# PD6908 Ex-Proof & I.S. Loop-Powered Process Meter Instruction Manual

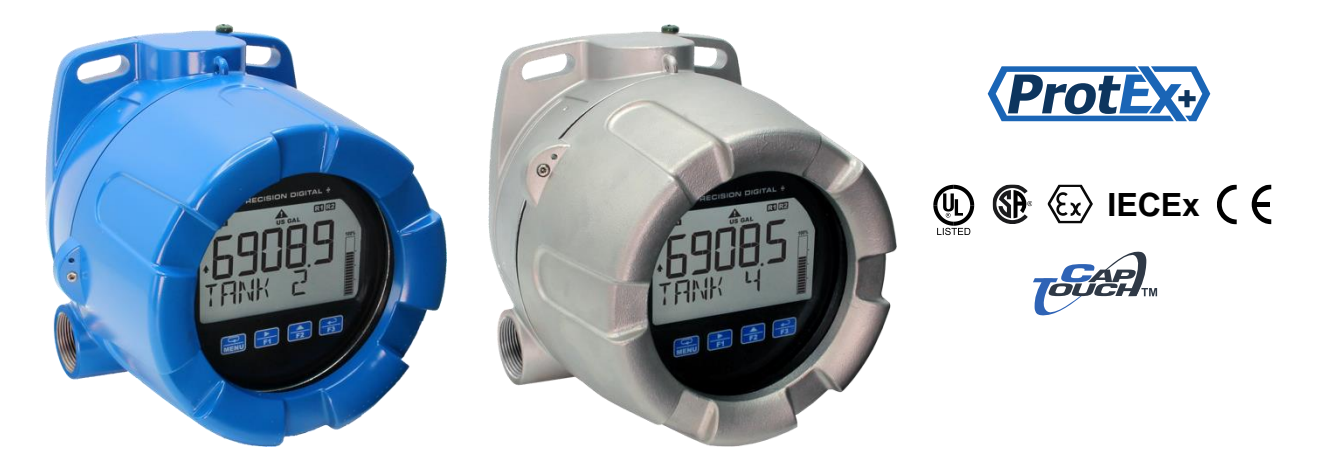

- Fully-Approved Explosion-Proof & Intrinsically Safe Loop-Powered Process Meters
- 4-20 mA Input Displayed with ±0.02% of Full-Scale Accuracy
- 1.5 Volt Drop (4.7 Volt Drop with Backlight)
- Top Display: Five 12-Segment Alphanumeric Characters, 0.7" (17.8 mm)
- Bottom Display: Eight 14-Segment Alphanumeric Characters, 0.4" (10.2 mm)
- 20-Segment Bargraph Standard
- Display Mountable at 0°, 90°, 180°, & 270° (No Tools Required)
- CapTouch Through-Glass Button Programming with Normal and Delayed Modes
- Loop-Powered Backlight with Red Backlight for Alarm Conditions
- (2) Open Collector Outputs Standard; Assignable to Pulse, Alarm, Timer, or Stopwatch
- (2) Optional Loop-Powered Solid-State Relays; Assignable to Alarm, Control, Timer, or Stopwatch
- Stopwatch & Timer Functions to Drive Relays & Open Collectors
- Optional Isolated 4-20 mA Analog Output
- Relay Pump Alternation Based on Level and Runtime
- Display Relay Runtime & Cycle Count via Relay Info Menu
- Round Horizontal Tank Function; Just Enter Diameter & Length
- 32-Point Linearization, Square Root Extraction and Programmable Exponent Function
- Free PC-Based MeterView XL USB Programming Software
- HART<sup>®</sup> Protocol Transparent
- Enable and Disable Backlight from Menu
- Operating Temperature Range: -40 to 75°C (-40 to 167°F)
- Installation Temperature Range: -55 to 75°C (-67 to 167°F)
- Conformal Coated PCBs for Dust & Humidity Protection
- Password Protection
- UL Listed as Explosion-Proof / Dust Ignition-Proof / Flame-Proof
- CSA Certified as Explosion-Proof / Dust Ignition-Proof / Flame-Proof
- ATEX and IECEx Certified as Intrinsically Safe / Explosion-Proof
- Flange for Wall or Pipe Mounting; Loop for Stainless Steel Tag; Holes for Tamper-Proof Seal
- Explosion-Proof Aluminum & Stainless Steel Enclosures with 3/4" or M20 Connections
- 3-Year Warranty

# PRECISION DIGITAL CORPORATION

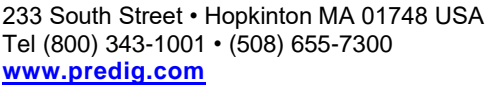

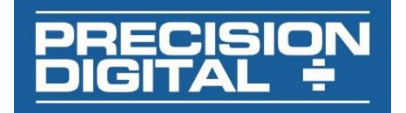

Instruction Manual

# **The Complete PD6900 Series**

# VantageView+

**Plastic Enclosures - General Purpose** 

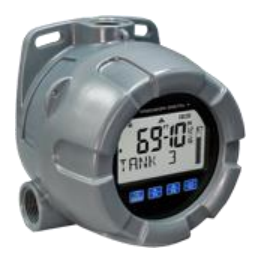

PD6907-GP-PL 4-20 mA Input Feet & Inches Meter

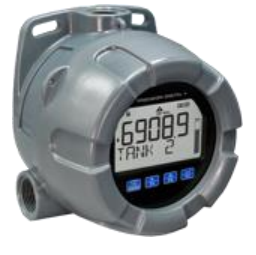

PD6908-GP-PL 4-20 mA Input Process Meter

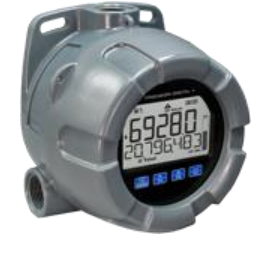

PD6928-GP-PL 4-20 mA Input Flow Rate/Totalizer

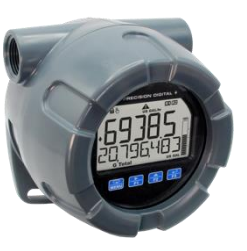

PD6938-GP-PL Pulse Input Flow Rate/Totalizer

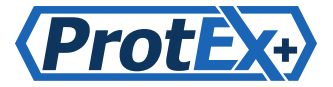

### Aluminum Enclosures - Hazardous Area Approved

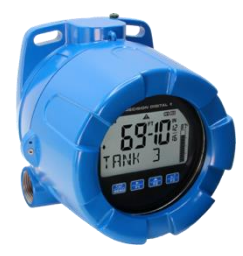

PD6907-HA-AL 4-20 mA Input Feet & Inches Meter

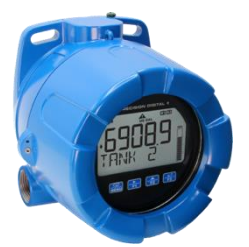

PD6908-HA-AL 4-20 mA Input Process Meter

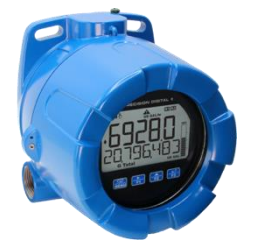

PD6928-HA-AL 4-20 mA Input Flow Rate/Totalizer

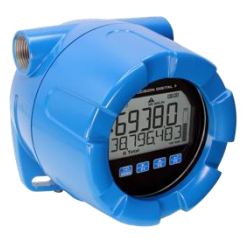

PD6938-XX-AL Pulse Input Flow Rate/Totalizer

### **Stainless Steel Enclosures - Hazardous Area Approved**

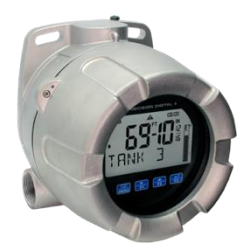

PD6907-HA-SS 4-20 mA Input Feet & Inches Meter

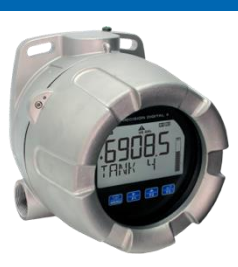

PD6908-HA-SS 4-20 mA Input Process Meter

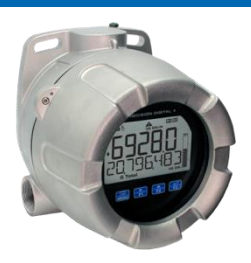

PD6928-HA-SS 4-20 mA Input Flow Rate/Totalizer

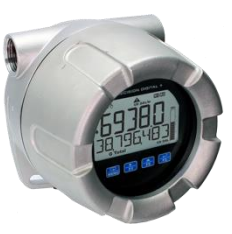

PD6938-XX-SS Pulse Input Flow Rate/Totalizer

# Table of Contents

| Introduction                                       | . 6      |
|----------------------------------------------------|----------|
| Key Features                                       | . 7      |
| Ordering Information                               | 11       |
| Accessories                                        | 11       |
| Specifications                                     | 13       |
| Display                                            | 13       |
| General                                            | 13       |
| Enclosure                                          | 14       |
| Input                                              | 14       |
| Common Open Collector & Relay Specifications       | 14       |
| Open Collector Outputs                             | 14       |
| Solid-State Relays                                 | 15       |
| 4-20 mA Transmitter Output                         | 15       |
| On-Board Digital Input                             | 15       |
| MeterView XL Software                              | 15       |
| Compliance Information                             | 16       |
| Electromagnetic Compatibility                      | 16       |
| Hazardous Area Approvals                           | 16       |
| EU Declaration of Conformity                       | 18       |
| Safety Information                                 | 18       |
| Installation                                       | 18       |
| Unpacking                                          | 18       |
| Mounting                                           | 19       |
| Dimensions                                         | 19       |
| Cover Jam Screw                                    | 19       |
| Connections                                        | 20       |
| Display & Options Modules                          | 20       |
| Connectors Labeling                                | 21       |
|                                                    | 23       |
| Intrinsically Safe Wiring.                         | 23       |
|                                                    | 23       |
| Explosion-Proof Wiring                             | 23       |
| Current Loop (4-20 mA) Connections                 | 23       |
| 1-20 m∆ Output Connections                         | 24<br>27 |
| Solid-State Relay Connections                      | 24       |
| Open Collector Output Connections                  | 24       |
| Setup and Programming                              | 25       |
| Overview                                           | 25       |
| CapTouch Buttons                                   | 25       |
| CapTouch Buttons Delay                             | 25       |
| Turning Off CapTouch Buttons                       | 25       |
| CapTouch Button Tips & Troubleshooting             | 25       |
| MeterView XL Programming Software                  | 26       |
| CapTouch Buttons and Status Indicators             | 27       |
| Display Functions & Messages                       | 28       |
| Main Menu                                          | 32       |
| Setting Numeric Values                             | 33       |
| Scaling the 4-20 mA Input (INPUT)                  | 34       |
| Available Unit Classes and Units                   | 35       |
| Setting Custom Units (LUS LUM)                     | 36       |
|                                                    | 36       |
| Changing the Engineering Units (UNL i 5)           | 36<br>26 |
| Changing the Decimal Point (正上子).                  | 30       |
| Display Capabilities Ontimization (TOP and TOTTOM) | 37       |
| Configuring the Display (TOP and NOTTOM)           | 38       |
| Programming the Bargraph (JARGRAPH)                | 39       |
|                                                    |          |

| Programming the Outputs (DUTPUT)                                                                                                    | 39                                     |
|----------------------------------------------------------------------------------------------------|----------------------------------------|
| Open Collector Outputs (DPEN EDLLEETR)                                                                                                    | 40                                     |
| Solid-State Relay Outputs (RELAY)                                                                                                    | 45                                     |
| Isolated 4-20 mA Output (ᠲ굳급 ᇑ用)                                                                                                    | 51                                     |
| Output Manual Control (EBNTRBL)                                                                                                    | 51                                     |
| Advanced Features Menu (R]/ ANEE)                                                                                                    | 52                                     |
| Advanced Process Variable Setup (AIV PV SETUP)                                                                                                    | 53                                     |
| Low-Flow Cutoff (EUTOFF)                                                                                                    | 60                                     |
| Noise Filter (FILTER)                                                                                                    | 60                                     |
| Enabling Password Protection (PR55\\R])                                                                                                    | 60                                     |
| Programmable Function Keys User Menu (USER)                                                                                                    | 61                                     |
| Tare (THRE)                                                                                                    | 62                                     |
| Changing System Settings (5 월달전)                                                                                                    | 63                                     |
| Meter Operation                                                                                                    | 65                                     |
|                                                                                                    |                                        |
| CapTouch Buttons Operation                                                                                                    | 65                                     |
| CapTouch Buttons Operation<br>CapTouch Buttons                                                                                                    | 65<br>65                               |
| CapTouch Buttons Operation<br>CapTouch Buttons<br>CapTouch Button Tips & Troubleshooting                                                                                                    | 65<br>65<br>65                         |
| CapTouch Buttons Operation<br>CapTouch Buttons<br>CapTouch Button Tips & Troubleshooting<br>Function Keys Operation                                                                                                    | 65<br>65<br>65                         |
| CapTouch Buttons Operation<br>CapTouch Buttons<br>CapTouch Button Tips & Troubleshooting<br>Function Keys Operation<br>Digital Input Operation                                                                                                    | 65<br>65<br>66<br>66                   |
| CapTouch Buttons Operation<br>CapTouch Buttons<br>CapTouch Button Tips & Troubleshooting<br>Function Keys Operation<br>Digital Input Operation<br>Maximum/Minimum Readings                                                                                                    | 65<br>65<br>65<br>66<br>66<br>66       |
| CapTouch Buttons Operation<br>CapTouch Buttons<br>CapTouch Button Tips & Troubleshooting<br>Function Keys Operation<br>Digital Input Operation<br>Maximum/Minimum Readings<br>Runtime & Cycle Count (INF[])                                                                                                    | 65<br>65<br>66<br>66<br>66<br>66       |
| CapTouch Buttons Operation<br>CapTouch Buttons<br>CapTouch Button Tips & Troubleshooting<br>Function Keys Operation<br>Digital Input Operation<br>Maximum/Minimum Readings<br>Runtime & Cycle Count (INF[])<br>Changing Engineering Units                                                                                                    | 65<br>65<br>66<br>66<br>66<br>66<br>66 |
| CapTouch Buttons Operation<br>CapTouch Buttons<br>CapTouch Button Tips & Troubleshooting<br>Function Keys Operation<br>Digital Input Operation<br>Maximum/Minimum Readings<br>Runtime & Cycle Count (INF[])<br>Changing Engineering Units<br>Troubleshooting                                                                                                 |                                        |
| CapTouch Buttons Operation<br>CapTouch Buttons<br>CapTouch Button Tips & Troubleshooting<br>Function Keys Operation<br>Digital Input Operation<br>Maximum/Minimum Readings<br>Runtime & Cycle Count (INF[])<br>Changing Engineering Units<br>Troubleshooting<br>Reset Meter to Factory Defaults                                                              |                                        |
| CapTouch Buttons Operation<br>CapTouch Buttons<br>CapTouch Button Tips & Troubleshooting<br>Function Keys Operation<br>Digital Input Operation<br>Maximum/Minimum Readings<br>Runtime & Cycle Count (INF[])<br>Changing Engineering Units<br>Troubleshooting<br>Reset Meter to Factory Defaults<br>Determining Software Version                              |                                        |
| CapTouch Buttons Operation<br>CapTouch Buttons<br>CapTouch Button Tips & Troubleshooting<br>Function Keys Operation<br>Digital Input Operation<br>Maximum/Minimum Readings<br>Runtime & Cycle Count (INF[])<br>Changing Engineering Units<br>Troubleshooting<br>Reset Meter to Factory Defaults<br>Determining Software Version<br>Factory Default Settings  | 65<br>65<br>66<br>66<br>66<br>66<br>   |
| CapTouch Buttons Operation<br>CapTouch Buttons<br>CapTouch Button Tips & Troubleshooting<br>Function Keys Operation<br>Digital Input Operation<br>Maximum/Minimum Readings<br>Runtime & Cycle Count (INF[])<br>Changing Engineering Units<br>Troubleshooting<br>Reset Meter to Factory Defaults.<br>Determining Software Version<br>Factory Default Settings |                                        |

# **Table of Figures**

| Figure 1. Enclosure Dimensions – Front View          | 19 |
|------------------------------------------------------|----|
| Figure 2. Enclosure Dimensions – Side View           | 19 |
| Figure 3. Enclosure Dimensions – Top View            |    |
| Figure 4. Connector Labeling for PD6908-HA-##-LNN    |    |
| Figure 5. Connector Labeling for PD6908-HA-##-L2N    |    |
| Figure 6. Connector Labeling for PD6908-HA-##-L3N    |    |
| Figure 7. Connector Labeling for PD6908-HA-##-L5N    |    |
| Figure 8. 4-20 mA Input Connection without Backlight |    |
| Figure 9. 4-20 mA Input Connection with Backlight    |    |
| Figure 10. Digital Input Connections                 | 24 |
| Figure 11. 4-20 mA Output Connections                | 24 |
| Figure 12. Solid-State Relay Connections             | 24 |
| Figure 13. Open Collector Output Connections         |    |
|                                                      |    |

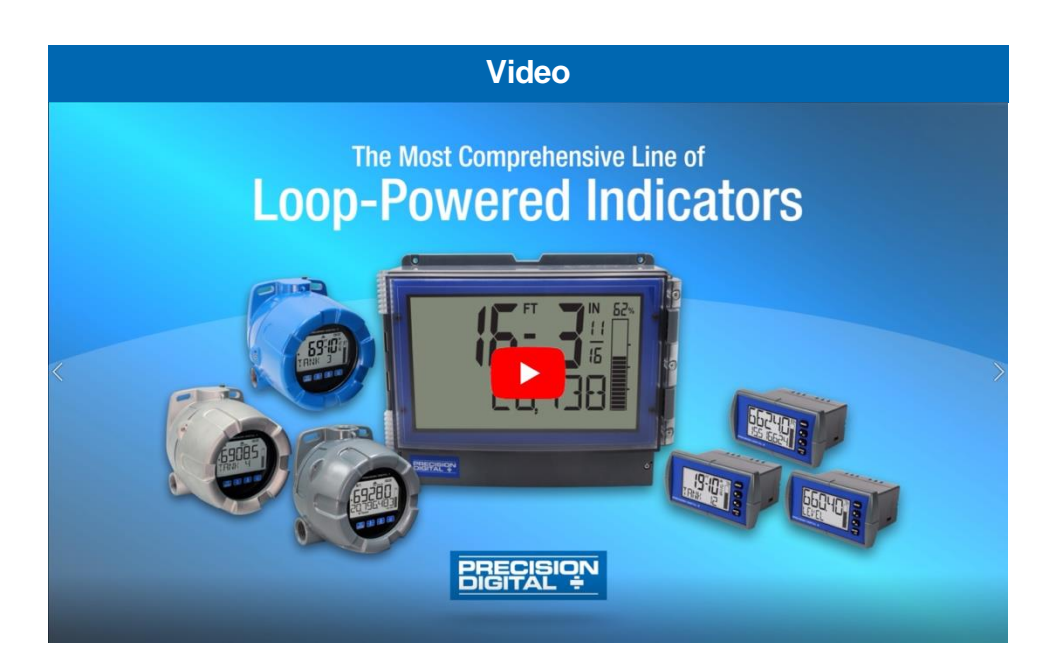

Watch the Loop-Powered Meters Video

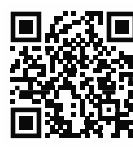

Click or Scan

#### Disclaimer

The information contained in this document is subject to change without notice. Precision Digital Corporation makes no representations or warranties with respect to the contents hereof; and specifically disclaims any implied warranties of merchantability or fitness for a particular purpose.

#### **A** CAUTION

• Read complete instructions prior to installation and operation of the meter.

#### **WARNINGS**

- This product is not recommended for life support applications or applications where malfunctioning could result in personal injury or property loss. Anyone using this product for such applications does so at his/her own risk. Precision Digital Corporation shall not be held liable for damages resulting from such improper use.
- Failure to follow installation guidelines could result in death or serious injury. Make sure only qualified personnel perform the installation.
- For Explosion-Proof / Dust Ignition-Proof / Flame-Proof applications, never remove the meter cover in explosive environments when the circuit is live.
- Cover must be fully engaged to meet for Explosion-Proof / Dust Ignition-Proof / Flame-Proof requirements.

### 

Cancer and Reproductive Harm - www.P65Warnings.ca.gov

#### **Limited Warranty**

Precision Digital Corporation warrants this product against defects in material or workmanship for the specified period under "Specifications" from the date of shipment from the factory. Precision Digital's liability under this limited warranty shall not exceed the purchase value, repair, or replacement of the defective unit. See Warranty Information and Terms & Conditions on <u>www.predig.com</u> for complete details.

#### **Registered Trademarks**

All trademarks mentioned in this document are the property of their respective owners.

© 2024 Precision Digital Corporation. All rights reserved.

# Introduction

The PD6908 ProtEX+ loop-powered explosion-proof & intrinsically safe meters can be installed virtually anywhere to provide convenient and informative display of any 4-20 mA signal. They can operate down to -40°C and be installed in areas that get as cold as -55°C, however the display will cease functioning. One of the most convenient features of these instruments is their dual-line display which is typically used to display the process variable on the 5-character alphanumeric top display and the units of measure or a tag on the 8-character alphanumeric bottom display. Another common setup is to display the input in one scale on the top display (such as feet) and in another scale on the bottom display (such as gallons). The top display uses 12-segment, and the bottom display uses 14-segment alphanumeric characters for clear indication of tags, units, or alarm messages.

Further enhancing the display on these instruments is a 20-segment bargraph.

These loop-powered meters can be installed virtually anywhere because they get their power from the 4-20 mA loop and therefore require no separate power source. And they only drop 1.5 V (4.7 V with backlight), so they add very little burden to the loop. Additional features that allow these instruments to be installed virtually anywhere include a NEMA 4X, IP68 explosion-proof enclosure, an operating temperature range of -40 to  $167^{\circ}$ F (-40 to  $75^{\circ}$ C), conformally coated PCBs, and a backlit LCD that can be read in bright sunlight or dimly lit areas.

The ProtEX+ carries all major approvals including:

- UL Listed as Explosion-Proof / Dust Ignition-Proof / Flame-Proof
- CSA Certified as Explosion-Proof / Dust Ignition-Proof / Flame-Proof
- ATEX and IECEx Certified as Intrinsically Safe / Explosion-Proof

Free, PC-based, MeterView XL software that connects to the meter via a micro USB cable is available for programming and setup of the meters. For more details, see the <u>MeterView XL manual</u>. Four CapTouch through-glass buttons are available to operate the instrument without removing the cover.

All models come equipped with two open collector outputs and a digital input. There are also models available with two solid-state relays and isolated 4-20 mA analog output options. The open collector outputs are useful for alarm indication. The digital input can be used to acknowledge the relays, to start/stop a timer/stopwatch, and more. The relays can be programmed for alarm indication, on/off control, or pump alternation.

# **Key Features**

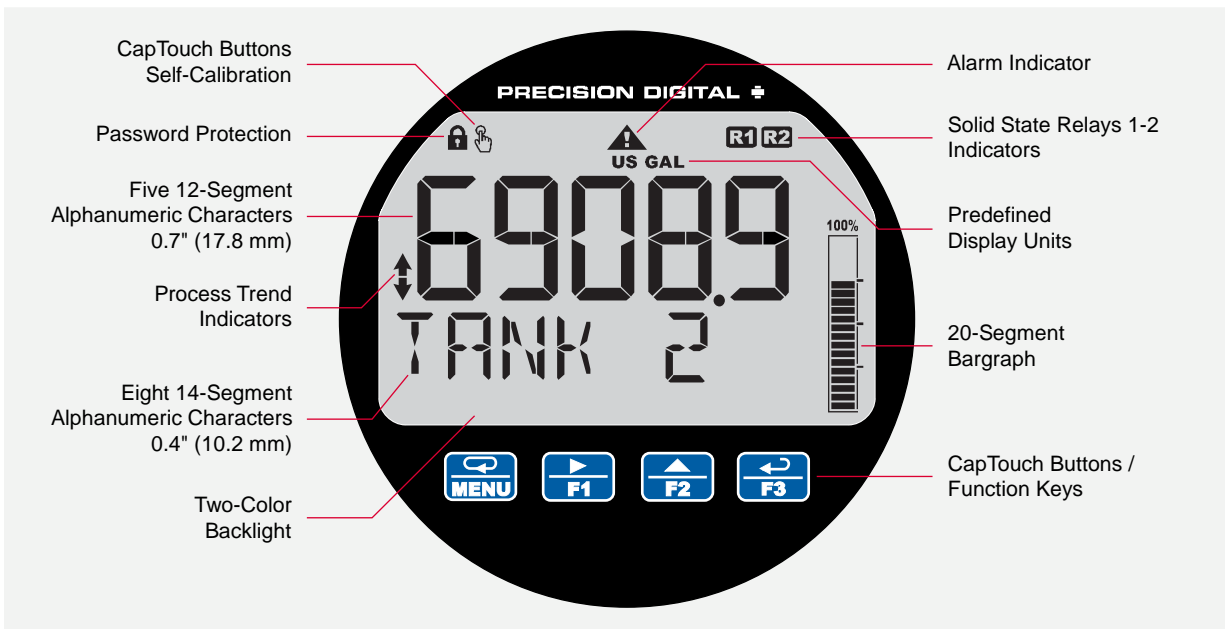

## 2X More Informative Display

The PD6908 display offers a 50% larger display area and is twice more informative than previous generations of loop-powered explosion-proof meters. Featuring an alphanumeric dual-line display and a 20-segment bargraph, reading and understanding process values is easy and intuitive. The addition of status indicators provides a quick glance at alarm conditions, relays, process trends, and more. Predefined display units give users even more display flexibility. Plus, the high contrast backlit LCD display is readable from far away and under various lighting conditions.

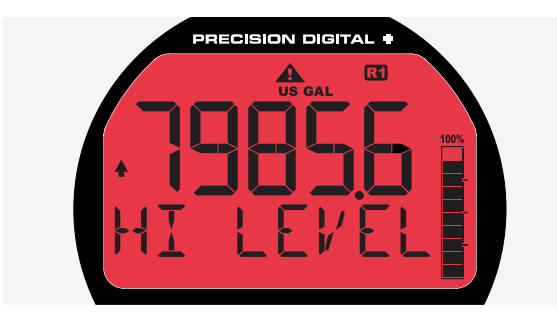

### **Backlight Turns Red on Alarm**

When an alarm occurs, the display can be programmed to turn red, flash, and display an alarm indicator **A**. In addition, a unique custom alarm message for each of the two relays and two open collectors can be displayed on the bottom display. These features can be activated even if no relay or open collector is connected.

# CapTouch Through-Glass Buttons

The PD6908 is equipped with four capacitive sensors that operate as through-glass buttons so that it can be operated without removing the cover (and exposing the electronics) in a hazardous area. CapTouch buttons are designed to work under any lighting condition and to protect against false triggering. They can be disabled for security via a switch on the display module.

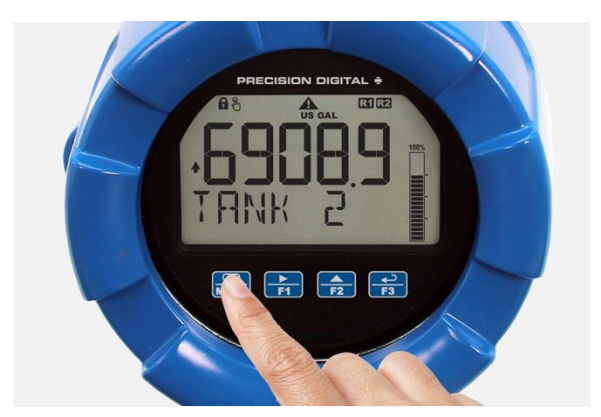

CapTouch buttons have two modes of operation: Normal and Delayed. Delayed mode prevents accidental trigger of the buttons. In the Delayed mode, the buttons enter into a low sensitivity state (sleep) and they ignore quick button presses after 20 seconds of inactivity. To wake up the buttons, press and hold any button for more than 2 seconds, the buttons respond normally.

#### PD6908 Explosion-Proof & Intrinsically Safe Loop-Powered Process Meter

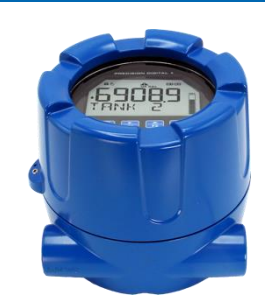

### Wide Viewing Angle

The window and display module have been optimized to provide a wide viewing angle of approximately  $\pm 40^{\circ}$ ; nearly twice that of the competition. Plus, the display module can be rotated in 90° increments providing added mounting flexibility.

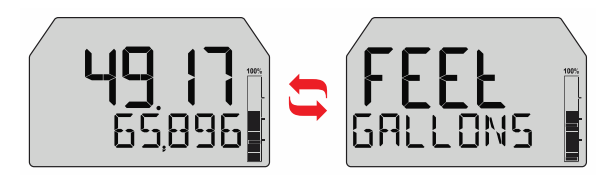

### **Dual-Scale Feature**

Users can use the dual-scale feature to display the input in two different scales. For instance, the example above shows an application where the display shows the input in feet and gallons while the display toggles between process values and units.

# **Predefined and Custom Units**

The meter has six available preprogrammed unit classes: volume, height, temperature, pressure, weight, and rate. When the desired unit class or unit of measure within a class is not available, a custom unit may be programmed.

### **14-Segment Characters**

Notice how much better letters like "T", "N" and "K" appear as 14-segment characters on the bottom display vs. 7-segment characters found on other meters.

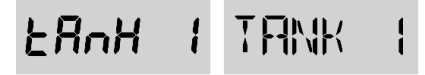

### Password Protection

A password can be set up for programming security to prevent unauthorized changes to the programmed parameter settings.

# Enable / Disable Backlight

The backlight may be enabled or disabled using the System - Backlight menu. The backlight is enabled by default, but the input must be wired appropriately for the backlight to function. See *Enabling or Disabling the Backlight* (IREKLITE) on page 64 for details.

### Multiple Outputs

- Two open collector outputs (standard)
- Two solid-state relays 🖬 🔁 (optional)
- One 4-20 mA output (optional)

The open collector outputs and relays generally operate in the same manner, with the major exception being the open collectors are not available for pump alternation and the relays are not available with pulse features. The open collectors and relays can be controlled either automatically or manually.

The isolated analog output signal can be configured to represent the process variable (PV1, PV2, or retransmit). It can also be reverse scaled such that the meter's high calibration value outputs 4 mA and the meter's low calibration outputs 20 mA.

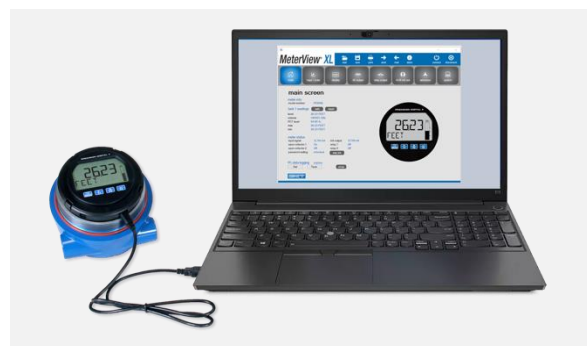

# Free MeterView XL Programming Software

The fastest and easiest way to program the meter is using the free Meterview XL programming software. This software greatly simplifies the programming process and allows the user to save configuration files for later use.

The meter connects to the PC via a provided micro-USB cable and is powered by the USB connection, so no additional power is needed during programming.

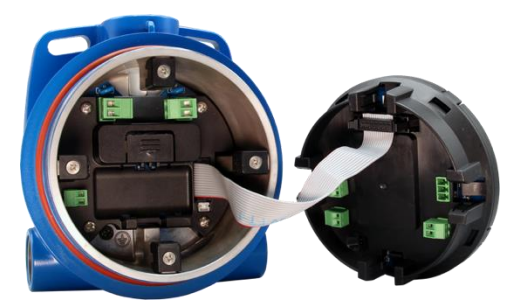

### **Easy Wiring & Service**

The PD6908 has been designed for easy wiring and servicing. All connections are made to removable screw terminal blocks. There are no exposed printed circuit boards.

### **Modern and Practical Enclosure**

The PD6908 NEMA 4X, IP68 enclosure provides serious protection from the elements, high impact, corrosion, and electrical interference. Plus, the extensive worldwide agency approvals allow it to be installed virtually anywhere.

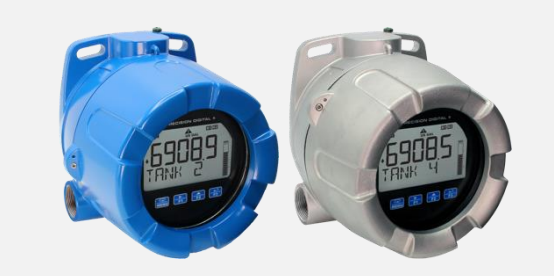

Aluminum or Stainless Steel Enclosure

The enclosure is available in copper-free (0.3%), die-cast aluminum and type 316 stainless steel.

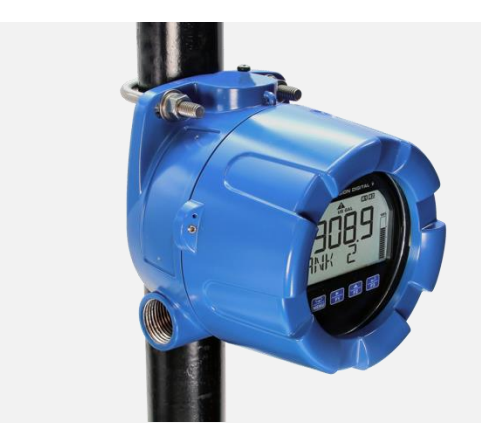

**Built-In Flange for Pipe Mounting** 

The built-in mounting flange allows easy mounting to walls or pipes.

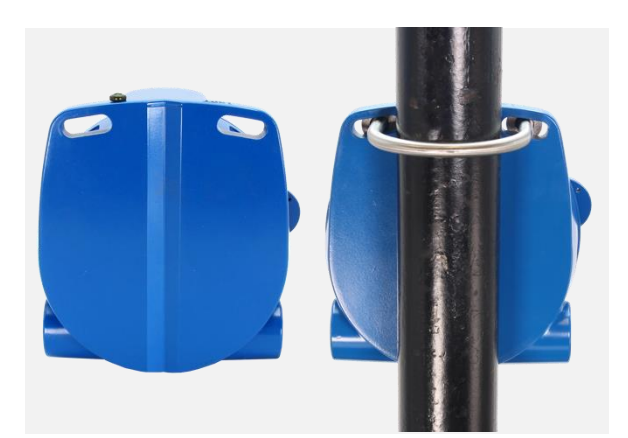

A slot on the back makes it easy to center the unit on a pipe. There are two <sup>3</sup>/<sub>4</sub>" NPT threaded conduit holes for wiring.

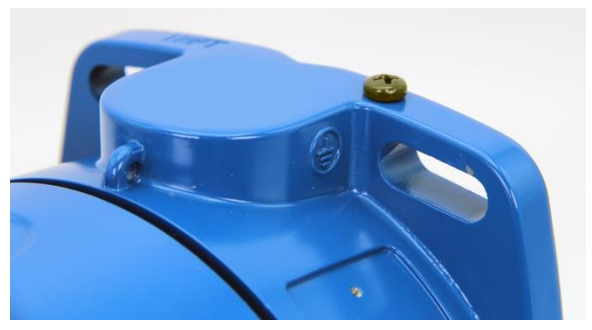

**Grounding Screw** A grounding screw is provided on the top of the enclosure.

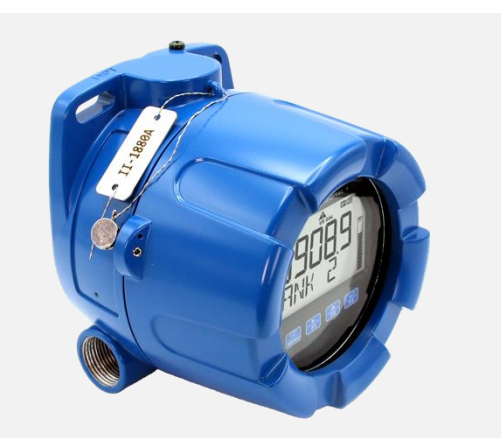

### SS Tag Attaching Loop

The enclosure is also equipped with a loop at the top to easily attach a PDA-SSTAG stainless steel tag.

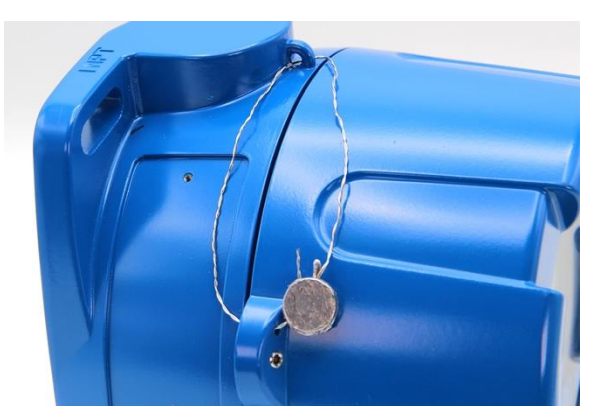

**Tamper-Proof Capability** 

The instrument can be made tamper-proof by inserting a wire through the built-in loop on the base of the enclosure and a hole in the lid of the enclosure and securing this wire with a lead seal.

### **Pump Alternation**

The PD6908 can be used as a pump controller to alternate two pumps and indicate high and low alarm conditions. The pumps can be programmed to alternate on level and runtime and the display can be programmed to turn red and flash a message on alarm conditions. The meter can display the pump runtimes and the number of times they have cycled.

See the *Pump Control with Alternation & Alarm Example* on page *49* for full details.

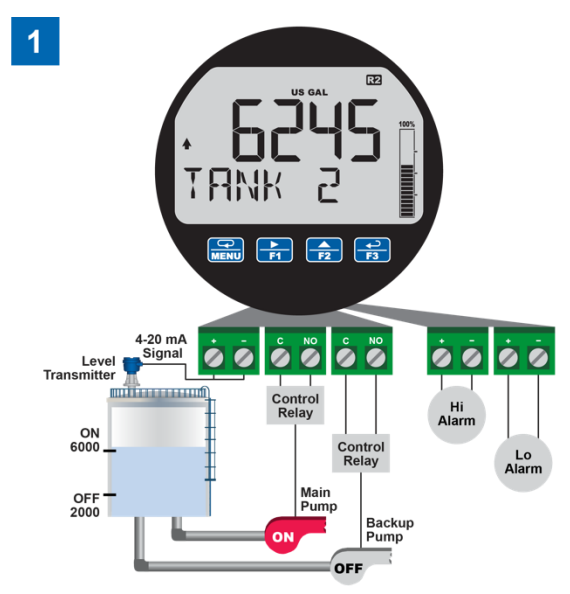

Relay #2 turns the main pump on at 6000 gallons and turns it off at 1000 gallons. ☑ lights up to show relay 2 is energized. The ♠ indicates level is rising.

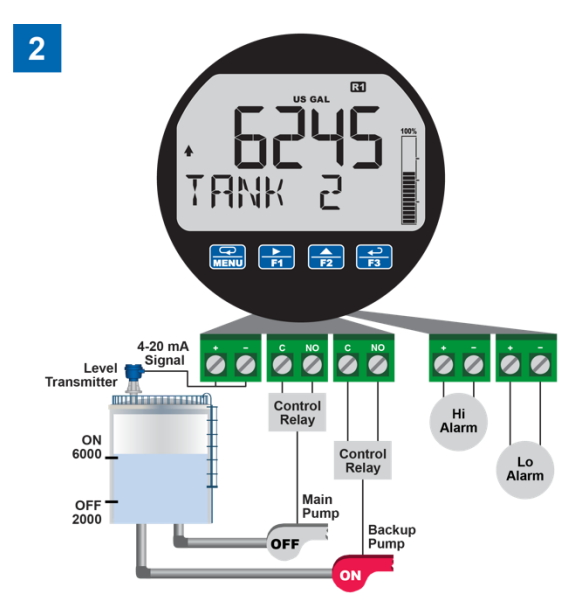

With the Pump Alternation feature activated, the next time the level reaches 6000 gallons, relay #1 transfers and starts the backup pump. Ilights up to show relay 1 is on.

# Input Signal Conditioning

To satisfy applications that require scaling in ways other than the usual 2-point linear method, the PD6908 can also be scaled for square root (DP flow), programmable exponent (open channel flow) or round horizontal tank volume calculation.

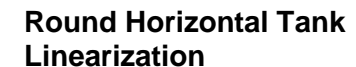

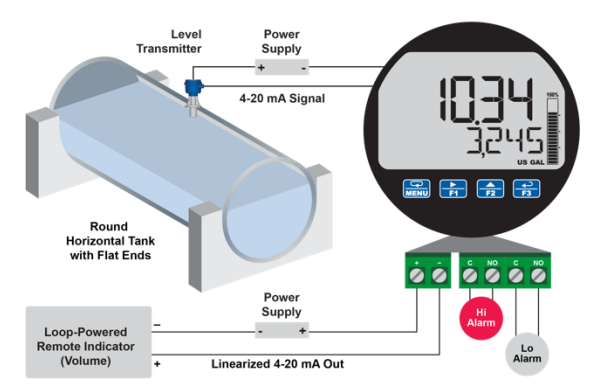

This function automatically calculates the volume in a round horizontal tank with flat ends and allows that reading to be displayed on the bottom display. This results in a meter that displays the height of the tank on the top display and volume on the lower display. The user only needs to enter the diameter and length of the tank and the meter takes care of the rest.

**Square Root Linearization** 

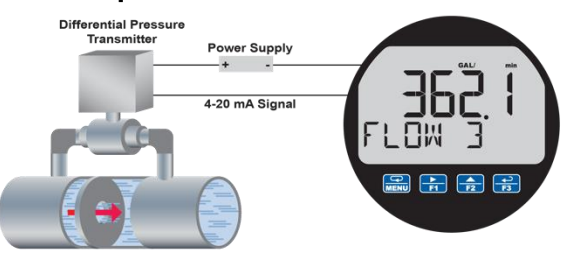

The square root function can be used to linearize the signal from a differential pressure transmitter and display flow rate in engineering units.

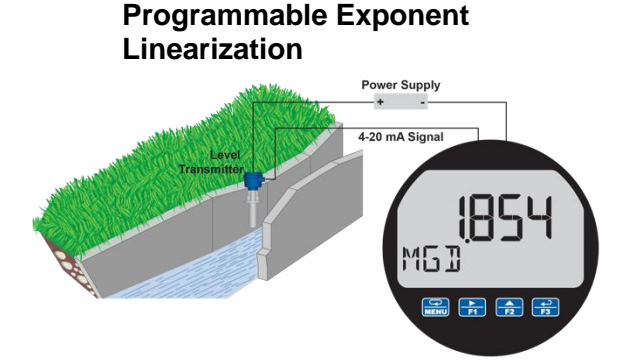

The programmable exponent can be used to linearize the signal from level transmitters in open-channel flow applications using weirs and flumes.

# **Ordering Information**

### Hazardous Area Instruments

| ProtEX+ PD6908 • Decimal Models – Aluminum Enclosure |                                                                                                    |
|------------------------------------------------------|----------------------------------------------------------------------------------------------------|
| Model                                                | Description                                                                                                    |
| PD6908-HA-AL-LNN                                     | Loop-Powered Explosion-Proof & Intrinsically Safe Process Meter, No Options                                        |
| PD6908-HA-AL-L2N                                     | Loop-Powered Explosion-Proof & Intrinsically Safe Process Meter, Two Solid-State Relays                            |
| PD6908-HA-AL-L3N                                     | Loop-Powered Explosion-Proof & Intrinsically Safe Process Meter, 4-20 mA Analog Output                             |
| PD6908-HA-AL-L5N                                     | Loop-Powered Explosion-Proof & Intrinsically Safe Process Meter, Two Solid-State Relays<br>& 4-20 mA Analog Output |

| ProtEX+ PD6908 • Decimal Models – Stainless Steel Enclosure |                                                                                                    |
|-------------------------------------------------------------|----------------------------------------------------------------------------------------------------|
| Model                                                       | Description                                                                                                    |
| PD6908-HA-SS-LNN                                            | Loop-Powered Explosion-Proof & Intrinsically Safe Process Meter, No Options                                     |
| PD6908-HA-SS-L2N                                            | Loop-Powered Explosion-Proof & Intrinsically Safe Process Meter, Two Solid-State Relays                         |
| PD6908-HA-SS-L3N                                            | Loop-Powered Explosion-Proof & Intrinsically Safe Process Meter, 4-20 mA Analog Output                          |
| PD6908-HA-SS-L5N                                            | Loop-Powered Explosion-Proof & Intrinsically Safe Process Meter, Two Solid-State Relays & 4-20 mA Analog Output |

#### Notes:

- 1. All models come with bargraph, two open collector outputs, and one digital input standard.
- 2. The meter comes standard with two ¾" NPT conduit holes. To order models with M20 conduit holes instead, add -21 at the end of the part number (e.g. PD6908-HA-AL-LNN-21)

### Accessories

| Model                   | Description                                                                                                    |
|-------------------------|----------------------------------------------------------------------------------------------------|
| <u>PD659</u>            | Signal Isolators, Splitters, and Conditioners                                                                                         |
| PD9501                  | Multi-Function Calibrator                                                                                                    |
| PD9502                  | Low-Cost Signal Generator                                                                                                    |
| PDA6846-SS              | Stainless Steel 2" U-Bolt Kit. All Material: Stainless Steel; (1) U-Bolt for 2" Pipe with (2) Washers, (2) Lock Washers, and (2) Nuts |
| PDAPLUG75               | 3/4" NPT 316 Stainless Steel Conduit Plug with Approvals                                                                              |
| PDAREDUCER-75M-<br>50F  | M-3/4" NPT to F-1/2" NPT Reducer with Approvals                                                                                       |
| PDAREDUCER-75M-<br>M20F | M-3/4" NPT to F-M20 Reducer with Approvals                                                                                            |
| PDA-SSTAG               | Custom Stainless Steel Tag (see website for convenient ordering form)                                                                 |

### 

• Accessories do not carry hazardous area approvals unless otherwise specified and are thus not suitable for location in hazardous areas.

#### PD6908 Explosion-Proof & Intrinsically Safe Loop-Powered Process Meter

### PDA6846-SS 2" U-Bolt Kit

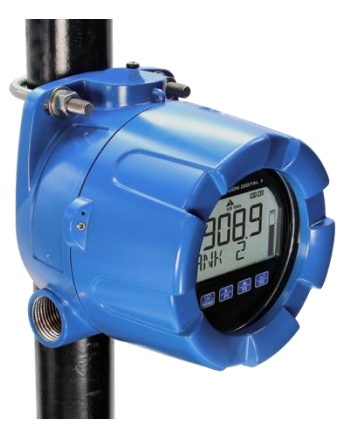

The PDA6846-SS stainless steel U-Bolt Kit provides a convenient way to mount the meter to 1.5" or 2" pipes.

### **PDA-SSTAG Stainless Steel Tag**

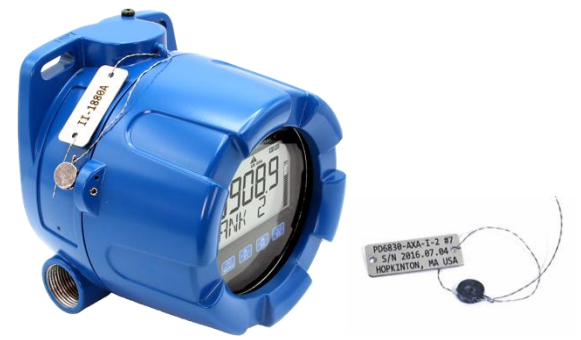

The PDA-SSTAG is a laser etched stainless steel tag that can be customized with three lines of text. Each tag comes with a stainless steel wire and lead seal for easy mounting wherever you need.

### **PD9501 Multi-Function Calibrator**

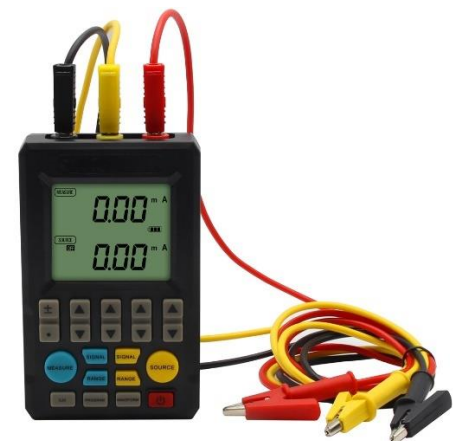

This <u>PD9501</u> Multi-Function Calibrator has a variety of signal measurement and output functions, including voltage, current, thermocouple, and RTD.

### PD9502 Low-Cost Signal Generator

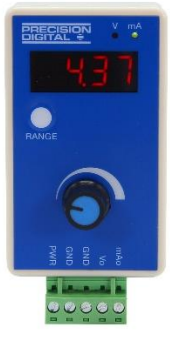

The <u>PD9502</u> is a low-cost, compact, simple to use 4-20 mA or 0-10 VDC signal generator. It can easily be set for 0-20 mA, 4-20 mA, 0-10 V or 2-10 V ranges. Signal adjustment is made with a one-turn knob. A wall plug is provided with the instrument. Optional USB power bank is available.

# **Specifications**

Except where noted all specifications apply to operation at +25°C.

# Display

| Display              | Dual-line LCD with backlight.                    |
|----------------------|--------------------------------------------------|
|                      | Both lines: alphanumeric                         |
|                      | Top: 0.7" (17.8 mm) 5 digits, 12-segment         |
|                      | Bottom: 0.4" (10.2 mm) 8 characters,             |
|                      | 14-segment                                       |
|                      | Display may be programmed to turn red and        |
|                      | flash a user-defined message on                  |
|                      | alarm condition.                                 |
| On-Screen            | See CapTouch Buttons and Status Indicators       |
| Indicators           | on page 27 for details.                          |
| Top Display          | 5 digits (-9999 to 99999) or 5 characters        |
| Bottom               | 8 digits (-9,999,999 to 99,999,999; separated    |
| Display              | by commas) or 8 characters                       |
|                      | (all capital & most lower-case letters)          |
| Backlight            | Powered by 4-20 mA loop                          |
|                      | Intensity varies with signal level               |
| Bargraph             | 20 segments                                      |
| Display              | Top & bottom display can be assigned to PV,      |
| Assignment           | dual-scale (PV2), units, tag, timers, max/min    |
|                      | values, etc. See Configuring the Display         |
|                      | (TOP and ∄OTTOM) on page 38 for a                |
|                      | complete list of assignable parameters.          |
| <b>Decimal Point</b> | Up to four decimal places on top display and     |
|                      | up to seven decimal places on bottom display     |
| Commas               | Commas to indicate 1000s                         |
|                      | (e.g. 88,987,628) on the bottom display only     |
| Dual-Scale           | The input can be displayed in different scales   |
| Feature              | on the top and bottom displays. For instance,    |
|                      | the top display could display the input in       |
|                      | height units and the bottom display could        |
|                      | show that same input in volume units.            |
| Alarm                | Programmable: loop-powered red backlight,        |
| Indication           | flashing display, alarm symbol 🕰, bargraph       |
|                      | segment flashes on alarm.                        |
| Custom               | Programmable for each relay/open collector:      |
| Alarm                | 8 characters maximum; displayed every 10 sec for |
| Messages             | 1 sec on bottom display. May be turned off.      |
| Display              | Ambient > -10°C: 1 Update/Second                 |
| Update Rate          | Ambient = -20°C: 1 Update/2 Seconds              |
|                      | From -20°C to -40°C the update rate slows        |
|                      | down 1 second for every -2°C                     |
|                      | (e.g. at -24°C, 1 update/4 seconds).             |
|                      | Below -40°C the display is not readable, but     |
|                      | all the inputs and outputs work correctly.       |
| Overrange            | Top: 99999; Bottom: 99,999,999 (flashing)        |
| Underrange           | Top: -9999; Bottom: -9,999,999 (flashing)        |

## General

| Programming             | Four CapTouch through-glass buttons when      |
|-------------------------|-----------------------------------------------|
| Method                  | cover is installed. The CapTouch buttons can  |
|                         | be used with the cover removed                |
|                         | Free PC-based USB MeterView XI                |
|                         | programming software                          |
|                         |                                               |
| Environmental           | Operating temperature range:                  |
|                         | -40 to 75°C (-40 to 167°F)                    |
|                         | Storage temperature range:                    |
|                         | -55 to 85°C (-67 to 185°F)                    |
|                         | Installation temperature range:               |
|                         | -55 to 75°C (-67 to 167°F)                    |
|                         | (The display ceases to function, however      |
|                         | inputs and outputs continue to operate)       |
|                         | Relative humidity: 0 to 90% non-condensing    |
|                         | Printed circuit boards are conformally coated |
| Noise Filter            | Averages the input signal over a period of    |
|                         | time between 1 and 16 seconds to dampen       |
|                         | the effects of a noisy signal that causes a   |
|                         | iumpy display                                 |
| Filtor Bypace           | 0.0 to 00.0% of full coole. Input signal      |
| гінег Буразз            | observes that are greater than the hypers     |
|                         | volue are displayed immediately               |
|                         | value are displayed infinedialely.            |
| Recalibration           | Recalibration is recommended at least every   |
|                         | 12 months.                                    |
| Max / Min               | Max / min readings reached by the process     |
| Display                 | are stored until reset by the user or until   |
| ,                       | power to the meter is turned off.             |
|                         |                                               |
| Tare                    | Tare function zeros out the meter to remove   |
|                         | the weight of a container.                    |
|                         | Tare function can be assigned to a function   |
|                         | key or the digital input.                     |
| Password                | Programmable password restricts               |
|                         | modification of programmed settings.          |
| Non Volatila            | All programmed pattings are stared in pan     |
| Non-volatile            | All programmed settings are stored in non-    |
| wemory                  | volatile memory for a minimum of ten years in |
|                         | power is lost.                                |
| Normal Mode             | 64 dB at 50/60 Hz                             |
| Rejection               |                                               |
| Connections             | Romovable scrow terminal blocks               |
| Connections             | Display terminals: accept 16 to 20 AM/C wire  |
|                         | Display terminals, accept 10 to 30 AWG wire   |
|                         | A 20 mA output accept 12 to 26 AWG wire       |
| The later of the second | 4-20 MA OUIDUL accept 16 to 30 AVVG WITE      |
| Tightening              | Display terminals: 2.5 lb-in (0.28 Nm)        |
| Iorque                  | Relay terminals: 4.5 lb-ln (0.5 Nm)           |
|                         | 4-20 mA output terminals: 2.5 lb-in (0.28 Nm) |
| Overall                 | 5.25" x 5.65" x 4.80"                         |
| Dimensions              | (133 x 144 x 122 mm)                          |
|                         | (W x H x D)                                   |
| Weight                  | Aluminum: 5.1 lbs (2.3 kg)                    |
|                         | Stainless Steel: 9.4 lbs (4.3 kg)             |
| Warranty                | 3 years parts and labor. See Warranty         |
| -                       | Information and Terms & Conditions on         |
|                         | www.predig.com for complete details.          |

# Enclosure

| Material     | -AL Models:                                    |
|--------------|------------------------------------------------|
|              | ASTM A413 LM6 die-cast aluminum.               |
|              | copper-free, enamel coated.                    |
|              | -SS Models:                                    |
|              | ASTM A743 CF8M investment-cast                 |
|              | 316 stainless steel                            |
| Gasket       | Fluoroelastomer                                |
| Rating       | NEMA 4X, IP68 Explosion-Proof                  |
| Color        | -AL: Blue; -SS: Silver                         |
| Window       | Borosilicate glass                             |
| Conduits     | Two ¾" NPT threaded conduit openings.          |
|              | M20 conduits are available. See Ordering       |
|              | Information on page 11 for details.            |
| Conduit      | Sold separately. See Ordering Information on   |
| Stopping     | page 11 for details.                           |
| Plug         |                                                |
| Flange       | Built-in flange for wall and pipe mounting.    |
| Tamper-Proof | Enclosure lid may be secured with              |
| Seal         | tamper-proof seal.                             |
| Instrument   | Built-in loop for securing stainless steel tag |
| Tag Loop     |                                                |
| Overall      | 5.25" x 5.65" x 4.80"                          |
| Dimensions   | (133 x 144 x 122 mm)                           |
|              | (W x H x D)                                    |
| Weight       | Aluminum: 4.8 lbs (2.18 kg)                    |
|              | Stainless Steel: 9.0 lbs (4.08 kg)             |

# Input

| Input        | 4-20 mA                                            |
|--------------|----------------------------------------------------|
| Accuracy     | ±0.02% of span ±1 count,                           |
| -            | Square root and programmable exponent:             |
|              | 10-100% FS                                         |
| Voltage Drop | Without backlight: 1.5 V maximum,                  |
|              | With backlight: 4.7 V maximum                      |
| Equivalent   | Without backlight: 75 Ω @ 20 mA                    |
| Resistance   | With backlight: 235 Ω @ 20 mA                      |
| Input        | Over current protection to 1 A maximum,            |
| Overload     | Over voltage protection to 30 VDC max              |
|              | (Between mA+ and mA- / BL-)                        |
| Temperature  | 25 PPM/°C from -40 to 75°C ambient                 |
| Drift        |                                                    |
| Function     | PV1: Linear (2-32 points), square root, or         |
|              | programmable exponent                              |
|              | PV2: Linear (2-32 points) or round horizontal      |
|              | tank                                               |
| Low-Flow     | 0.1 to 999,999 or disable. Point below at which    |
| Cutoff       | the display always shows zero.                     |
| HART         | The meter does not interfere with existing         |
| Transparency | HART communications; it displays the               |
|              | 4-20 mA primary variable and it allows the         |
|              | HART communications to pass through                |
|              | without interruption. The meter is not affected if |
|              | a HART communicator is connected to the            |
|              | loop. The meter does not display secondary         |
|              | HART variables.                                    |

# Common Open Collector & Relay Specifications

| Number                 | Two open collectors & two relays                 |
|------------------------|--------------------------------------------------|
| High or Low<br>Alarm   | User programmable for high or low alarm          |
| Alarm<br>Deadband      | 0-100% FS, user programmable                     |
| Output<br>Assignment   | Alarm, Timer, Stopwatch, or Disable              |
| Alarm Output<br>Source | Assign to PV (PV1, PV2) or Digital Input         |
| On & Off Time<br>Delay | 0 to 9,999 seconds                               |
| Fail-Safe              | Independent for each open collector and          |
| Operation              | relay.                                           |
|                        | Fail-safe on, the output is on under normal      |
|                        | Fail-safe off the output is on under alarm       |
|                        | conditions.                                      |
| Alarm                  | Automatic, automatic with manual override,       |
| Operation              | latching (manual reset anytime), latching with   |
|                        | reset after cleared (manual reset only after     |
|                        | alarm has cleared)                               |
| Alarm                  | Programmable: loop-powered red backlight,        |
| Indication             | segment flashes on alarm.                        |
| Custom                 | Programmable for each relay/open collector:      |
| Alarm                  | 8 characters maximum; displayed every 10 sec for |
| Messages               | 1 sec on bottom display. May be turned off.      |
| Alarm                  | CapTouch ACK button or external digital          |
| Acknowledge            | input resets output and screen indication.       |
| Auto                   | When power is applied to the meter, open         |
| Initialization         | collectors and relays will reflect the state of  |
|                        | the input to the meter.                          |
| Timer Output           | One-shot or Continuous                           |
|                        | Off Time Delay: 1 sec to 99:59:59                |
|                        | (hrs:min:sec)                                    |
| Ctanuatah              | On Time: 1 Sec to 99:59:59 (hrs:min:sec)         |
| Stopwatch              | stopped.                                         |

# **Open Collector Outputs**

| Rating                     | Isolated open collector, sinking NPN<br>5-30 VDC @ 150 mA maximum |
|----------------------------|-------------------------------------------------------------------|
| Output<br>Assignment       | Pulse, Alarm, Timer, Stopwatch, or Disable                        |
| Pulse Output<br>Source     | PV (PV1, PV2) or Test Frequency                                   |
| Pulse Output<br>Factor     | 0.000001 to 999,999.9                                             |
| Pulse Width                | 0.5 ms @ 1 kHz; 500 ms @ 1 Hz;<br>50% duty cycle                  |
| Pulse Output<br>Frequency  | 1,000 Hz maximum                                                  |
| Quadrature<br>Pulse Output | Available for Output 2<br>(90° behind Output 1) 500 Hz max        |
| Alarm Output<br>Source     | Assign to PV (PV1, PV2)<br>or Digital Input                       |

# **Solid-State Relays**

| Rating                  | 250 VAC/VDC @ 0.5 A resistive<br>38 VA; 250 VAC; 0.3 A pilot duty<br>(inductive)<br>13 VA; 250 VDC; 0.3 A pilot duty (inductive)                                                                                           |
|-------------------------|----------------------------------------------------------------------------------------------------|
| Noise<br>Suppression    | Metal oxide varistors across outputs                                                                                                    |
| Relay<br>Assignment     | Pump Alternation, Alarm, Timer, Stopwatch on/off, or Disable                                                                                                    |
| Alarm Output<br>Source  | Assign to PV (PV1, PV2) or Digital Input                                                                                                    |
| Pump<br>Alternation     | Relays may be programmed to alternate with<br>each pump cycle with an elapsed time<br>override where the pumps will alternate<br>regardless of level. Pump alternation time<br>can be programmed for 0 to 999:59 (hrs:min) |
| Relay (Pump)<br>Runtime | Meter will keep track of how long each relay (pump) has operated and display this information.                                                                                                    |
| Relay (Pump)<br>Cycles  | Meter will keep track of how many times the relays (pumps) have cycled and display this information.                                                                                                    |

# 4-20 mA Transmitter Output

| Accuracy                      | ±0.05% FS ±0.001mA                                                            |
|-------------------------------|-------------------------------------------------------------------------------|
| Output<br>Source              | PV1, PV2, re-transmit; reverse scaling allowed                                |
| Scaling<br>Range              | 1.00 to 23.0 mA                                                               |
| Disable                       | High impedance state, less than 1 mA                                          |
| Calibration                   | Factory calibrated 4.00 to 20.00 mA                                           |
| Underrange                    | 1.0 mA, 3.5 mA, or 3.8 mA<br>(If input < 3.5 mA); or Off; user selectable     |
| Overrange                     | 20.5 mA, 20.8 mA, or 23.0 mA<br>(If input > 20.5 mA); or Off; user selectable |
| Isolation                     | 500 V input-to-output                                                         |
| Temperature<br>Drift          | 0.5 µA/°C max from -40 to 75°C ambient                                        |
| External Loop<br>Power Supply | 7.0 VDC to 30.0 VDC maximum                                                   |
| Output Loop<br>Resistance     | 10-750 Ω @ 24 VDC; 10-1100 Ω @ 30 VDC                                         |

# **On-Board Digital Input**

| Function     | Remote acknowledge/reset relays, reset<br>max/min values, etc. See User section of<br><i>Display Functions &amp; Messages</i> on page 28<br>for a complete list of capabilities. |
|--------------|----------------------------------------------------------------------------------------------------|
| Contacts     | 2.1 VDC on contact. Connect normally open contacts across DI+ and DI-                                                                                                    |
| Logic Levels | Logic High: 2.4 to 30 VDC (max)<br>Logic Low: 0 to 0.9 VDC                                                                                                    |

# MeterView XL Software

| Availability            | Free download from www.predig.com                                                                                                    |  |  |
|-------------------------|----------------------------------------------------------------------------------------------------|--|--|
| System<br>Requirements  | Microsoft <sup>®</sup> Windows <sup>®</sup> 10 & 11                                                                                                    |  |  |
| Communica-<br>tions     | USB 2.0 (Standard USB A to Micro USB B)<br>Cable provided                                                                                                    |  |  |
| Configuration           | Configure all parameters on the meter.<br>Configure meters one at a time.                                                                                                    |  |  |
| Configuration<br>Files  | Generate with or without meter connected;<br>Save to file for later use.                                                                                                    |  |  |
| USB Power<br>Connection | The meter is powered by the USB<br>connection during programming. There<br>is no need to apply external power.<br>Note: The meter will not be damaged if<br>external power is applied to it during<br>programming. |  |  |
|                         | G                                                                                                    |  |  |
|                         |                                                                                                    |  |  |

| • | The meter should only be connected to a computer while |
|---|--------------------------------------------------------|
|   | it is located in a safe area                           |

| Compatibility | Programs created for VantageView+ and<br>ProtEX+ can be run on either meter. No |
|---------------|---------------------------------------------------------------------------------|
|               | other program sharing is permissible.                                           |

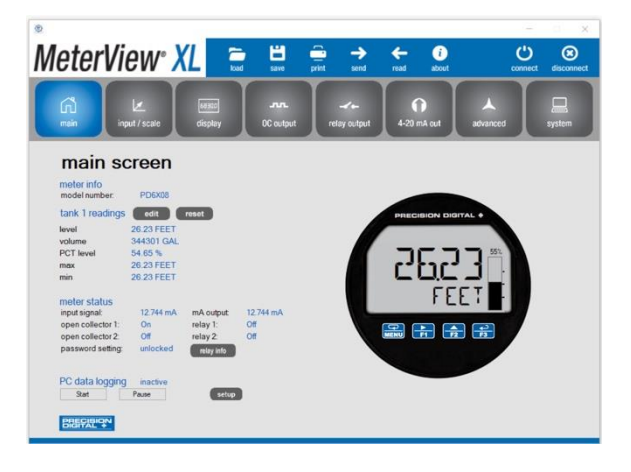

To download the latest MeterView XL programming software and manual, visit predig.com/meterviewxl.

# **Compliance Information**

# **Electromagnetic Compatibility**

| EMC Emissions                 | <ul> <li>CFR 47 FCC Part 15 Subpart B Class A<br/>emissions requirements (USA)</li> <li>ICES-003 Information Technology<br/>emissions requirements (Canada)</li> <li>AS/NZS CISPR 11 Group 1 Class A<br/>ISM emissions requirements<br/>(Australia/New Zealand)</li> <li>EN 55011 Group 1 Class A ISM<br/>emissions requirements (EU)</li> <li>EN 61000-6-4 Emissions requirements<br/>for Heavy Industrial Environments -<br/>Generic</li> </ul> |
|-------------------------------|----------------------------------------------------------------------------------------------------|
| EMC Emissions<br>and Immunity | EN 61326-1 EMC requirements for<br>Electrical equipment for measurement,<br>control, and laboratory use – industrial use                                                                                                    |
|                               |                                                                                                    |

# **Hazardous Area Approvals**

| UL    | Explosion-Proof for use in:                     |
|-------|-------------------------------------------------|
|       | For Class I. Division 1. Groups B. C. D         |
|       | Class II, Division 1, Groups E, F, G            |
|       | Class III, Division 1; T6                       |
|       | Class I, Zone 1, AEx db IIC T6 Gb               |
|       | Zone 21, AEx tb IIIC T85°C Db                   |
|       | Tamb = $-55^{\circ}$ C to $75^{\circ}$ C        |
|       | UL Type 4X, IP66 / IP68                         |
|       | UL File Number: E494837                         |
| CSA   | Explosion-Proof for use in:                     |
|       | Class I, Division 1, Groups B, C and D          |
|       | Dust Ignition-Proof for use in:                 |
|       | Class II/III, Division 1, Groups E, F and G; T6 |
|       | Flame-Proof for use in:                         |
|       | Zone 1. Ex d IIC T6                             |
|       | $Ta = -55 \text{ to } 75^{\circ}\text{C}$       |
|       | Enclosure: Type 4X & IP66/IP68                  |
|       | Certificate Number: CSA 11 2325749              |
| ATEV  | Intrinsically Sefe for use in:                  |
| AIEA  |                                                 |
|       |                                                 |
|       |                                                 |
|       |                                                 |
|       | $1a = -55 \text{ to } 75^{\circ}\text{C}$       |
|       | Enclosure: Type 4X & IP66/IP68                  |
|       | Install per Control Drawing DW2636              |
|       | (contained within LIM6908-2)                    |
|       | Certificate Number: CML 18ATEX2089X             |
|       | Explosion-Proof for use in:                     |
|       | ⟨ɛ́x⟩ II 2 G D                                  |
|       | Ex db IIC T6 Gb                                 |
|       | Ex tb IIIC T85°C Db IP68                        |
|       | Ta = -55 to 75°C                                |
|       | Certificate Number: Sira 10ATEX1116X            |
| IECEx | Intrinsically Safe for use in:                  |
|       | Ex ia IIC T4 Ga                                 |
|       | Ex ia IIIC T200°C Da                            |
|       | Ta = -55 to 75°C                                |
|       | Enclosure: Type 4X & IP66/IP68                  |
|       | Install per Control Drawing DW2636              |
|       | (contained within LIM6908-2)                    |
|       | Certificate Number: IECEx CML 18.0050X          |
|       | Explosion-Proof for use in:                     |
|       | Ex db IIC T6 Gb                                 |
|       | Ex tb IIIC T85°C Db IP68                        |
|       | Ta = -55 to 75°C                                |
|       | Certificate Number: IECEx SIR 10.0056X          |

### ATEX/IECEx Specific Conditions of Use

The following conditions relate to safe installation and/or use of the equipment.

- The equipment loop/power port shall be connected to an intrinsically safe barrier with Uo ≥ 5.8V
- The 4-20 mA input port shall be connected to an intrinsically safe barrier with Uo  $\geq 5.1V$
- The PD6928-HA-AL enclosure is manufactured from aluminum. In rare cases, ignition sources due to impact and friction sparks could occur. This shall be considered during installation, particularly if the equipment is installed in a Zone 0 location.
- All cable entries into the equipment shall be via cable glands or conduit which provide a minimum degree of protection of IP54.
- The equipment may not have 500V isolation between the circuit and earth. This shall be taken into account when installing the equipment.
- The equipment label and epoxy coating may generate an ignition-capable level of electrostatic charges under certain extreme conditions. The user should ensure that the equipment is not installed in a location where it may be subjected to external conditions (such as high-pressure steam) which might cause a buildup of electrostatic charges on non-conducting surfaces. Additionally, cleaning of the equipment should be done only with a damp cloth.
- Flameproof joints are not intended to be repaired.
- All entry closure devices shall be suitably certified as "Ex d", "Ex t" and "IP66/68" as applicable. Suitable thread sealing compound (non-setting, noninsulating, non-corrosive, not solvent based, suitable for the ambient rating) must be used at the NPT conduit entries to achieve the IPx8 rating while maintaining the Ex protection concept.

### Year of Construction

This information is contained within the serial number with the first four digits representing the year and month in the YYMM format.

### For European Community:

The PD69XX Series must be installed in accordance with the ATEX directive 2014/34/EU, the product certificates CML 18ATEX2089X, Sira 10ATEX1116X, IECEx CML 18.0050X, IECEx SIR 10.0056X and the product manual.

#### UL Specific Conditions of Safe Use

- Flameproof joints are not intended to be repaired.
- "WARNING Potential Electrostatic Charging Hazard – See Instructions." Anodized or epoxy coated aluminum models must not be installed in locations where they may be subjected to conditions (such as high-pressure steam) which might cause a build-up of electrostatic charges on non-conductive surfaces. Additionally, cleaning of the equipment should only be done with a damp cloth.
- The equipment has not been evaluated for sealing of process fluids. The final installation shall include suitable sealing of the process fluids.
- The process temperature range shall not exceed the ambient temperature range of the equipment, if attached.

# EU Declaration of Conformity

For shipments to the EU and UK, a Declaration of Conformity was printed and included with the product. For reference, a Declaration of Conformity is also available on our website www.predig.com/docs.

# **Safety Information**

### 

• Read complete instructions prior to installation and operation of the meter.

#### **WARNINGS**

- Hazardous voltages exist within enclosure. Installation and service should be performed only by trained service personnel.
- The internal grounding terminal shall be used for the equipment grounding connection and that the external terminal is for a supplementary bonding connection where local codes or authorities permit or require such connection.
- If this equipment is used in a manner not specified by Precision Digital, the protection provided by the equipment may be impaired.
- Substitution of components may impair hazardous location safety.
- Service requiring replacement of internal components must be performed at the factory. Entire meter assembly (electronic assembly) may be replaced within the field with a unit supplied from the factory labeled "Field Modification".
- Control room equipment must not use or generate more than 250 VRMS or VDC.
- Hazardous location installation instructions for associated apparatus (barrier) must be followed when installing this equipment.
- For safe installation of an ATEX approved transmitter in series with PD6908 loop-powered process meters, the hazardous location installation instructions for the transmitter, PD6908 loop-powered process meter, and associated apparatus (barrier) must be compatible.
- PD6908 loop-powered process meters do not add capacitance or inductance to the loop under normal or fault conditions.
- Substitution of components may impair hazardous location safety.
- Equipment contains non-metallic materials and therefore special care and consideration should be made to the performance of these materials with respect to chemicals which may be present in a hazardous environment.

# Installation

To access the connectors, remove the enclosure cover and unclip the display module by pulling it from the enclosure. The display module may be disconnected from the options module to facilitate wiring to the options module.

Refer to Control Drawing DW2636 (contained within LIM6908-2) for details related to intrinsically safe field wiring.

#### 

Explosion-Proof / Dust Ignition-Proof / Flame-Proof

- Disconnect from supply before opening enclosure.
- Keep cover tight while circuits are live.
- The equipment shall only be connected to a Class 2 power supply.
- All conduit openings must be fitted with suitably certified and dimensioned cable entry devices or stopping plugs.
- Install conduit seals within 18 in. (450 mm) of enclosure.
- Cable must be suitable for 90°C.

# Unpacking

Remove the meter from box. Inspect the packaging and contents for damage. Report damages, if any, to the carrier.

If any part is missing or the meter malfunctions, please contact your supplier or the factory for assistance.

# Mounting

The PD6908 has a slotted mounting flange that may be used for pipe mounting or wall mounting. Alternatively, the unit may be supported by the conduit using the conduit holes provided. Refer to *Figure 1* and *Figure 2*.

### 

• Do not attempt to loosen or remove flange bolts while the meter is in service.

### Dimensions

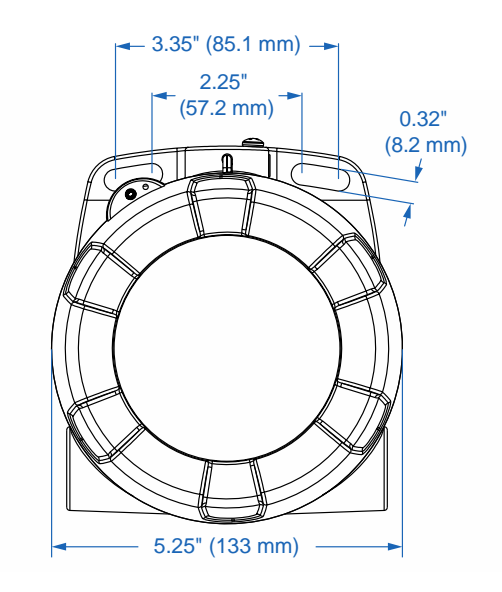

Figure 1. Enclosure Dimensions – Front View

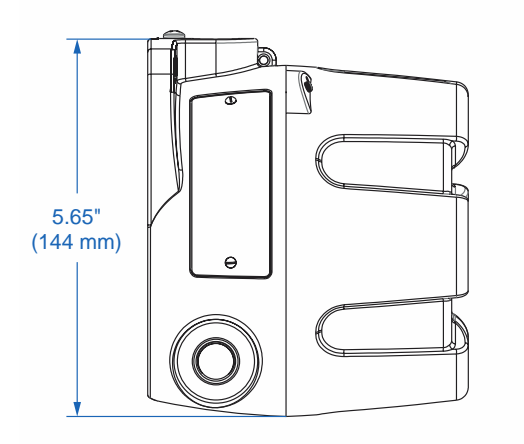

Figure 2. Enclosure Dimensions – Side View

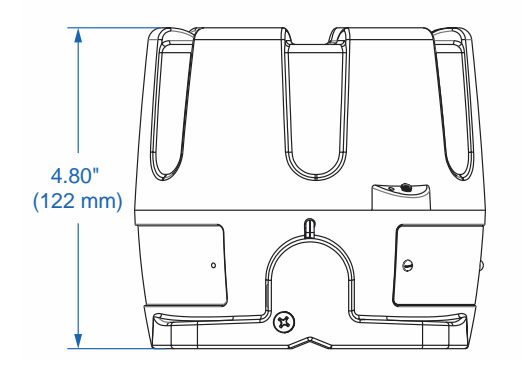

Figure 3. Enclosure Dimensions – Top View

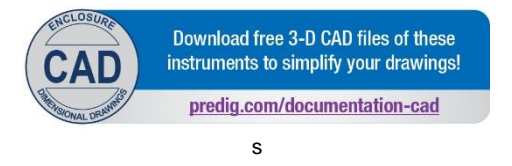

### **Cover Jam Screw**

The cover jam screw should be properly installed once the meter has been wired and tested in a safe environment. The cover jam screw is intended to prevent the removal of the meter cover in a flameproof environment without the use of tools. Using a M2 hex wrench, turn the screw clockwise until the screw contacts the enclosure's base. Turn the screw an additional 1/4 to 1/2 turn to secure the cover.

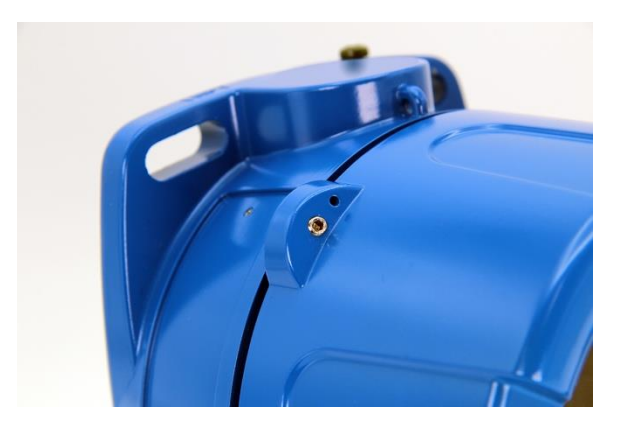

### 

 Excess torque may damage the threads, screw head, and/or wrench.

# Connections

To access the connectors, remove the enclosure cover and unclip the display module by pulling it from the enclosure. Signal, backlight, open collector, and digital input connections are made to removable connectors on the display module. Relays and 4-20 mA output connections (if installed) are made to removable connectors on the options module mounted in the base of the enclosure. The display module may be disconnected from the options module to facilitate wiring to the options module. Grounding connections are made to the two ground screws provided on the base of the enclosure, one internal and one external.

### 

- Observe all safety regulations. Electrical wiring should be performed in accordance with all agency requirements and applicable national, state, and local codes to prevent damage to the meter and ensure personnel safety.
- Static electricity can damage sensitive components.
- Observe safe handling precautions for static-sensitive components.
- Use proper grounding procedures/codes.
- If the meter is installed in a high voltage environment and a fault or installation error occurs, high voltage may be present on any lead or terminal.

# **Display & Options Modules**

The display module snaps into built-in rails on the enclosure ensuring a secure and perfect fit every time. No tools are needed to install or remove it. The options module is screwed into the base of the enclosure. Both modules completely encase the printed circuit boards.

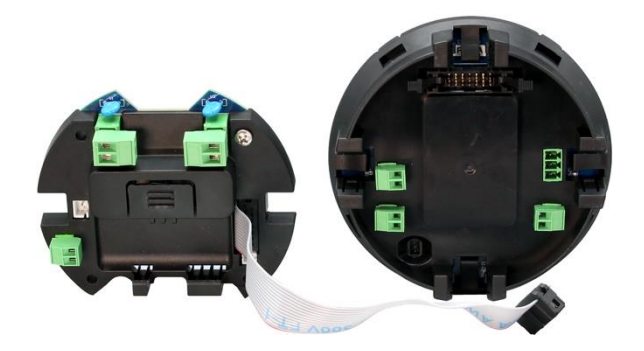

**Options Board (Left) and Display Module (Right)** 

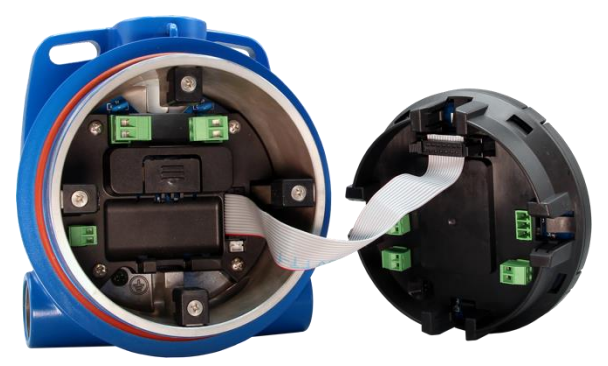

**Options Board Connected to Display Module** 

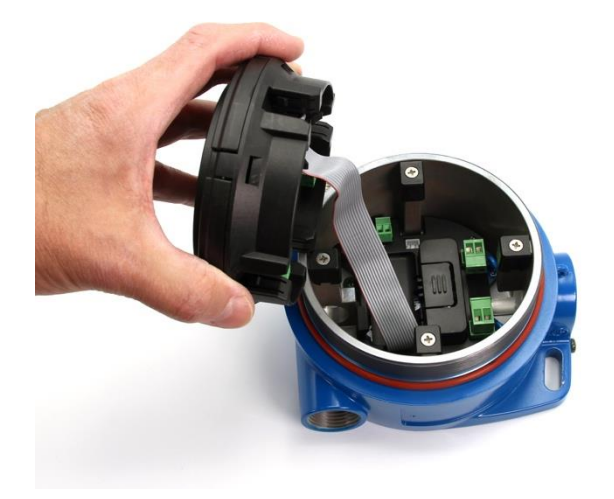

**Options Board Mounted on the Bottom of Enclosure** 

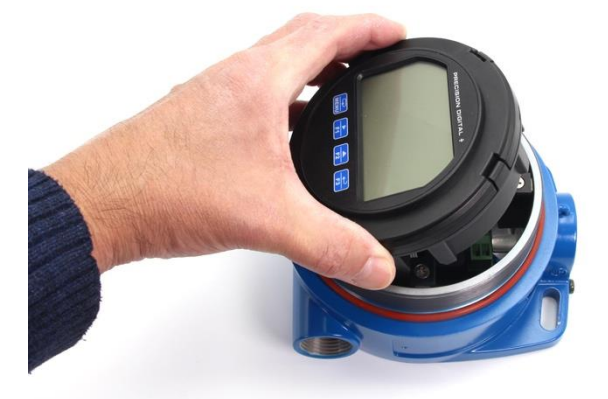

**Display Module Mounted on Built-In Rails** 

## **Connectors Labeling**

The following graphics show the locations of the connectors for each available configuration.

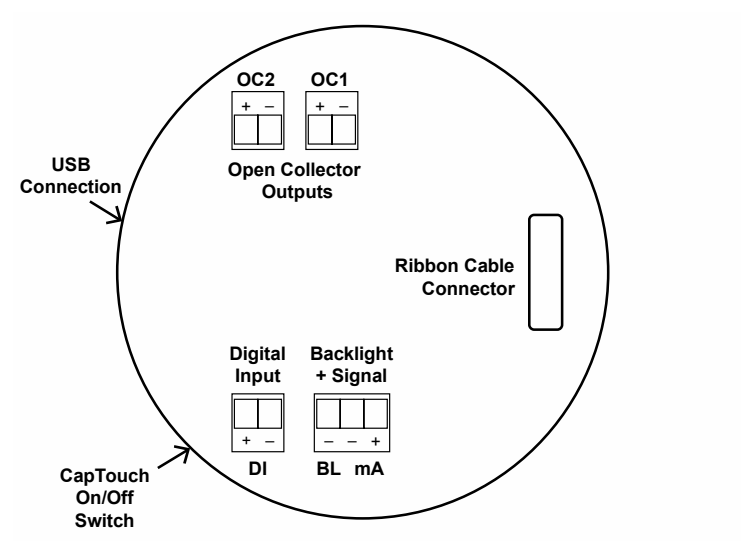

Figure 4. Connector Labeling for PD6908-HA-##-LNN

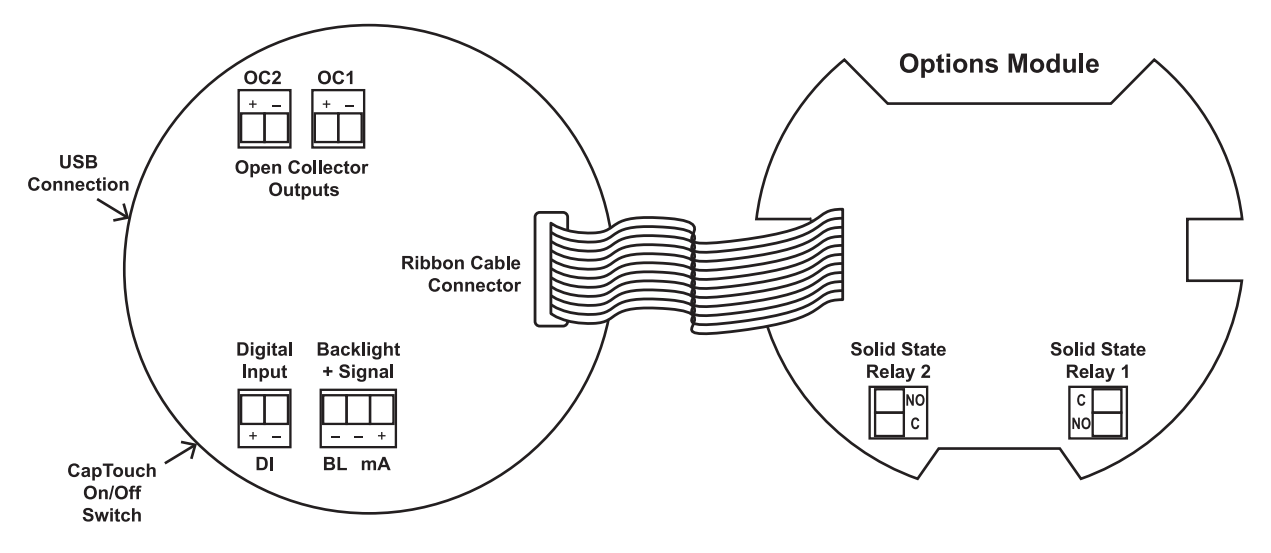

Figure 5. Connector Labeling for PD6908-HA-##-L2N

### PD6908 Explosion-Proof & Intrinsically Safe Loop-Powered Process Meter

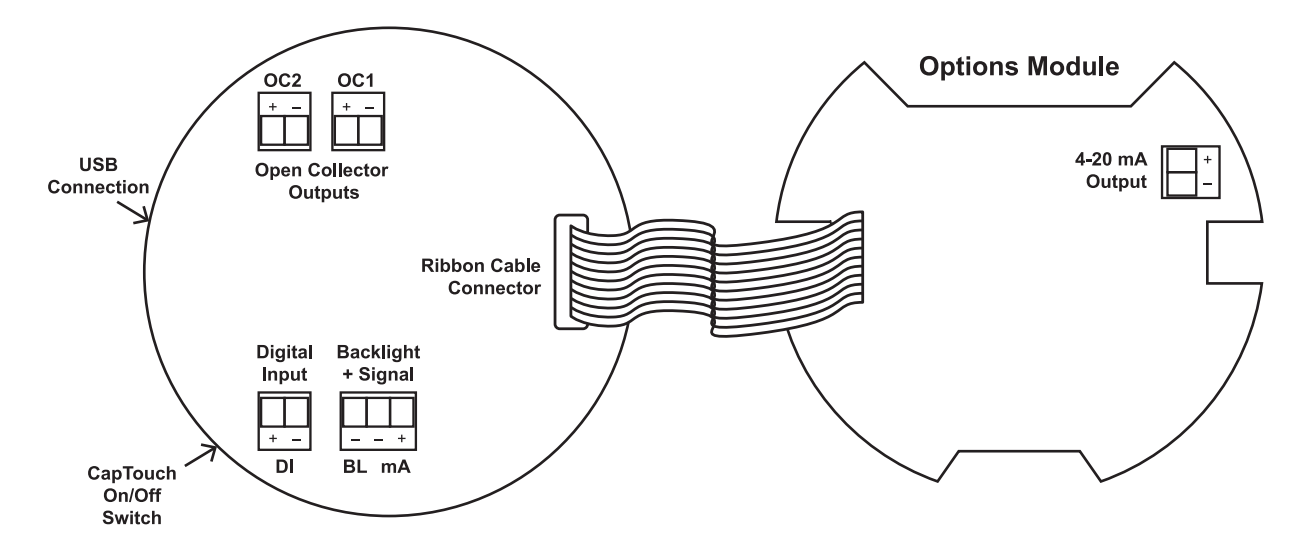

Figure 6. Connector Labeling for PD6908-HA-##-L3N

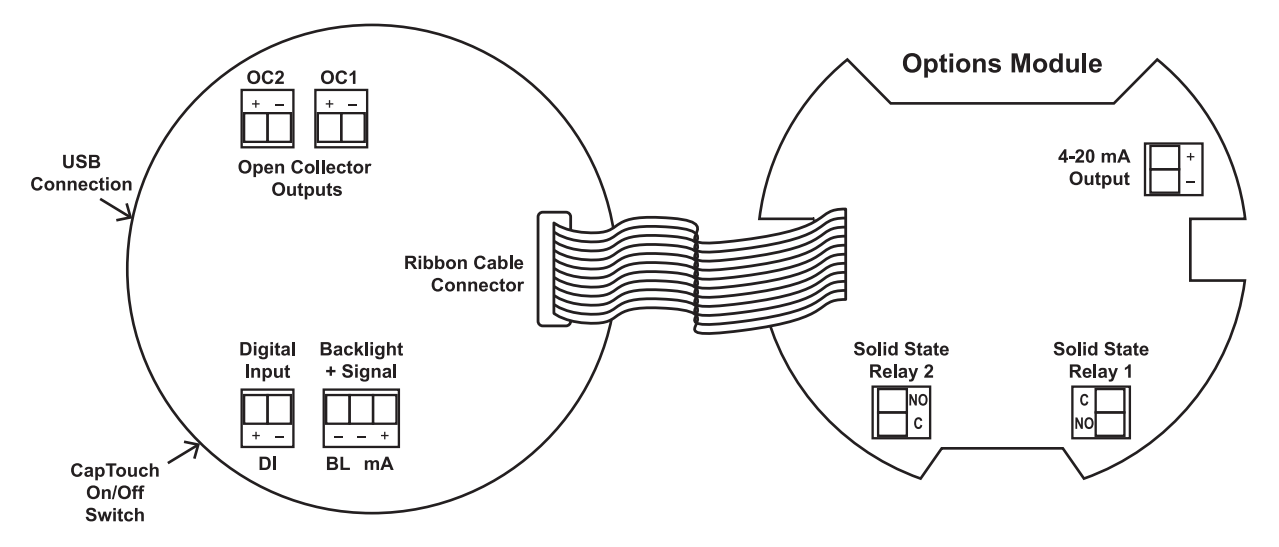

Figure 7. Connector Labeling for PD6908-HA-##-L5N

# Wiring Diagrams

### Intrinsically Safe Wiring

#### **WARNING**

- PD6908 installation must be performed in accordance with control drawings included in the <u>LIM6908-2</u>, in order to meet agency approval ratings.
- For ATEX certification, barrier and transmitter must be ATEX Certified with Entity Parameters and must be connected per manufacturer's instructions.
- Service requiring replacement of internal components must be performed at the factory.
- Entire meter assembly (electronic assembly) may be replaced in the field with a unit supplied from the factory labeled "Field Modification".

| 4-20 mA Loop Input     |      |              | Switch Port |              |        |  |
|------------------------|------|--------------|-------------|--------------|--------|--|
| Ui                     | =    | 30 V         | Ui          | =            | 30 V   |  |
| li                     | =    | 175 mA       | li          | =            | 175 mA |  |
| Pi                     | =    | 1 W          | Pi          | =            | 1 W    |  |
| Ci                     | =    | 0            | Ci          | =            | 0      |  |
| Li                     | =    | 0            | Li          | =            | 0      |  |
| Open Collector Outputs |      | E            | Backli      | ght Terminal |        |  |
| Ui                     | =    | 30 V         | Ui          | =            | 30 V   |  |
| li                     | =    | 175 mA       | li          | =            | 175 mA |  |
| Pi                     | =    | 1 W          | Pi          | =            | 1 W    |  |
| Ci                     | =    | 0            | Ci          | =            | 0      |  |
| Li                     | =    | 0            | Li          | =            | 0      |  |
| P                      | ower | Supply Input | mA Output   |              |        |  |
| Ui                     | =    | 30 V         | Ui          | =            | 30 V   |  |
| li                     | =    | 175 mA       | li          | =            | 175 mA |  |
| Pi                     | =    | 1 W          | Pi          | =            | 1 W    |  |
| Ci                     | =    | 0            | Ci          | =            | 0      |  |
| Li                     | =    | 0            | Li          | =            | 0      |  |
| Relay Outputs          |      |              |             |              |        |  |
| Ui                     | =    | 30 V         |             |              |        |  |
| li                     | =    | 1000 mA      |             |              |        |  |

#### I/O Parameter Table

Pi

Ci

Li

Uo

lo

Po

=

=

= 0

=

=

=

1 W

0.013 uF

11.55 V

0.012 W

1 mA

## **Explosion-Proof Wiring**

### Current Loop (4-20 mA) Connections

Signal connections are made to a three-terminal connector. See *Connectors Labeling* on page 21. The following figures show a 4-20 mA current loop connected to the meter. *Figure 8* shows the connection without the backlight and *Figure 9* shows the connection with the backlight (the backlight can be disabled/enabled in the SYSTEM menu, if connected). The meter and the backlight are powered by the 4-20 mA current loop.

There are no switches or jumpers to set up for the input. Setup and programming are performed through the CapTouch buttons or PC-based software.

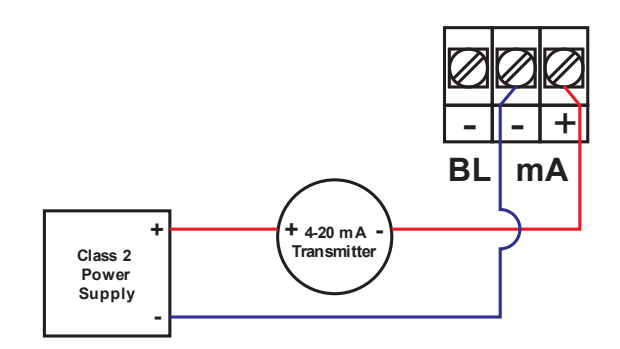

Figure 8. 4-20 mA Input Connection without Backlight

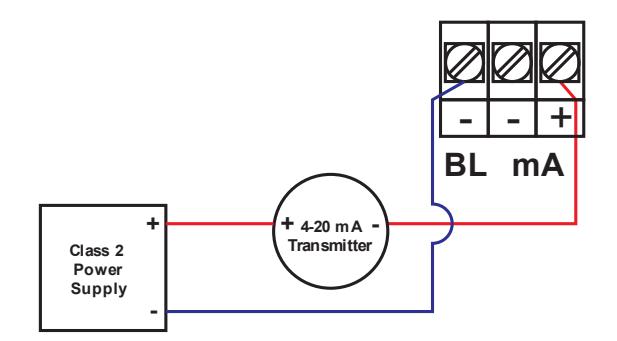

#### Figure 9. 4-20 mA Input Connection with Backlight

The current input is protected against current overload up to 1 amp. The display may or may not show a fault condition depending on the nature of the overload.

### **Digital Input Connections**

A digital input is standard on the meter. This digital input is connected with a normally open contact across DI+ and DI-, or with an active low signal applied to DI+ and DI-.

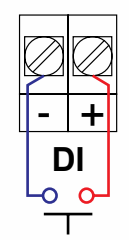

**Figure 10. Digital Input Connections** 

### 4-20 mA Output Connections

Connections for the 4-20 mA transmitter output are made to the connector terminals labeled 4-20 mA Output on *Figure 6*, on page 22. The 4-20 mA output must be powered from an external power supply.

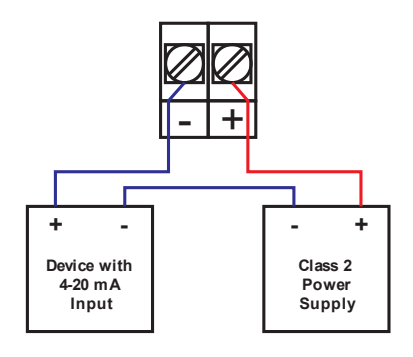

Figure 11. 4-20 mA Output Connections

### **Solid-State Relay Connections**

Relay connections are made to two-terminal connectors, as shown on *Figure 5*, page *21*. Each relay's C terminal is common only to the normally open (NO) contact of the corresponding relay.

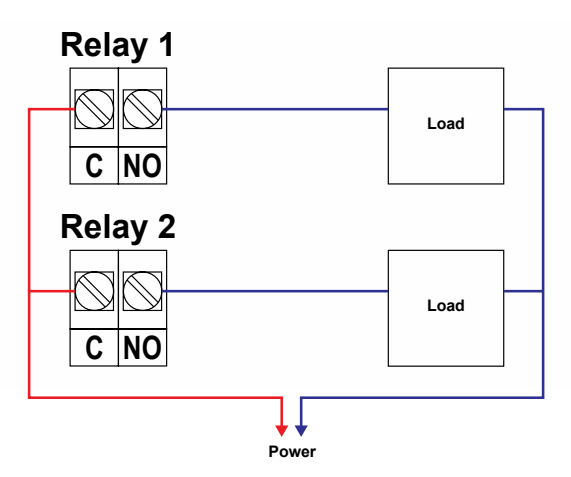

Figure 12. Solid-State Relay Connections

### **Open Collector Output Connections**

Open collector output 1 and 2 connections are made to terminals labeled OC1 and OC2 on *Figure 4*, page 21. Connect the alarm or pulse input device as shown below.

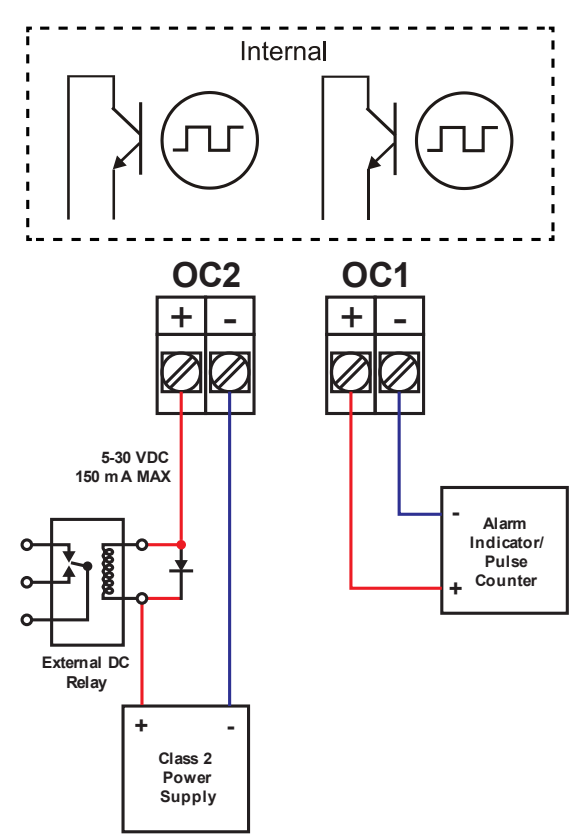

Figure 13. Open Collector Output Connections

# **Setup and Programming**

The meter is factory calibrated prior to shipment to display 0.00 to 100.00, which corresponds to the 4-20 mA input. The calibration equipment is traceable to NIST standards.

## **Overview**

There are no jumpers to set; setup and programming is done through the CapTouch buttons or the free MeterView XL PC-based software.

The meter may be powered via the micro-USB connection located on the display module for the purpose of programming only. The backlight will not work while the meter is powered via the USB connection.

# **CapTouch Buttons**

The PD6908 is equipped with four capacitive sensors that operate as through-glass buttons so that it can be programmed and operated without removing the cover (and exposing the electronics) in a hazardous area.

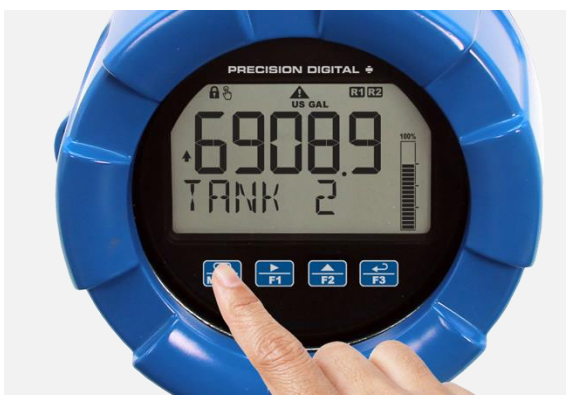

These buttons can be turned off for security by selecting the *Off* setting on the switch located on the side of the display module, close to the Menu button.

To actuate a button, press one finger to the window directly over the marked button area. When the cover is removed, the CapTouch buttons can be used after the meter completes a self-calibrating routine (hand symbol  $\$  flashes). The sensors are disabled when more than one button is pressed, and they will automatically re-enable after a few seconds (hand symbol  $\$  off).

### **CapTouch Buttons Delay**

The CapTouch have two modes of operation: *Normal* and *Delayed*. Use the Delayed mode to prevent accidental trigger of the buttons. In the Delayed mode, the buttons enter into a low sensitivity state (sleep) and they ignore quick button presses after 20 seconds of inactivity. To wake up the buttons, press and hold any button for more than 2 seconds, the buttons respond normally.

### **Turning Off CapTouch Buttons**

The CapTouch buttons can be turned off for security by moving the slide switch located on the display module to the *Off* position.

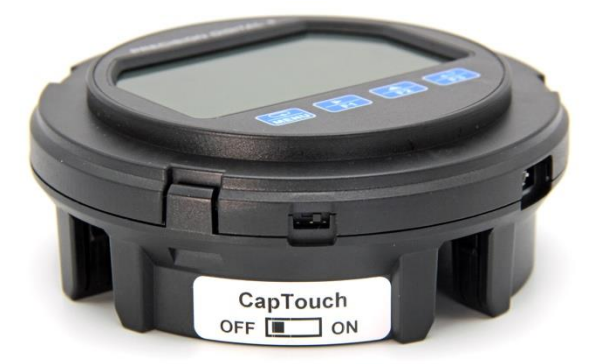

# CapTouch Button Tips & Troubleshooting

The CapTouch buttons are designed to work under any lighting condition and to protect against false triggering. If the CapTouch buttons are not needed during operation, they can be turned off (slide switch to *Off*).

- To remove cover with power applied (safe area only), or to clean the window, place your hand over the buttons; this will temporarily disable the CapTouch buttons to prevent inadvertent use.
- Keep the glass window clean.
- Tighten the cover securely.
- Use a password to prevent tampering.

### 

• CapTouch buttons will not work if two or more buttons are detected as being pressed simultaneously. Be careful to avoid triggering multiple buttons or reaching across one button location to press another.

### MeterView XL Programming Software

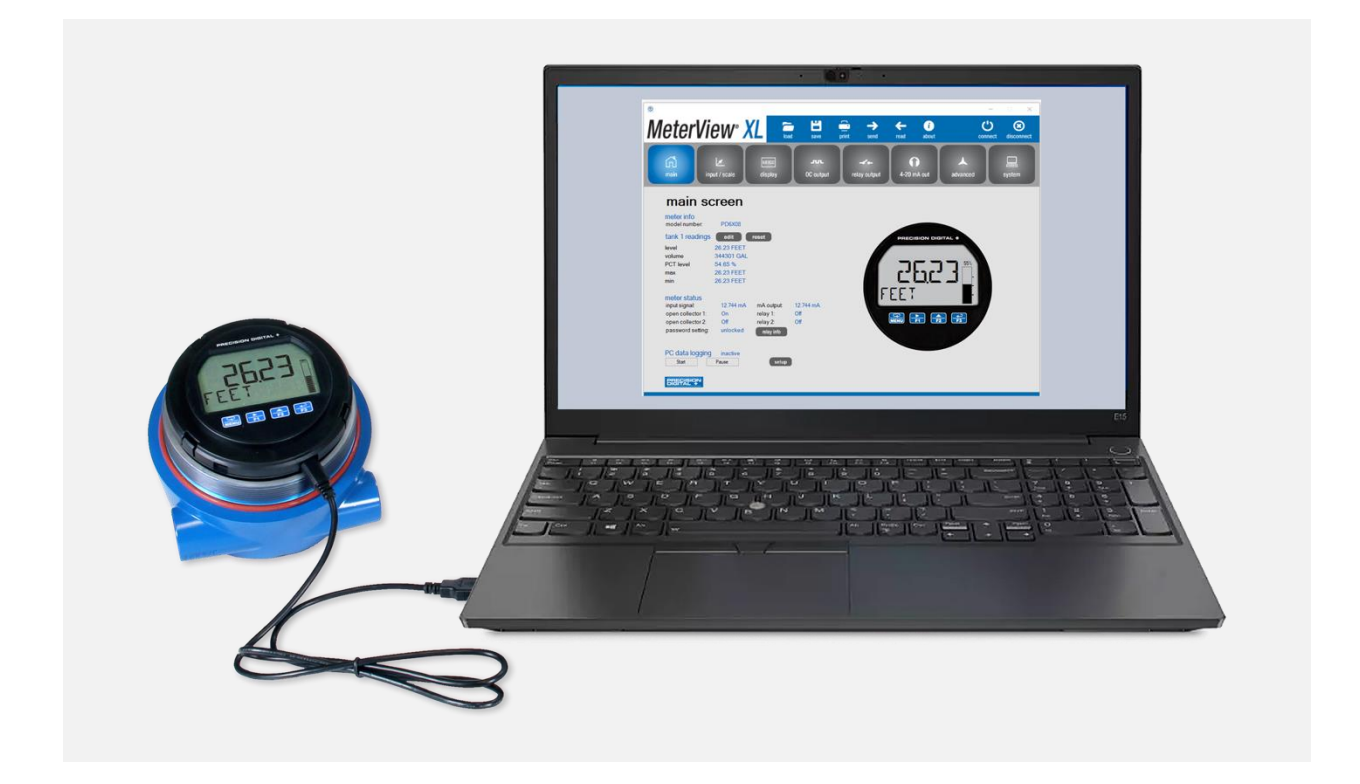

The fastest and easiest way to program the meter is using the free Meterview XL programming software. This software greatly simplifies the programming process and allows the user to save configuration files for later use.

The meter connects to the PC via a provided micro-USB cable and is powered by the USB connection, so no additional power is needed during programming.

| latarl <i>i</i>            |                   |                  | . 141              | <b>-</b>     | <i>L</i> 0    | (1)      | 0          |
|----------------------------|-------------------|------------------|--------------------|--------------|---------------|----------|------------|
| etervi                     | ew° 🗡             |                  | nd save            | print send   | read about    | connec   | t disconne |
| rin in                     | Le                | еенсо<br>cisplay | .run.<br>OC output | relay output | 1-20 mA cut   | advanced | system     |
| main so                    | creen             |                  |                    |              |               |          |            |
| meter info<br>model number | PD6X08            |                  |                    |              |               |          |            |
| tank 1 readings            | edit              | reset            |                    |              | PRECIBION DIG | ITAL +   |            |
| level                      | 26.23 FEET        |                  |                    |              |               |          |            |
| volume                     | 344301 GAL        |                  |                    |              |               |          |            |
| PCT level                  | 54.65 %           |                  |                    |              |               | 55%      |            |
| max                        | 26.23 FEET        |                  |                    |              | - C'hac'      |          |            |
| min                        | 26.23 FEET        |                  |                    |              |               |          |            |
|                            |                   |                  |                    |              |               | CT I     |            |
| meter status               |                   |                  |                    |              | , ,           |          |            |
| input signal:              | 12.744 mA         | mA output        | 12.744 mA          |              |               |          |            |
| open collector 1:          | ON ON             | retay 1:         | Off                |              |               |          |            |
| open collector 2           | uninghand         | relay Z          | CHI I              |              |               |          |            |
| PC data logging            | inactive<br>Pause | setup            | •                  |              |               |          |            |
| -                          |                   |                  |                    |              |               |          |            |
| BIGHALON                   |                   |                  |                    |              |               |          |            |

To download the latest MeterView XL programming software and manual, visit predig.com/meterviewxl.

### 

• The meter should only be connected to a computer while it is located in a safe area.

### 

 Care should be exercised to avoid ground loops when connecting the USB to an active loop (e.g. power supply, transmitter, loop-powered meter, etc.). It is recommended to connect the (mA+) terminal of the meter to the (-) terminal of a twowire transmitter and the (mA-) to the (+) of the next device in the loop or to the (-) terminal of the power supply.

# CapTouch Buttons and Status Indicators

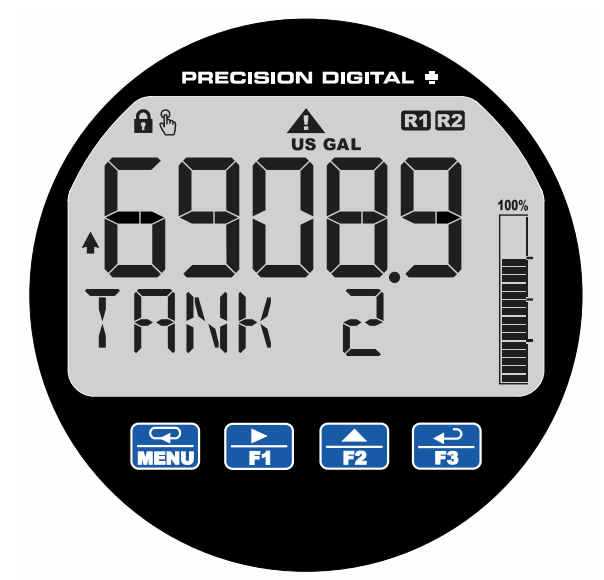

### **Buttons**

| Button                | Description    |
|-----------------------|----------------|
|                       | Menu           |
| <b>F</b> 1            | Right Arrow/F1 |
| <b>F</b> 2            | Up Arrow/F2    |
| <b>↓</b><br><b>F3</b> | Enter/F3       |

- 1. Press the *Menu* button to enter or exit the Programming Mode at any time.
- Press or hold the *Right-Arrow* button to scroll forward through the menus, select digits during numeric programming, select characters during text programming, or decrement the value of a digit or character selected with the *Up-Arrow* button.
- 3. Press and hold the *Right-Arrow* button to zero or clear digits/characters while in data-entry mode.
- 4. Press or hold the *Up-Arrow* button to scroll backwards through the menus or to increment the value of a digit or character.
- 5. Press the *Enter* button to access a menu or to accept a setting or programmed digit/character value.

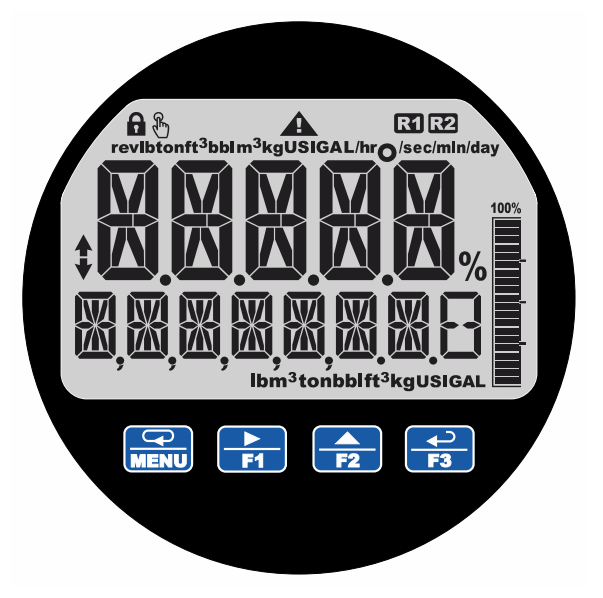

### Indicators

| Indicator | State    | Description                                              |
|-----------|----------|----------------------------------------------------------|
| ₩         | Steady   | Process trend arrows                                     |
|           | Flashing | Alarm Indicator                                          |
| A         | Steady   | Password protected                                       |
| R1        | Steady   | Solid-state relay 1                                      |
| R2        | Steady   | Solid-state relay 2                                      |
| Ð         | Flashing | CapTouch buttons<br>self-calibrating (wait)              |
| 100%      | Steady   | PV Bargraph                                              |
|           | Flashing | Alarm condition:<br>Bargraph segment flashes<br>on alarm |

#### 

 Avoid touching more than one button at a time, otherwise the buttons become unresponsive and enter into a self-calibrating routine. This is indicated by the flashing hand symbol <sup>®</sup>.

# **Display Functions & Messages**

The meter displays various functions and messages during setup, programming, and operation. The following table shows the main menu functions and messages in the order they appear in the menu.

| Display Functions & Messages |                                                                                                    |  |
|------------------------------|----------------------------------------------------------------------------------------------------|--|
| Parameter                    | Action/Setting Description                                                                                                    |  |
| INPUT (PV I and PV 2)        | Program the meter 4-20 mA input<br>(two menus, Pl/ 1 and Pl/2, are<br>available if in dual-scale mode;<br>see Pl/2 under advanced features<br>menu) |  |
| SEALE PV (lor2)              | Scale the selected PV                                                                                                    |  |
| UNITS                        | Select the display units                                                                                                    |  |
| V OL UME                     | Volume unit class                                                                                                    |  |
| 5AL                          | Gallons                                                                                                    |  |
| L                            | Liters                                                                                                    |  |
| IGAL                         | Imperial Gallons                                                                                                    |  |
| M3                           | Cubic Meters                                                                                                    |  |
| BBL                          | Barrels                                                                                                    |  |
| 3USH                         | Bushels                                                                                                    |  |
| כטץם                         | Cubic Yards                                                                                                    |  |
| cuFL                         | Cubic Feet                                                                                                    |  |
| cuIn                         | Cubic Inches                                                                                                    |  |
| L, 33L                       | Liquid barrels                                                                                                    |  |
| BBBL                         | Beer barrels                                                                                                    |  |
| HEELL                        | Hectoliter                                                                                                    |  |
| AF                           | Acre-Foot                                                                                                    |  |
| EUSTM                        | Custom Unit                                                                                                    |  |
| HEIGHT                       | Height unit class                                                                                                    |  |
| INCH                         | Inches                                                                                                    |  |
| FEET                         | Feet                                                                                                    |  |
| YARJ                         | Yards                                                                                                    |  |
| EM                           | Centimeters                                                                                                    |  |
| M                            | Meters                                                                                                    |  |
| EUSTOM                       | Custom unit                                                                                                    |  |
| TEMP                         | Temperature unit class                                                                                                    |  |
| of                           | Degrees Fahrenheit                                                                                                    |  |
| ٥٢                           | Degrees Celsius                                                                                                    |  |
| К                            | Kelvin                                                                                                    |  |
|                              | Degrees Rankine                                                                                                    |  |
| PRESSURE                     | Pressure unit class                                                                                                    |  |
| PSI                          | Pounds per square inch                                                                                                    |  |
| InH9                         | Inches of mercury                                                                                                    |  |
| InH20                        | Inches of water                                                                                                    |  |
| mmH9                         | Millimeters of mercury                                                                                                    |  |
| K8/EM5                       | Kilograms per square centimeter                                                                                                    |  |
| K87M2                        | Kilograms per square meter                                                                                                    |  |
| m]]Ar-                       | Millibar                                                                                                    |  |
| 3Ar-                         | Bar                                                                                                    |  |

| <b>Display Functions &amp; Messages</b> |                                                                                              |
|-----------------------------------------|----------------------------------------------------------------------------------------------|
| Parameter                               | Action/Setting Description                                                                   |
| PA                                      | Pascal                                                                                       |
| hPR                                     | Hectopascal                                                                                  |
| KPA                                     | Kilopascal                                                                                   |
| MPR                                     | Megapascal                                                                                   |
| EUSTM                                   | Custom unit                                                                                  |
| WEIGHT                                  | Weight unit class                                                                            |
| 9m                                      | Grams                                                                                        |
| ĸЗ                                      | Kilograms                                                                                    |
| LonnE                                   | Tonnes (metric)                                                                              |
| σZ                                      | Ounces                                                                                       |
| Ь                                       | Pounds                                                                                       |
| Łon                                     | Tons                                                                                         |
| CUSTOM                                  | Custom unit                                                                                  |
| RATE                                    | Rate unit class                                                                              |
| /SECOND                                 | Units per second                                                                             |
| /MINUTE                                 | Units per minute                                                                             |
| /HOUR                                   | Units per hour                                                                               |
| / ]RY                                   | Units per day                                                                                |
| 6AL / (T)                               | Gallons per time unit (T)                                                                    |
| L / (T)                                 | Liters per time unit (T)                                                                     |
| IGAL/(T)                                | Imperial gallons per time unit (T)                                                           |
| M∃/(T)                                  | Cubic meters per time unit (T)                                                               |
| 33L/(T)                                 | Barrels per time unit (T)                                                                    |
| ∄USH/(T)                                | Bushels per time unit (T)                                                                    |
| נטץ∄/(T)                                | Cubic Yards per time unit (T)                                                                |
| շաFէ/(T)                                | Cubic Feet per time unit (T)                                                                 |
| cuIn/(T)                                | Cubic Inches per time unit (T)                                                               |
| L, 33L/(T)                              | Liquid barrels per time unit (T)                                                             |
| 333L / (T)                              | Beer barrels per time unit (T)                                                               |
| HEELL/(T)                               | Hectoliter per time unit (T)                                                                 |
| RF / (T)                                | Acre-Foot per time unit (T)                                                                  |
| EUSTOM/                                 | Custom unit per time unit (T)                                                                |
| EUSTOM                                  | Custom unit class                                                                            |
| EUNIT                                   | Custom unit                                                                                  |
| INPUT I                                 | Program input 1 value                                                                        |
| INP I                                   | Enter the input 1 value                                                                      |
| DISP (                                  | Program display 1 value                                                                      |
| ]]SP                                    | Enter the display 1 value                                                                    |
| INPUT 2                                 | Program input 2 value<br>(up to 32 points)                                                   |
| INP 2                                   | Enter the input 2 value                                                                      |
| DISP 2                                  | Program display 2 value (up to 32 points)                                                    |
| JSP 2                                   | Enter the display 2 value                                                                    |
| SAKEZ                                   | Press Enter to save programmed<br>units, input, and display values.<br>Press Menu to cancel. |

| <b>Display Functions &amp; Messages</b> |                                                                                                 |
|-----------------------------------------|-------------------------------------------------------------------------------------------------|
| Parameter Action/Setting Description    |                                                                                                 |
| OUTPUT                                  | Press Enter to save<br>programmed units, input, and<br>display values. Press Menu to<br>cancel. |
| OPEN COLLECTR                           | Program the meter's open<br>collector outputs                                                   |
| OUTPUT I                                | Open collector 1 setup                                                                          |
| OUTPUT2                                 | Open collector 2 setup                                                                          |
| DISABLE                                 | Disable the open collector                                                                      |
| PULSE                                   | Program the open collector for<br>pulse output                                                  |
| ALARM                                   | Program the open collector for<br>alarm output                                                  |
| TIMER                                   | Program the open collector as a timer                                                           |
| STPWRTCH                                | Program the open collector to turn<br>on while the stopwatch is running                         |
| MESSAGE                                 | Select ON to display a message when open collector is on                                        |
| RELAY                                   | Program the meter's relay outputs                                                               |
| OUTPUT I                                | Relay 1 setup                                                                                   |
| 5109700                                 | Relay 2 setup                                                                                   |
| DISABLE                                 | Disable the relay                                                                               |
| ALARM                                   | Program relay for alarm<br>functionality                                                        |
| PUMPETRL                                | Program relay for pump control application                                                      |
| TIMER                                   | Program relay as a timer                                                                        |
| STPWATCH                                | Program relay to turn on while the<br>stopwatch is running                                      |
| MESSAGE                                 | Select ON to display a message when relay is on                                                 |
| RELAY INFO                              | View relay runtime and cycle count                                                              |
| 420 MR                                  | Program the meter's 4-20 mA output                                                              |
|                                         | Program a range to transmit based<br>on the display value                                       |
| RETRANS                                 | Retransmit the mA input signal                                                                  |
| DISABLE                                 | Disable the 4-20 mA output                                                                      |
|                                         | Program manual or automatic<br>operation for the outputs                                        |
| OC 1                                    | Open collector 1                                                                                |
| 530                                     | Open collector 2                                                                                |
| RELAY I                                 | Relay 1                                                                                         |
| RELAY2                                  | Relay 2                                                                                         |
| 420 mA                                  | 4-20 mA output                                                                                  |
| AUTO                                    | Set selected output to automatic operation                                                      |
| MANUAL                                  | Manually control selected output<br>operation                                                   |
| ADVANCE                                 | Program the meter's advanced<br>features                                                        |

| <b>Display Functions &amp; Messages</b> |                                                                                                    |
|-----------------------------------------|----------------------------------------------------------------------------------------------------|
| Parameter                               | Action/Setting Description                                                                                                    |
| РV 5ETUP<br>(РV 1&РV 2)                 | Advanced input programming<br>(two menus, Pl/ 1 and Pl/ 2, are<br>available if in dual-scale mode;<br>see Pl/ 2 under advanced<br>features menu) |
| SOURCE                                  | Select PV 2 source (dual-scale<br>only; see 만/ 근 under advanced<br>features menu)                                                                |
| 4-20 mA                                 | Source PV 2 from the mA input                                                                                                    |
| PV 1                                    | Source PV 2 from PV 1                                                                                                    |
| FUNETN                                  | Select linear, square root, or programmable exponent function                                                                                    |
| LINEAR                                  | Set meter for linear function and<br>select number of linearization<br>points                                                                    |
| SQROOT                                  | Set meter for square root extraction                                                                                                    |
| EXPONENT                                | Set meter for programmable exponent and enter exponent value                                                                                     |
| RH TANK                                 | Round horizontal tank (dual-scale<br>only; see 만 근 under advanced<br>features menu)                                                              |
| SERLEERL                                | Scale or calibrate the mA input                                                                                                    |
| SERLE PV                                | Scale the input                                                                                                    |
| ERL PV                                  | Calibrate the input                                                                                                    |
| CUTOFF                                  | Set low-flow cutoff                                                                                                    |
| DISABLE                                 | Disable low-flow cutoff                                                                                                    |
| ENABLE                                  | Enable low-flow cutoff                                                                                                    |
| FILTER                                  | Set noise filter value                                                                                                    |
| IO SEC                                  | 1 second                                                                                                    |
| 20 SEC                                  | 2 seconds                                                                                                    |
| 40 SEC                                  | 4 seconds                                                                                                    |
| 80 SEC                                  | 8 seconds                                                                                                    |
| 160 SEC                                 | 16 seconds                                                                                                    |
| OFF                                     | Turn filter off                                                                                                    |
| 34885                                   | Set filter bypass (0.0 to 99.9% FS)                                                                                                    |
| PR55WR]]                                | Set a password for the meter                                                                                                    |
| PR55 MRIN                               | Program the main meter password                                                                                                    |
|                                         | Assign function keys / digital input                                                                                                    |
|                                         | Assign F1 function key                                                                                                    |
| F2                                      | Assign F2 function key                                                                                                    |
|                                         | Assign F3 function key                                                                                                    |
|                                         | Assign digital input                                                                                                    |
|                                         | Set the function key or digital input to display a value                                                                                         |
| DISPLAY                                 | Cycle max, min, and PV(s)                                                                                                    |
| DISP PV                                 | Display the PV                                                                                                    |
| Ρ[Τ Ρν                                  | Display the PV's percentage of max (20 mA)                                                                                                    |
| ] UNITS                                 | Display the PV's units                                                                                                    |
| ] TAG                                   | Display the PV's tag                                                                                                    |

| Display Functions & Messages |                                                                                          |
|------------------------------|------------------------------------------------------------------------------------------|
| Parameter                    | Action/Setting Description                                                               |
| DISPMIN                      | Display the PV's minimum value                                                           |
| DISPMAX                      | Display the PV's maximum value                                                           |
| MIN MAX                      | Display the PV's minimum and maximum value                                               |
| I mA IN                      | Display the current mA input value                                                       |
| ] mROU⊺                      | Display the current mA output value                                                      |
| MENU FN                      | Set the function key or digital input to access a menu                                   |
| RLYINFO                      | Go to relay information menu<br>(INF [])                                                 |
| MANETRL                      | Go to output control menu<br>(EONTROL)                                                   |
| TIMR OE I                    | Open collector 1 timer                                                                   |
| TIMR OES                     | Open collector 2 timer                                                                   |
| TIMER RI                     | Relay 1 timer                                                                            |
| TIMER R2                     | Relay 2 timer                                                                            |
| TIMERFN                      | Set the function key or digital input to start or stop a timer                           |
| STRTALL                      | Start all timers                                                                         |
| STOPALL                      | Stop all timers                                                                          |
| SSTPALL                      | Start or stop all timers                                                                 |
| OC I                         | Start/stop open collector 1 timer                                                        |
| 530                          | Start/stop open collector 2 timer                                                        |
| RLY I                        | Start/stop relay 1 timer                                                                 |
| RF 15                        | Start/stop relay 2 timer                                                                 |
| START                        | Start the selected timer output                                                          |
| STOP                         | Stop the selected timer output                                                           |
| 578578                       | Start or stop the selected timer output                                                  |
| ALARMEN                      | Set the function key or digital input<br>to acknowledge an alarm or<br>access set points |
| ACK                          | Acknowledge all active alarms                                                            |
| SETPOINT                     | Access all output set points                                                             |
| SETPTOE I                    | Access open collector 1 set point                                                        |
| SETPTOE2                     | Access open collector 2 set point                                                        |
| SETPTR I                     | Access relay 1 set point                                                                 |
| SETPTR2                      | Access relay 2 set point                                                                 |
| SWATCHEn                     | Set the function key or digital input to activate stopwatch                              |
| START                        | Start the stopwatch                                                                      |
| STOP                         | Pause/Stop the stopwatch                                                                 |
| STR-STP                      | Start or stop the stopwatch                                                              |
| TAREFN                       | Set the function key or digital input to tare the display                                |
| TARE                         | Tare the display value                                                                   |
| RST TARE                     | Reset the display value                                                                  |
| HOL] FN                      | Set the function key or digital input to hold an output                                  |

| Display Functions & Messages |                                                                       |  |
|------------------------------|-----------------------------------------------------------------------|--|
| Parameter                    | Action/Setting Description                                            |  |
| HOL IOUT                     | Hold all outputs while F1-F3 or DI are active (pressed or on)         |  |
| UNHOL I                      | Displayed when hold all outputs key is released                       |  |
| HL IUNHL I                   | Displayed when hold all outputs key is released                       |  |
| OC 1+2                       | Hold/un-hold open collector outputs                                   |  |
| RLY H2                       | Hold/un-hold relay outputs                                            |  |
| mROUT                        | Hold/un-hold 4-20 mA output                                           |  |
| HOLD                         | Hold selected output                                                  |  |
| HLDUNHLD                     | Hold or un-hold selected output                                       |  |
| DISABLE                      | Disable function key or digital input                                 |  |
| RST FN                       | Set the function key or digital input to reset a value                |  |
| RESET                        | Reset min, max, or max/min PV                                         |  |
| R MINMAX                     | Reset max and min PV value                                            |  |
| HINT                         | Display hint text on key press and execute action on next key press   |  |
| OFF                          | Turn the hint function off                                            |  |
|                              | Turn the hint function on                                             |  |
| SYSTEM                       | Program system settings                                               |  |
| ROUTERL                      | Calibrate the analog output                                           |  |
| DEFAULT                      | Load factory defaults                                                 |  |
| PV 2                         | Enable the meter to scale a second PV based on the same 4-20 mA input |  |
| DISABLE                      | Disable dual-scale feature (default)                                  |  |
| ENABLE                       | Enable dual-scale feature                                             |  |
| BACKLITE                     | Enable/disable display backlight                                      |  |
| ENABLE                       | Enable the backlight (default)                                        |  |
| DISABLE                      | Disable the backlight                                                 |  |
| CAPTOUCH                     | Select CapTouch buttons mode                                          |  |
| NORMAL                       | CapTouch normal (default)                                             |  |
| DELAYED                      | CapTouch delayed                                                      |  |
| INFO                         | View meter software version and model; change the identifier tag      |  |
| SFT                          | The software ID number                                                |  |
| VER                          | The software version                                                  |  |
| MOJEL                        | The meter model number                                                |  |
| IITAG                        | The meter identifier tag<br>Press <i>Enter</i> to edit tag            |  |
| ICAL                         | Internal calibration used for scaling                                 |  |
| DISPLAY                      | Program the meter's display                                           |  |
| UNITS                        | Change the display units within the selected unit class               |  |
| JECPT                        | Change the decimal point location                                     |  |
| COMMA                        | Enable or disable the use of a comma on the bottom display            |  |
| ENABLE                       | Enable comma (default)                                                |  |

| Display Functions & Messages |                                                                                               |
|------------------------------|-----------------------------------------------------------------------------------------------|
| Parameter                    | Action/Setting Description                                                                    |
| DISABLE                      | Disable comma                                                                                 |
| JARGRAPH                     | Turn off or change the bargraph                                                               |
| ₽₩ (lor2)                    | Set the bargraph to display the percentage of a user-selected range                           |
| PV PET(lor2)                 | Set the bargraph to display the PV percentage of full scale                                   |
| OFF                          | Turn off the bargraph                                                                         |
| 70P                          | Select what to display on the top display                                                     |
| ₽⊮ (¦or2)                    | Display the process variable                                                                  |
| ₽V÷UNIT(+or2)                | Display the process variable and units alternating                                            |
| PV+TRG (lor2)                | Display the process variable and tag alternating                                              |
| TAG+UNIT                     | Display tag and units alternating                                                             |
| ₽⊭÷⊔÷⊺₽Б(lor2)               | Display the process variable, unit, and tag alternating                                       |
| PV 1+PV2                     | Display both process variables<br>(dual-scale only; see 만/ 군 under<br>advanced features menu) |
| TAC                          | Display the tag                                                                               |
| STPWATCH                     | Display the stopwatch                                                                         |
| TIMR DE I                    | Display open collector 1 timer                                                                |
| TIMR OES                     | Display open collector 2 timer                                                                |
| TIMER RI                     | Display relay 1 timer                                                                         |
| TIMER RS                     | Display relay 2 timer                                                                         |
| MIN                          | Display minimum value                                                                         |
| MAX                          | Display maximum value                                                                         |
| MIN MAX                      | Display alternating min and max                                                               |
| 0FF                          | Turn top display off                                                                          |
| UNITS                        | Display the units                                                                             |
| 30TTOM                       | Select what to display on the<br>bottom display                                               |
| UNITS                        | Display the units                                                                             |
| ₽V (lor2)                    | Display the process variable                                                                  |
| PV+UNIT(lor2)                | Display the process variable and unit alternating                                             |
| ₽₽/+TAG(+or2)                | Display the process variable and tag alternating                                              |
| TAG+UNIT                     | Display the tag and unit alternating                                                          |
| ₽₽/+U+IAG(lor2)              | Display the process variable, unit, and tag alternating                                       |
| PV (+PV2                     | Display both process variables<br>(dual-scale only; see 만/ 군 under<br>advanced features menu) |
| TAC                          | Display the tag                                                                               |
| STPWATCH                     | Display the stopwatch                                                                         |
| TIMR OC I                    | Display open collector 1 timer                                                                |
| TIMR OES                     | Display open collector 2 timer                                                                |
| TIMER RI                     | Display relay 1 timer                                                                         |
| TIMER R2                     | Display relay 2 timer                                                                         |

| Display | Functions | s & Messages |  |
|---------|-----------|--------------|--|
|         |           |              |  |
|         |           |              |  |

| Parameter    | Action/Setting Description                            |
|--------------|-------------------------------------------------------|
| OFF          | Turn bottom display off                               |
| ₽V ₽ET(lor2) | Display the process variable percentage of full scale |
| mA IN        | Display the current mA input value                    |
| mA OUT       | Display the current mA output value                   |

### Main Menu

The main menu consists of all the meter's programmable functions: Input, Output, Advanced, and Display.

- Press *Menu* button to enter *Programming Mode* then press the *Right-Arrow* button to move forward through the menu and the *Up-Arrow* button to move back.
- Press *Menu* at any time to go back one level or press & hold to exit and return to *Run Mode*. Changes made to settings prior to pressing *Enter* are not saved.
- Changes to the settings are saved to memory only after pressing *Enter/F3* to confirm the setting or pressing *Enter/F3* at the SAVE? screen when available.

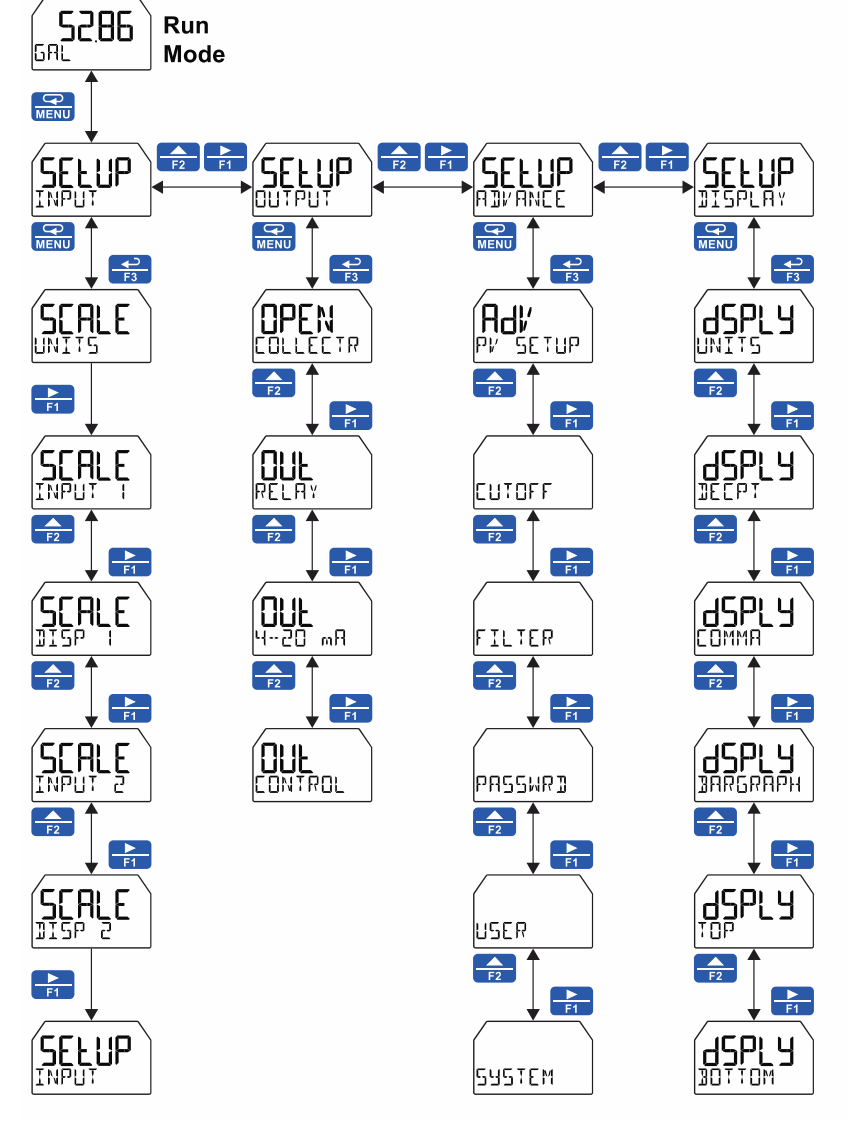

Note: The navigation returns to the top

### **Setting Numeric Values**

The numeric values are set using the *Right* and *Up-Arrow* buttons.

- 1. Press Right-Arrow to select next digit and Up-Arrow to increment digit value. The selected digit will flash.
- Press and hold Up-Arrow to auto-increment the display value. If you have made a mistake or would like to enter a new value, select the left-most digit, and press and hold the Right-Arrow button until all digits reset to zero.
- 3. Press the *Enter* button at any time to accept a setting or *Menu* button to exit without saving changes.

Note: the underscore in the graphic below is provided to show which digit would be flashing.

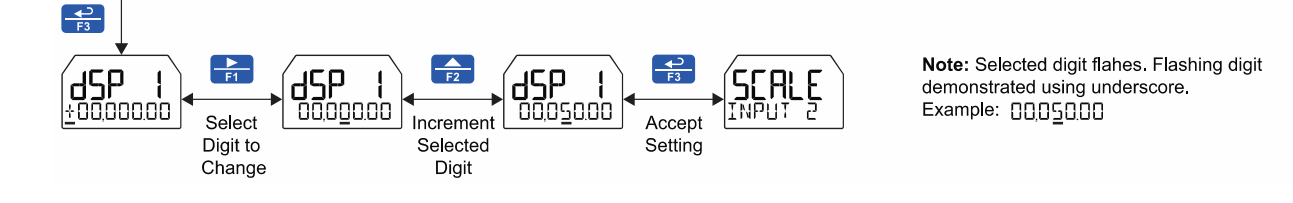

# Scaling the 4-20 mA Input (INPUT)

It is very important to read the following information before proceeding to program the meter:

- The meter is factory calibrated prior to shipment to display 0.00 to 100.00 gal, which corresponds to the 4-20 mA input. The calibration equipment is traceable to NIST standards.
- A calibrated signal source is not needed to scale the meter.

Enter the *Input* menu to scale the meter to display the 4-20 mA input. The input can accept any signal from 4 to 20 mA.

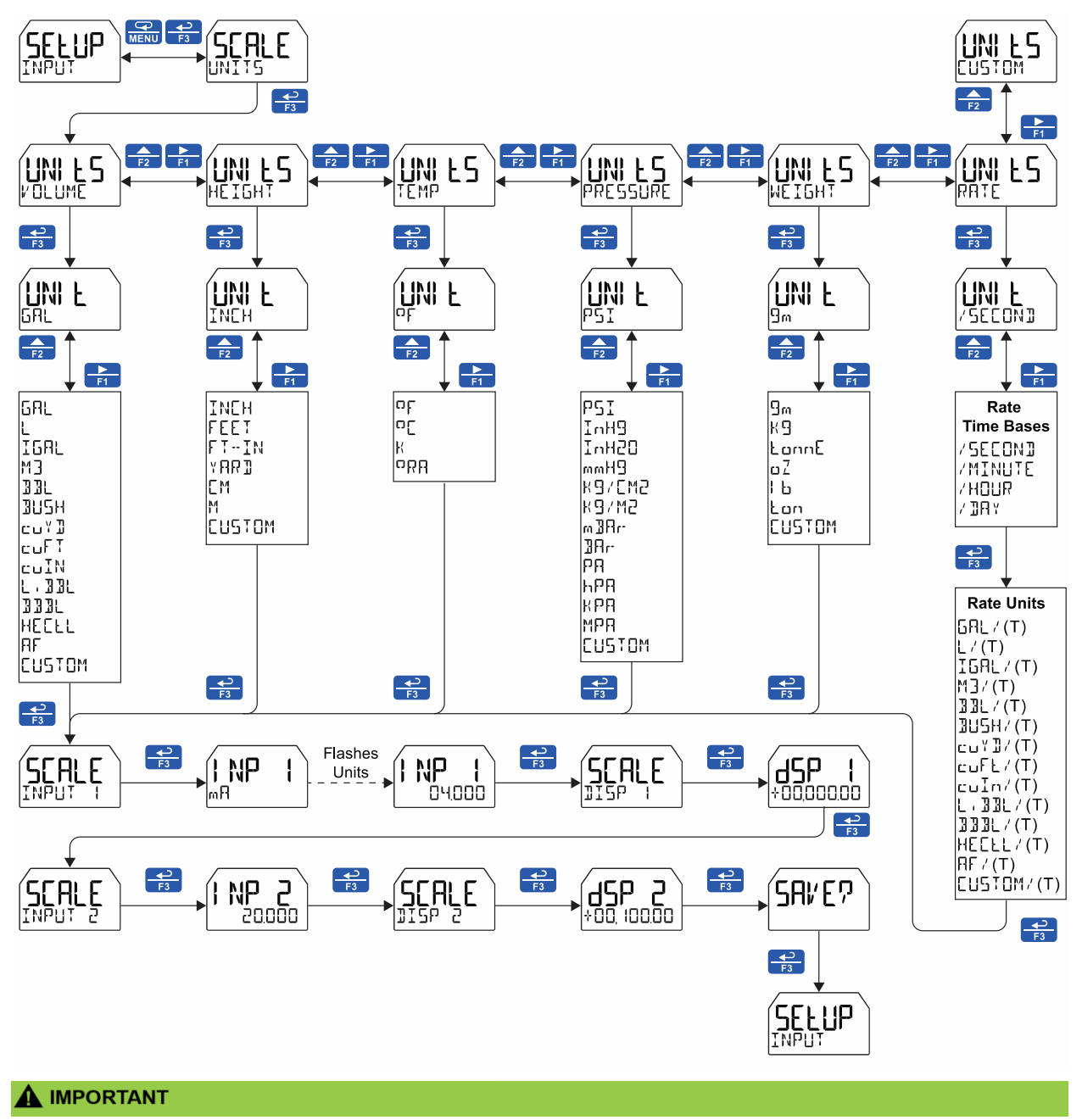

#### Reverse Scaling

The meter can be scaled so that 4 mA represents the high end of the process value range being measured by the transmitter and 20 mA represents the low end of the process value range.

### **Available Unit Classes and Units**

The meter has six available preprogrammed unit classes: *volume*, *height*, *temperature*, *pressure*, *weight*, and *rate*. Each unit class has the following available units to choose from:

| Volume Units (/ OLUME) |                  |
|------------------------|------------------|
| GAL                    | Gallons          |
| L                      | Liters           |
| IGAL                   | Imperial Gallons |
| M3                     | Cubic Meters     |
| BBL                    | Barrels          |
| BUSH                   | Bushels          |
| כטץ]                   | Cubic Yards      |
| cuFL                   | Cubic Feet       |
| cuIn                   | Cubic Inches     |
| L.33L                  | Liquid barrels   |
| 333L                   | Beer barrels     |
| HEELL                  | Hectoliter       |
| AF                     | Acre-Foot        |
| CUSTOM                 | Custom Unit      |

| Height Units (HEIGHT) |               |
|-----------------------|---------------|
| INEH                  | Inches        |
| FEET                  | Feet          |
| FT-IN                 | Feet & Inches |
| YAR]                  | Yards         |
| EM                    | Centimeters   |
| М                     | Meters        |
| EUSTOM                | Custom unit   |

| Temperature Units (TEMP) |                    |
|--------------------------|--------------------|
| ot                       | Degrees Fahrenheit |
| סך                       | Degrees Celsius    |
| К                        | Kelvin             |
| obb                      | Degrees Rankine    |

| Pressure Units (PRESSURE) |                                 |  |
|---------------------------|---------------------------------|--|
| PSI                       | Pounds per square inch          |  |
| InH9                      | Inches of mercury               |  |
| InH20                     | Inches of water                 |  |
| PHmm                      | Millimeters of                  |  |
|                           | mercury                         |  |
| K8/EM2                    | Kilograms per square centimeter |  |
| K8/M2                     | Kilograms per square meter      |  |
| m]]Ar-                    | Millibar                        |  |
| 3Ar-                      | Bar                             |  |
| PA                        | Pascal                          |  |
| hPA                       | Hectopascal                     |  |
| KPA                       | Kilopascal                      |  |
| MPA                       | Megapascal                      |  |
| EUSTOM                    | Custom unit                     |  |

| Weight Units (WEIGHT) |                 |  |
|-----------------------|-----------------|--|
| 9m                    | Grams           |  |
| КЭ                    | Kilograms       |  |
| ŁonnE                 | Tonnes (metric) |  |
| σZ                    | Ounces          |  |
| Ь                     | Pounds          |  |
| Łon                   | Tons            |  |
| EUSTOM                | Custom unit     |  |

| Rate Time Bases (TIME) |                  |  |
|------------------------|------------------|--|
| /SECON]                | Units per second |  |
| /MINUTE                | Units per minute |  |
| /HOUR                  | Units per hour   |  |
| / ]]A Y                | Units per day    |  |

| Rate Units (RATE) |                                    |
|-------------------|------------------------------------|
| GAL / (T)         | Gallons per time unit (T)          |
| L / (T)           | Liters per time unit (T)           |
| IGAL / (T)        | Imperial gallons per time unit (T) |
| M3/(T)            | Cubic meters per time unit (T)     |
| 33L/(T)           | Barrels per time unit (T)          |
| 3USH/(T)          | Bushels per time unit (T)          |
| с⊔Ү]/(Т)          | Cubic Yards per time unit (T)      |
| сuFŁ/(Т)          | Cubic Feet per time unit (T)       |
| cuIn/(T)          | Cubic Inches per time unit (T)     |
| L, 33L/(T)        | Liquid barrels per time unit (T)   |
| 333L / (T)        | Beer barrels per time unit (T)     |
| HEELL/(T)         | Hectoliter per time unit (T)       |
| FIF / (T)         | Acre-Foot per time unit (T)        |
| EUSTOM/           | Custom unit per time unit (T)      |

### Setting Custom Units ([USTOM)

When the desired unit class or unit of measure within a class is not available, a custom unit may be programmed. Select the [UST]M menu (or [UST]M unit within a unit class) to enter a custom unit name.

Text values are set using the *Right* and *Up-Arrow* buttons. Press *Right-Arrow* to select next character and *Up-Arrow* to increment character value. The selected character will flash. Press and hold the *Up* or *Right-Arrow* buttons to auto-increment or decrement the character. Press *Enter* to accept the character.

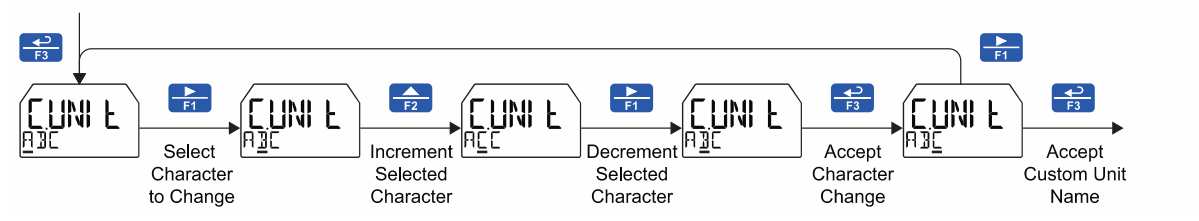

Notes:

- Press and hold the **Right-Arrow** while no character is being edited to erase all characters to the right of the flashing character
- Press and hold Up or Right-Arrow to auto-increment or decrement a selected character.
- All text values, including tags and alarm messages, are set in a similar fashion.

# Setting the Display Features (DISPLAY)

The meter's display functions may be programmed using the *Display* menu. This menu consists of the following submenus: *Units*, *Decimal Point*, *Comma*, *Bargraph*, *Top*, and *Bottom*.

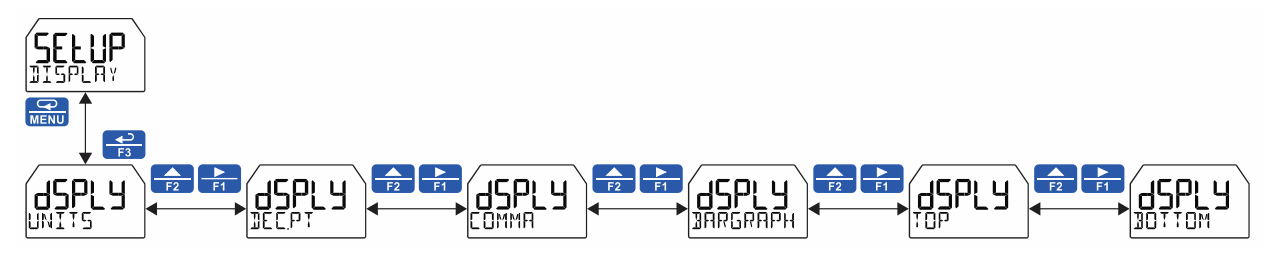

### Changing the Engineering Units (UNIT5)

It is possible to change the engineering units within the selected unit class without the need to re-scale the meter. When selecting a new unit from within the <code>JISPLAY</code> menu (e.g. changing from gallons (<code>GAL</code>) to liters (<code>L</code>)), the meter will automatically convert the display values to display the new unit. Enter the <code>UNITS</code> menu, select a new unit of measure from the list of predefined units, and press the *Enter* button. If entering a custom unit (<code>EUSTOM</code>), a custom conversion factor will need to be entered.

### Changing the Decimal Point (IECPT)

The decimal point may be set with up to seven decimal places or with no decimal point at all.

Pressing the *Right-Arrow* moves the decimal point one place to the right until no decimal point is displayed, and then it moves to the left most position. Pressing the *Up-Arrow* moves the decimal point one place to the left.

If the dual-scale level feature is selected, the decimal point selections for PV1 & PV2 are enabled.

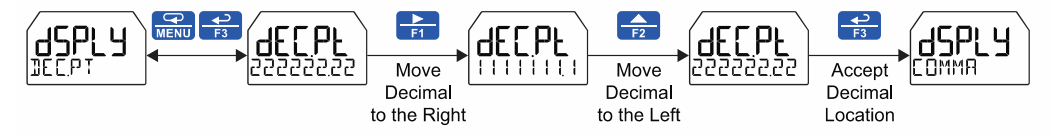
# Enabling or Disabling Commas on the Bottom Display ([]]MMR)

The bottom display is set to show a comma separating the thousands and millions place by default if a numeric value is being displayed. This feature can be disabled or enabled using the *Comma* menu.

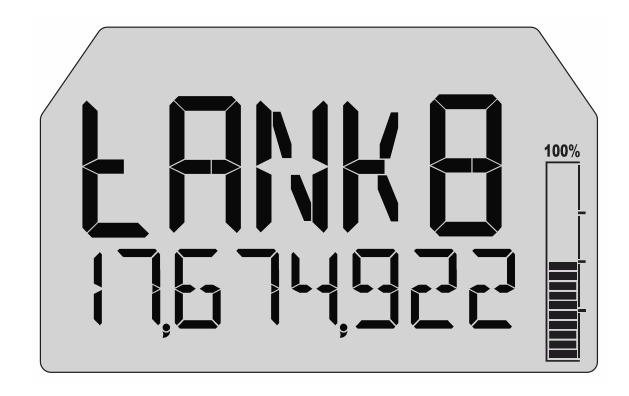

### Display Capabilities Optimization (TOP and DITTOM) Display Configuration Examples

The meter's dual-line display can be setup in multiple ways to provide an extremely informative view of the process variable being monitored. The following graphics show typical configurations:

#### **Top Display:** Process Variable **Bottom Display:** Engineering Units or Tag

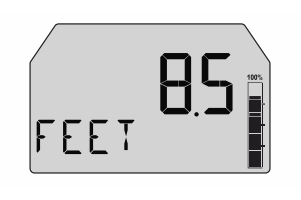

**Top Display:** Process Variable **Bottom Display:** Toggling Between Units and Tag

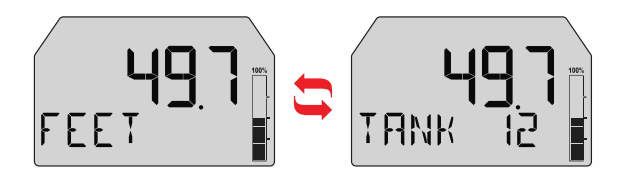

#### Dual-Scale Mode:

**Top Display:** Toggling Between Process Variable and Units **Bottom Display:** Toggling Between Process Variable (in different scale) and Different Units

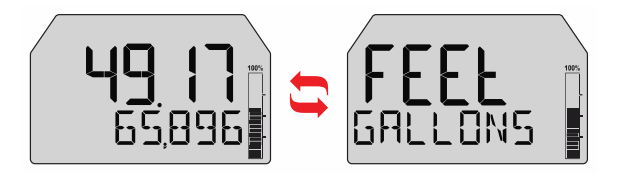

**Note**: To display units as GALLONS, select custom units and enter the desired text.

Top Display: Toggling Between Process Variable and Units Bottom Display: Percent

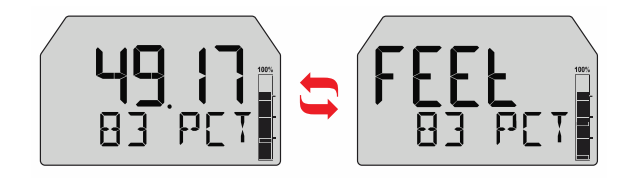

Top Display: Maximum Value Bottom Display: Process Value

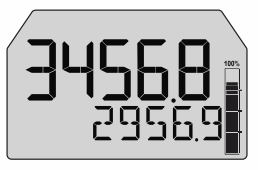

# Configuring the Display (TOP and BOTTOM)

The display is configured using the TOP and BOTTOM menus in the BISPLY menu. Additional menus are available if the meter is in dual-scale mode to allow the second PV to be displayed on either the top or bottom display.

The top display (TDP) can display:

- Process Value (PV)
- Process Value 2 (dual-scale only; see PV 2 under advanced features menu)
- Alternating PV and Units
- Alternating PV and Tag
- Alternating PV, Units, and Tag
- Tag
- Stopwatch
- Open Collector 1 or 2 Timer
- Relay 1 or 2 Timer
- Minimum Value, Maximum Value, or Both
- Off (Blank)
- Units

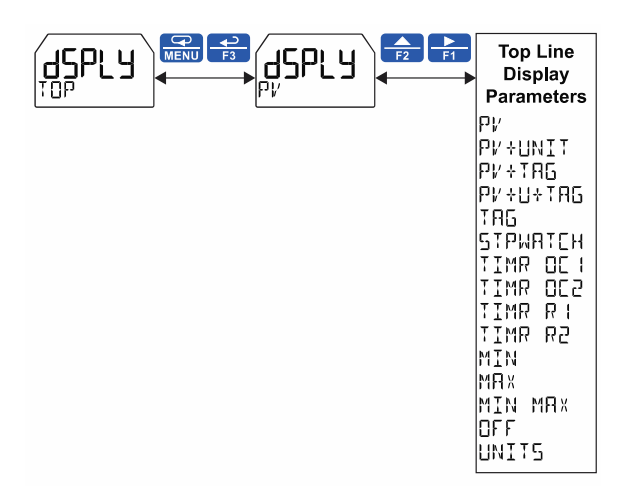

The bottom display (]][]T[]M) can display:

- Units
- Process Value (PV)
- Process Value 2 (dual-scale only; see PV 2 under advanced features menu)
- Alternating PV and Units
- Alternating PV and Tag
- Alternating Tag and Units
- Alternating PV, Units, and Tag
- Tag
- Stopwatch
- Open Collector 1 or 2 Timer
- Relay 1 or 2 Timer
- Off (Blank)
- PV's Percentage of Full Scale
- The mA Input
- The mA Output

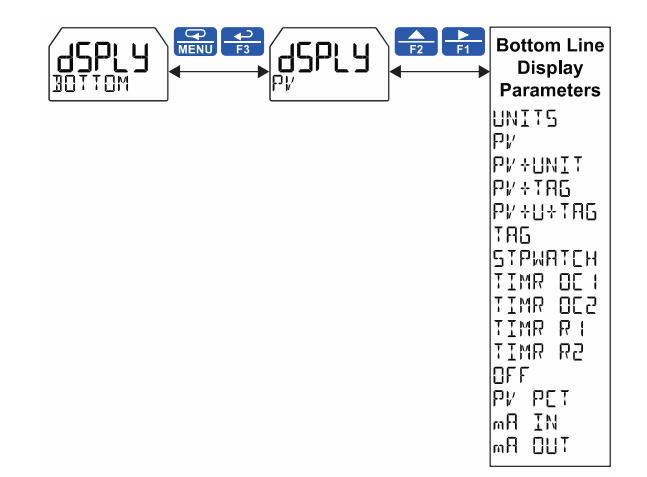

### Programming the Bargraph (]]ARGRAPH)

The meter comes equipped with a bargraph display for applications where a visual representation of the process variable's percentage of full scale is desirable. This feature can be enabled or disabled using the *Bargraph* menu ( $\exists AR \exists RAPH$ ). The value displayed on the bargraph can be the percentage of full scale ( $P_{i'} P \exists T$ ) or the percentage of a user-programmable range ( $P_{i'}$ ). If the meter is in dual-scale mode, the bargraph can be assigned to display either PV1 or PV2 using this menu.

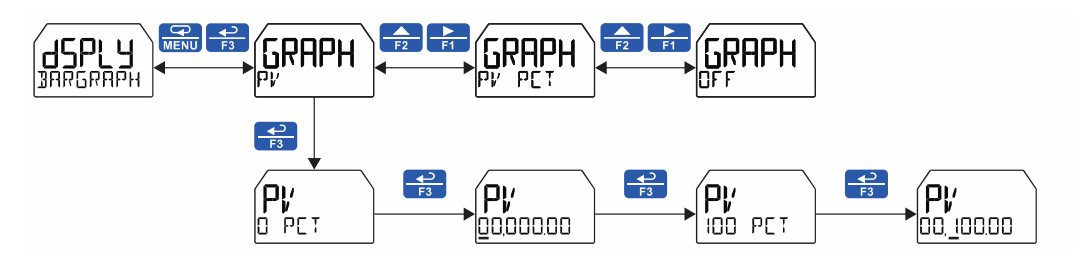

## Programming the Outputs (DUTPUT)

All models come with two open collectors. Depending on the model purchased, the meter may include two solid-state relays, and one 4-20 mA output. The *Output* menu will only show options for the available outputs. See *Ordering Information* on page *11* for details.

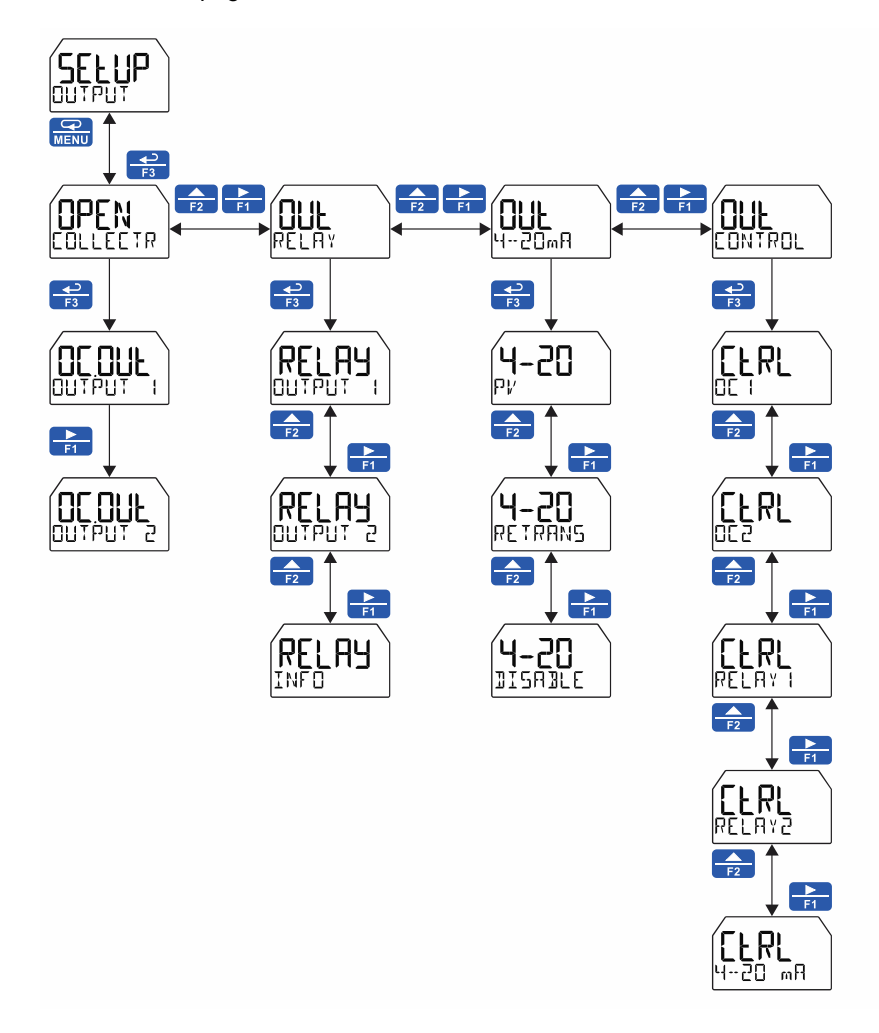

### Open Collector Outputs (DPEN EDLLEETR)

The meter is equipped with two NPN open collector outputs as a standard feature that may be set up for pulse outputs, alarms, timed pulses, or disabled.

Pulse outputs can be set to transmit the PV value (PV1 or PV2 if meter is in dual-scale mode). Output 2 may be used to generate a quadrature output based on the other open collector output. An output test mode is also selectable to generate pulses at a constant programmable frequency.

Alarms are available based on the PV value or the digital input. The alarm status will show on the display even if the output is not wired.

A timer output (TIMER) turns the open collector on and off at the specified time intervals. The timer can be set as single-shot or continuous timer.

The stopwatch output (STPWRTCH) allows the open collector to be manually activated by starting the stopwatch. The stopwatch count can be displayed on the top or bottom display.

The output may be disabled by selecting <code>BISABLE</code>.

The Open Collector Outputs are programmed in the following manner:

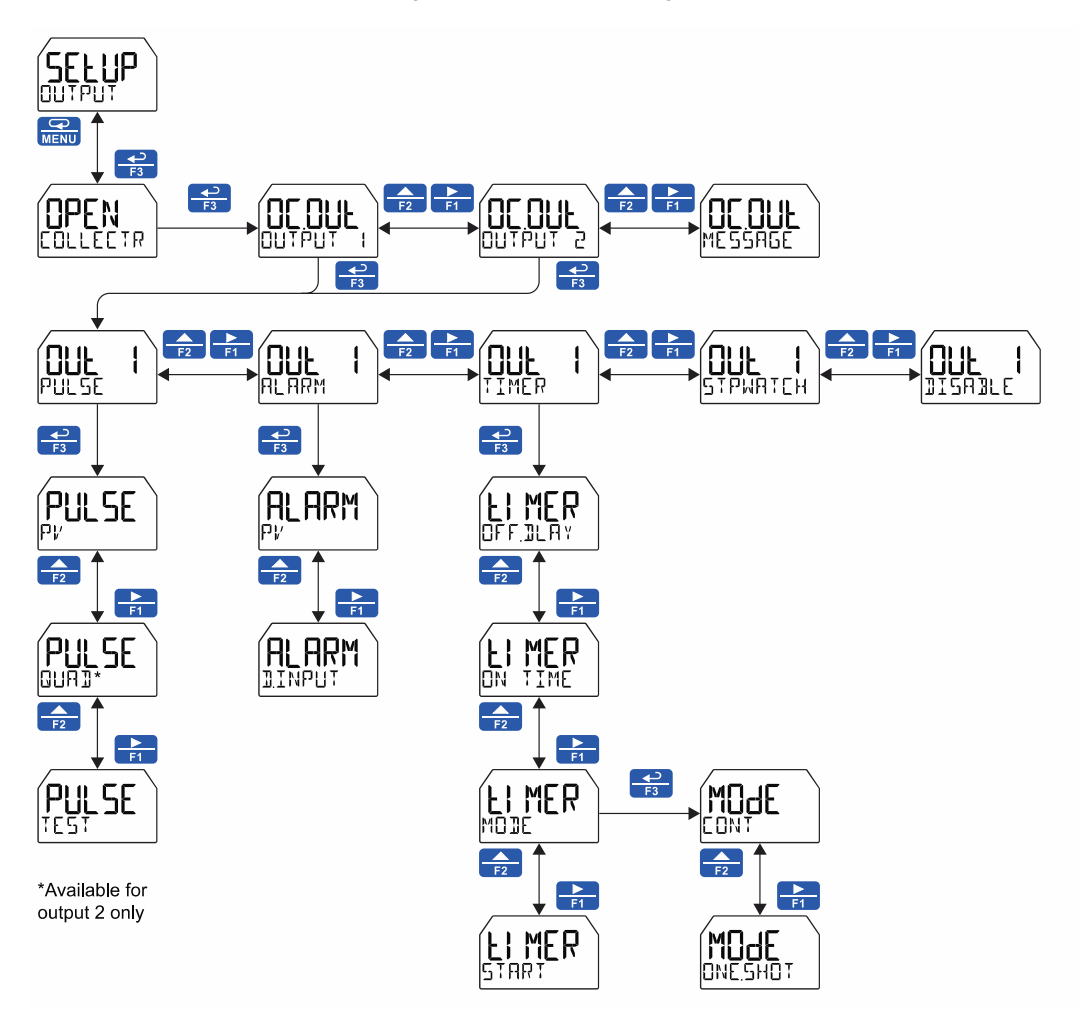

### Pulse Output (PULSE)

The pulse outputs may be programmed to generate a scaled frequency based on the PV and a programmable factor. The factor determines the number of pulses per second generated per unit of measure. For example, if the meter display shows 100 gallons and the factor is set to 2, the number of pulses generated per second would be 200. The maximum frequency is 1,000 Hz.

Setting output 2 to quadrature will duplicate the other open collector output, but lag by 90 degrees out of phase. The other output should be programmed as desired for the quadrature output function and must be a pulse (PLILSE) output selection. The quadrature maximum frequency for both outputs is 500 Hz.

The TEST option will output a fixed number of pulses per second based on the FRED value entered.

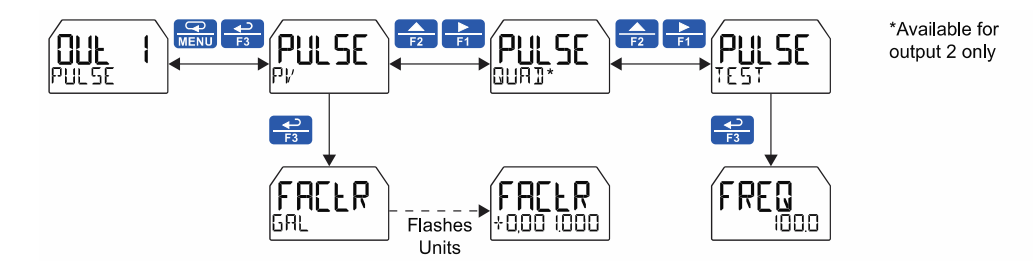

### Alarm (ALARM)

Alarm outputs may be assigned to the PV or the digital input. When assigned to the PV, the alarm may be set as either a high alarm or a low alarm. Alarm actions (AUTO, AUTOMAN, LATEH, L-ELEAR) determine how and when the alarm should be reset. They operate as follows:

- Automatic (AUTO): Alarm will reset automatically once the alarm condition has cleared.
- Automatic/Manual (AUTOMAN): Alarm will reset automatically once the alarm condition has cleared but can also be reset using the *Enter* (ACK) button (or whichever function key is set to acknowledge) at any time.
- Latching (LATEH): Alarm must be reset manually and can be done so at any time. Press the *Enter* (ACK) button at any time to clear the alarm.
- Latching with Reset after Clear (L-ELERR): Alarm must be reset manually and can only be done so after the alarm condition has cleared. Press the *Enter* (ACK) button after the alarm condition has cleared to reset the alarm.

If the alarm is set to PV, a set and reset point must be programmed. The set point is the display value at which the alarm will turn on and the reset point is the display value at which the alarm will turn off. If the set point is lower than the reset point, the alarm will be a low alarm; if the set point is higher than the reset point, the alarm will be a high alarm. The digital input alarm will trigger whenever the digital input is triggered.

For both the PV and digital input alarms, a delay before the alarm is turned on or off may be set, as well as a fail-safe feature which reverses the on/off operation of the open collectors.

Alarm states will be displayed on the meter even if no open collector output is physically connected. These may include a red LED backlight, flashing PV value (PV alarm only), a programmable alarm message, an alarm indicator **A**, and flashing bargraph segment.

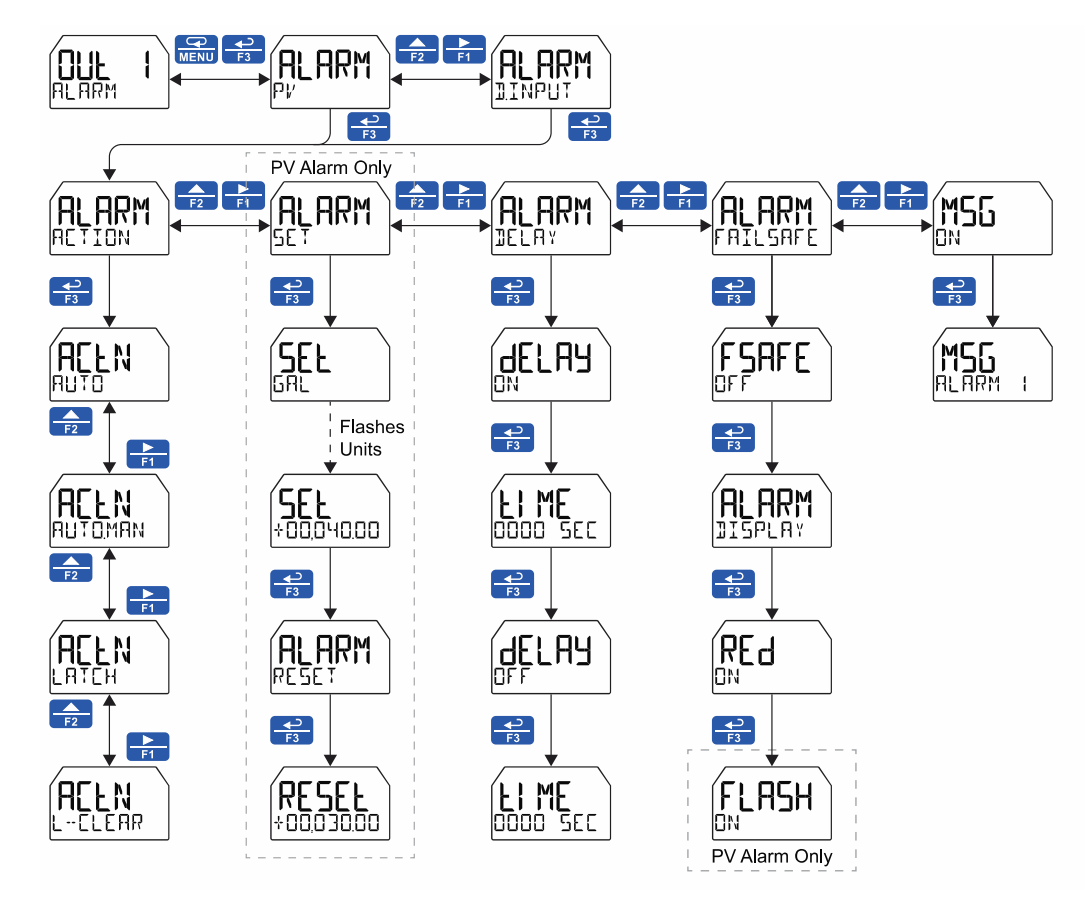

### Flashing Red Alarm (RE])

The last two lines in the preceding menu flow chart show how to program the display to turn red, flash, and display a message when an alarm occurs.

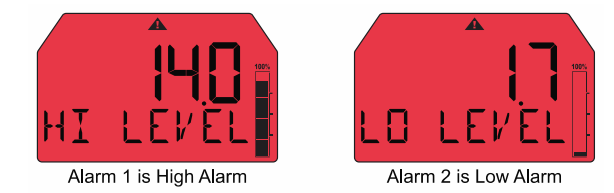

### Timer (TIMER)

The timer output may be set to generate the timed pulse only once (INESHIT) or continuously ([INT).

The timer output produces a constant width pulse at a constant frequency, if set as continuous timer. Program the *Off Delay* (DFF\_DLAY) from 1 second to 99 hours 59 minutes and 59 seconds. This is the time it takes from selecting STRRT to turning on the output and for how long the output is off in continuous mode.

Program the *On Time* (IN TIME) for the active low pulse from 1 second to 99 hours 59 minutes and 59 seconds (pulse width). This is the period of time for which the output will remain on.

Select Start (START) to begin outputting the constant timed pulse.

Select Stop (STOP) to end outputting the constant timed pulse.

Function keys or the digital input may be assigned to start and stop timer functions (see the USER menu in the *Advanced Menu*).

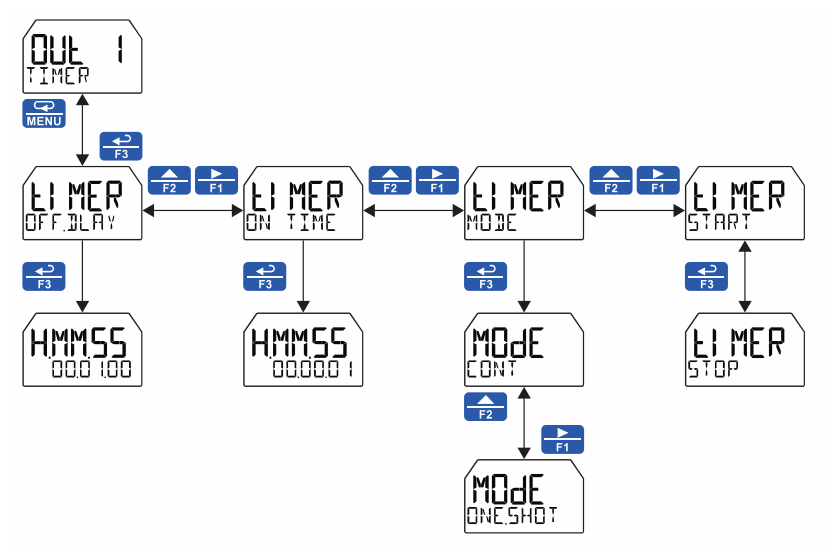

### Stopwatch (STPWATEH)

The stopwatch function may be used to manually run and control a process for a specific time interval up to 99 hrs., 59 min, and 59 seconds. The stopwatch function may be assigned to any open collector. There are three settings needed to use the function effectively.

- 1. Assign stopwatch to either top or bottom display
- Assign the open collector to control the process (on/off)
- 3. Assign a function key or digital input to start/stop the stopwatch

#### **Application Example**

To maintain consistency of a product, it is necessary to take and test samples at different times throughout the day. The stopwatch function is used to open and close a solenoid valve to know the exact amount of time needed to complete the desired sample. Once this is determined, the timer function can be used to automatically take a sample (batch) based on the time determined using the stopwatch function.

Setup: Assign the following to Stopwatch Function

- Bottom display (see pages 36 & 38 for details how to change the display)
- Relay 1
   (see pages 39 & 45 how to change Open Collector and Solid-State Relay functionality)
- F3: Start/Stop (see pages 61 & 62 for details on how to change the function keys)

#### Procedure

- Press F3 to start the stopwatch; relay 1 turns on and the process starts running.
- Press F3 to stop the stopwatch; relay 1 turns off and the process stops.
- The bottom display indicates the time it took to complete the sample.

### Solid-State Relay Outputs (RELAY)

The meter can be optionally equipped with two solid-state relays that may be set up for alarms, timer, stopwatch, or pump control. Alternatively, they may be disabled.

Alarms are available based on the PV value or the digital input. The alarm status will show on the display even if the output is not wired.

Pump control allows the relay to turn on and off a pump at specified on and off points. This can be done using only one of the relays to control one pump ( $\square N - \square FF$ ) or using both relays in tandem to alternate between two pumps ( $\square L T \in RN$ ).

A timer output (TIMER) turns the relay on and off at the specified time intervals. The timer can be set as single-shot or continuous timer.

The stopwatch output (STPWATEH) allows the relay to be manually activated by starting the stopwatch. The stopwatch count can be displayed on the top or bottom display.

The output may be disabled by selecting **JISA**LE.

### 

• During setup, the relays do not follow the input and they will remain in the state found prior to entering the *Relay* menu.

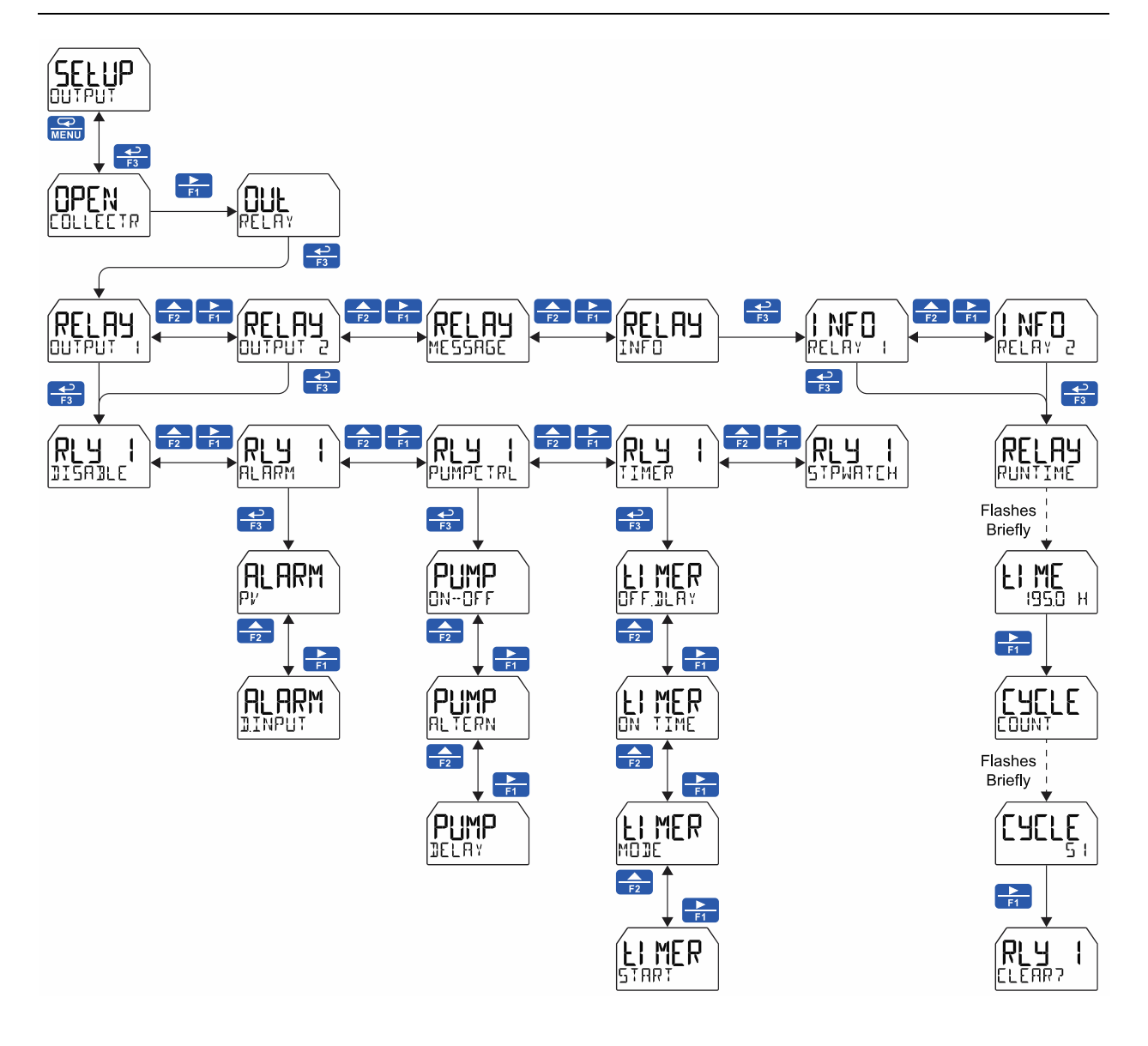

### Alarm (ALARM)

Alarm outputs may be assigned to the PV or the digital input. When assigned to the PV, the alarm may be set as either a high alarm or a low alarm. Alarm actions (AUTO, AUTOMAN, LATEH, L-ELEAR) determine how and when the alarm should be reset. They operate as follows:

- Automatic (AUTO): Alarm will reset automatically once the alarm condition has cleared.
- Automatic/Manual (RUTIMAN): Alarm will reset automatically once the alarm condition has cleared but can also be reset using the *Enter* (ACK) button (or whichever function key is set to acknowledge) at any time.
- Latching (LATEH): Alarm must be reset manually and can be done so at any time. Press the *Enter* (ACK) button at any time to clear the alarm.
- Latching with Reset after Clear (L--CLEAR): Alarm must be reset manually and can only be done so after the alarm condition has cleared. Press the *Enter* (ACK) button after the alarm condition has cleared to reset the alarm.

If the alarm is set to PV, a set and reset point must be programmed. The set point is the display value at which the alarm will turn on and the reset point is the display value at which the alarm will turn off. If the set point is lower than the reset point, the alarm will be a low alarm; if the set point is higher than the reset point, the alarm will be a high alarm. The digital input alarm will trigger whenever the digital input is triggered.

For both the PV and digital input alarms, a delay before the alarm is turned on or off may be set, as well as a fail-safe feature which reverses the on/off operation of the relays.

Alarm states will be displayed on the meter even if no open collector output is physically connected. These may include a red LED backlight, flashing PV value (PV alarm only), a programmable alarm message, an alarm indicator **A**, and flashing bargraph segment.

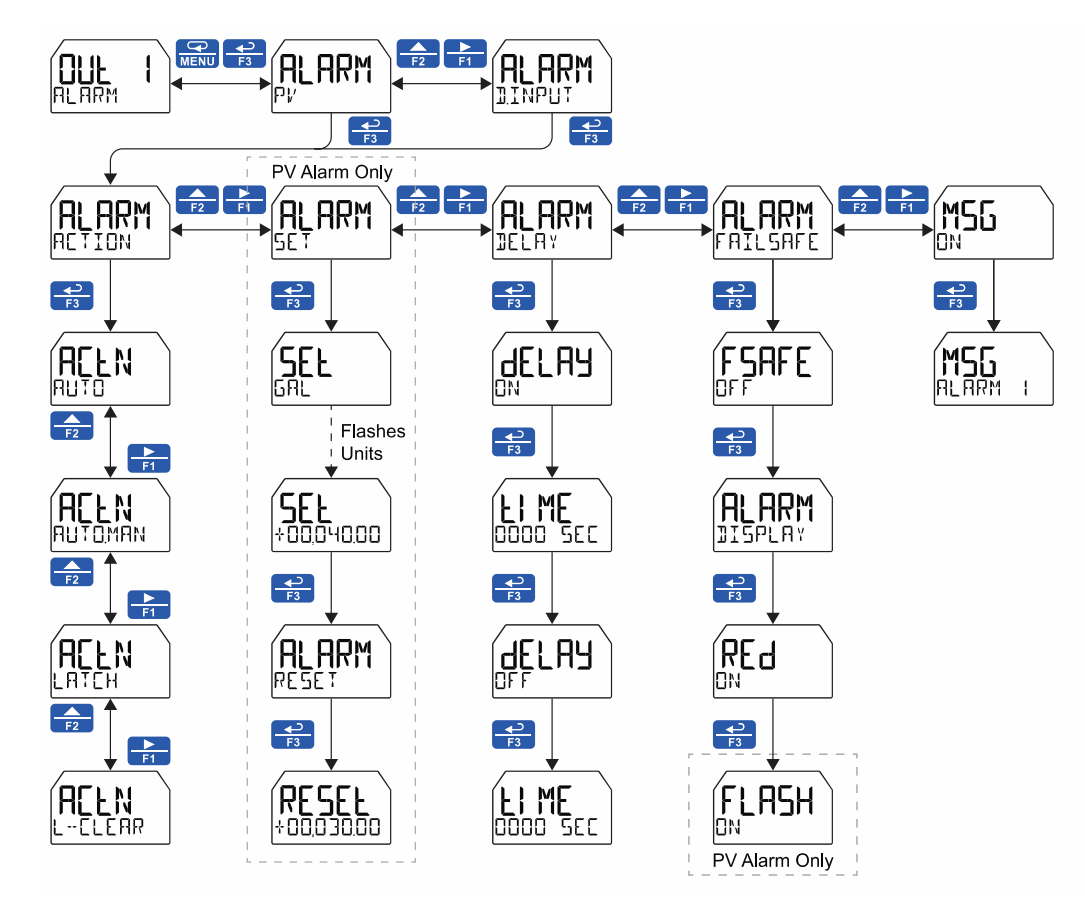

### Pump Control (PUMP[TRL)

The pump control output is used in situations where the relays are used to control pumps. There are two options available for controlling pumps: on-off ( $\Box N$ - $\Box FF$ ) and pump alternation (ALTERN).

IN--IFF will turn the relay on at a programmed *on* point and off at a programmed *off* point. Setting the *on* point higher than the *off* point will make the output activate on a high PV value; setting the *on* point lower than the *off* point will make the output activate on a low PV value. The relay will reset automatically.

For pump control applications where two similar pumps are used to control the level of a tank or a well, it may be desirable to have the pumps operate alternately. This prevents excessive wear and overheating of one pump over the lack of use of the other pump. Pump alternation uses both relays in tandem to alternate between two similar pumps. The RLTERN menu is only available under Output 1 and will automatically set Output 2 to pump alternation as well. Use the pump *Alternation Time* setting (RLTIME) to control the alternation based on runtime in addition to level cycles.

### On/Off Pump Control (IN--IFF)

When programming a single pump to turn on and off, the *on* and *off* points must be programmed. The relay will activate at the *on* point and deactivate at the *off* point. On and off delays may be programmed to delay the activation or deactivation of the relay by a certain number of seconds after reaching either the *on* point or *off* point.

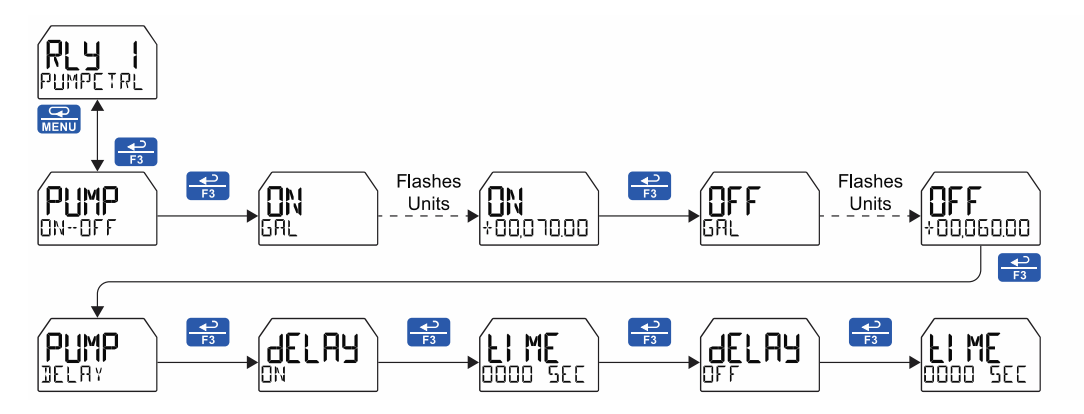

### Pump Alternation (ALTERN)

Pump alternation sets the two relays to alternate every time the first *on* point  $(\square N \ |)$  is reached. The active relay will turn off once the first *off* point  $(\square FF \ |)$  is reached. If the PV reaches the second *on* point  $(\square N \ |)$ , the other relay will also turn on. The second relay will turn off once the second *off* point  $(\square FF \ |)$  is reached. If the PV reaches the second *on* point  $(\square N \ |)$ , the other relay will also turn on. The second relay will turn off once the second *off* point  $(\square FF \ |)$  is reached.

On and off delays may optionally be programmed for each *on* and *off* point to delay the activation or deactivation of the relays by a certain number of seconds after reaching either the *on* point or *off* point.

For pumps that typically remain on extensively, the alternation time (RLTTIME) parameter sets a period of relay ontime after which the relays should alternate. For example, if the alternation time is set to one hour, pump 1 will turn off after one hour of runtime regardless of the level reading, at which point pump 2 becomes the active pump. Pump 2 will run until one hour has passed, or the tank has reached a desirable level; whichever happens first. By using the proper on/off points, the alternation can be set up so that the first pump on is the first pump off. This is desirable when the two pumps are of similar rating.

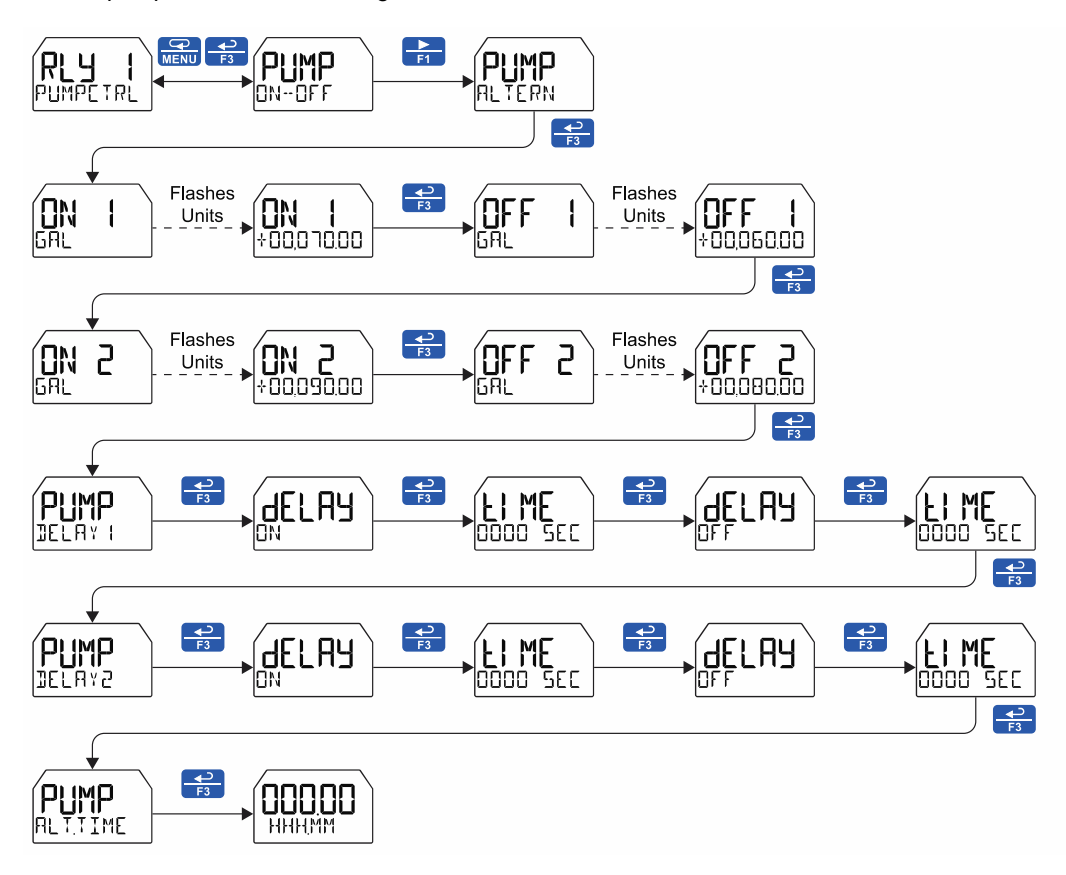

### **Pump Control with Alternation & Alarm Example**

The following is a typical application where the relays and open collectors are used for pump alternation and high and low level alarm.

| Pump and Alarm | On 8 | Off | Point | Programming |
|----------------|------|-----|-------|-------------|
|----------------|------|-----|-------|-------------|

| Relay | On Point | Off Point | Function             |
|-------|----------|-----------|----------------------|
| 1     | 7000     | 2000      | Controls backup pump |
| 2     | 6000     | 2000      | Controls main pump   |

| OC | On Point | Off Point | Function         |
|----|----------|-----------|------------------|
| 1  | 7000     | 6500      | Trips high alarm |
| 2  | 1000     | 1500      | Trips low alarm  |

The following graphics provide a visual representation of a typical pump alternation application:

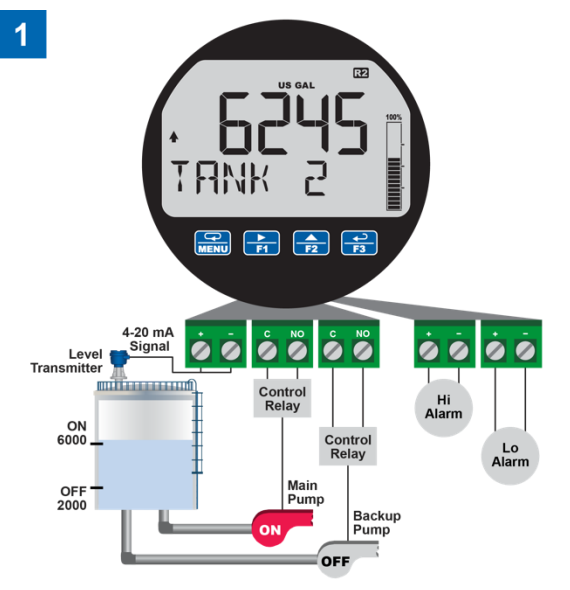

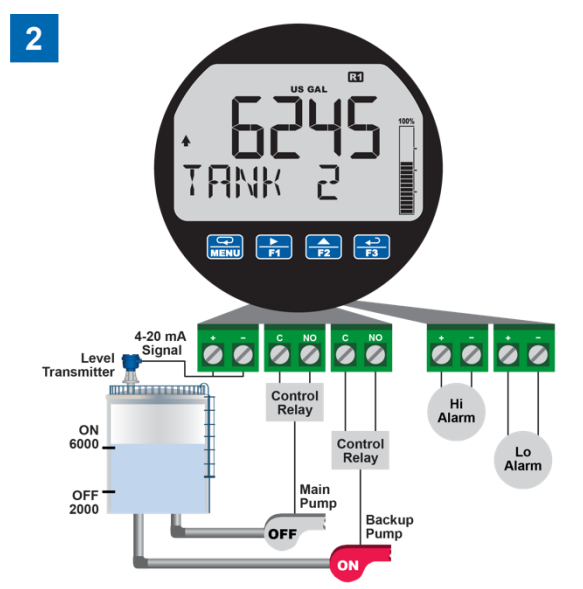

With the Pump Alternation feature activated, the next time the level reaches 6000 gallons, relay #1 transfers and starts the backup pump. 🖬 lights up to show relay 1 is on.

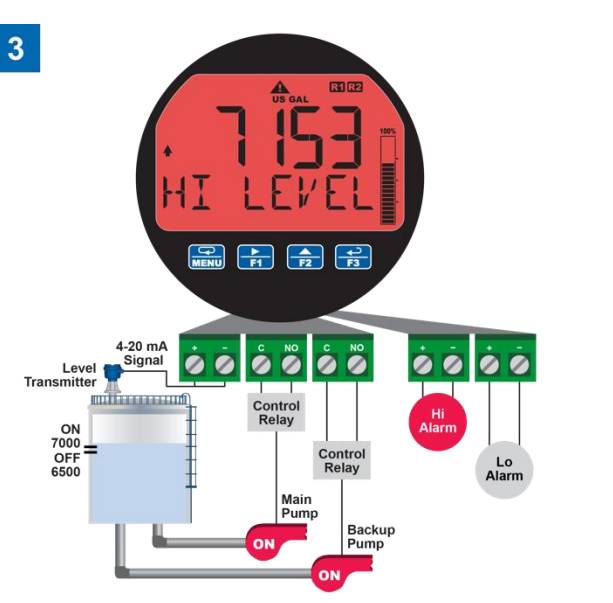

If the backup pump is not able to keep up, and the level reaches 7000 gallons, relay #2 transfers and starts the main pump as well. Open collector #1 trips the High Level Alarm, the display turns red and flashes "Hi Level" message, and indicates an alarm condition. The High Level Alarm resets at 6500 gallons.

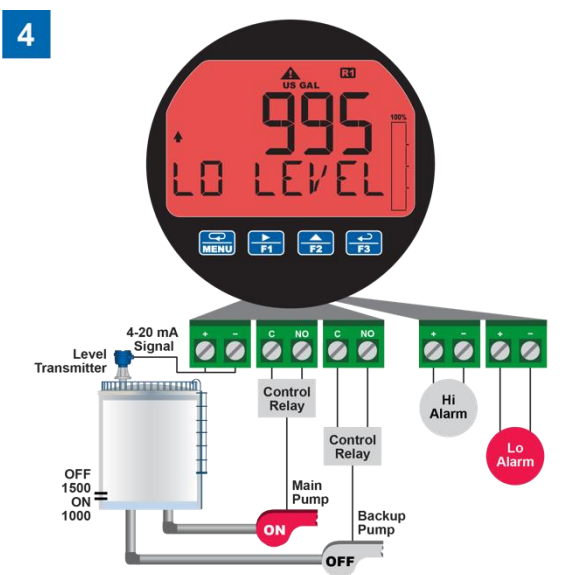

Once the level has dropped below the reset points, both relays will turn off. If the Main Pump fails to turn off, open collector #2 trips the Low Level Alarm at 1000 gallons to warn against the pump running dry. The Low Level Alarm resets at 1500 gallons.

### Timer (TIMER)

The timer output may be set to generate the timed pulse only once (DNESHDT) or continuously (CDNT). The timer output produces a constant width pulse at a constant frequency, if set as continuous timer.

Program the Off Delay (DFF\_JLAY) from 1 second to 99 hours 59 minutes and 59 seconds. This is the time it takes from selecting 5TART to turning on the output and for how long the output is off in continuous mode.

Program the *On Time* (INTIME) for the active low pulse from 1 second to 99 hours 59 minutes and 59 seconds (pulse width). This is the period of time for which the output will remain on.

Select *Start* (START) to begin outputting the constant timed pulse. Select *Stop* (START) to end outputting the constant timed pulse. Function keys or the digital input may be assigned to start and stop timer functions (see the USER menu in *Advanced*).

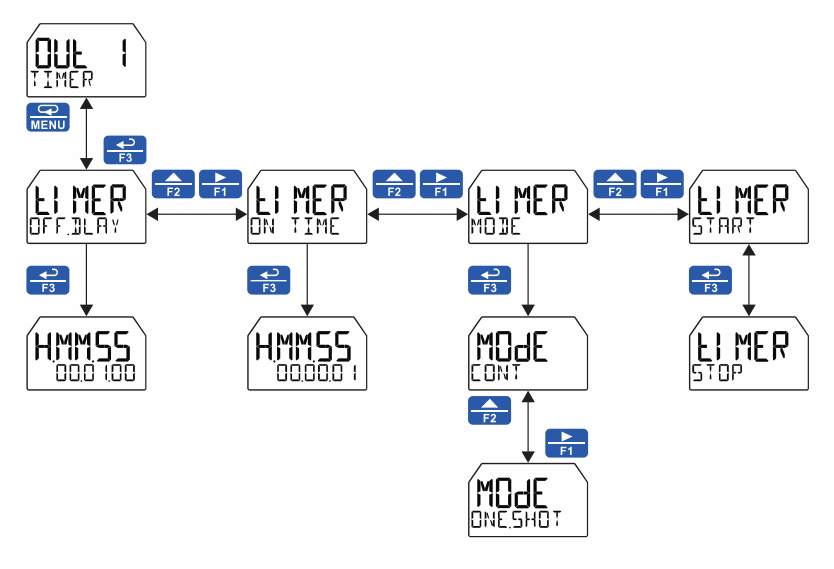

### Stopwatch (STPWATEH)

The stopwatch function may be used to manually run and control a process for a specific time interval up to 99 hrs., 59 min, and 59 seconds. The stopwatch function may be assigned to any relay. There are three settings needed to use the function effectively.

- 1. Assign stopwatch to either top or bottom display
- 2. Assign the relay to control the process (on/off)
- 3. Assign a function key or digital input to start/stop the stopwatch

#### **Application Example**

To maintain consistency of a product, it is necessary to take and test samples at different times throughout the day. The stopwatch function is used to open and close a solenoid valve to know the exact amount of time needed to complete the desired sample. Once this is determined, the timer function can be used to automatically take a sample (batch) based on the time determined using the stopwatch function.

Setup: Assign the following to Stopwatch Function

- Bottom display
  - (see pages 36 & 38 for details how to change the display)
- Relay 1 (see pages 39 & 45 how to change Open Collector and Solid-State Relay functionality)
- F3: Start/Stop

(see pages 61 & 62 for details on how to change the function keys)

#### Procedure

- Press F3 to start the stopwatch; relay 1 turns on and the process starts running.
- Press F3 to stop the stopwatch; relay 1 turns off and the process stops.
- The bottom display indicates the time it took to complete the sample.

### Runtime & Cycle Count (INFI)

The relay information menu shows runtime and cycle count for each relay. These values may be cleared at any time by selecting the *Clear* option (ELERP?).

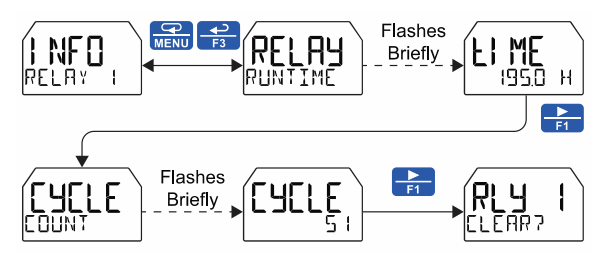

### Isolated 4-20 mA Output (H--20 mA)

The 4-20 mA menu is used to scale the isolated 4-20 mA output based on display values. This menu is not present on models without a 4-20 mA output option.

The 4-20 mA analog output can be scaled to provide a 4-20 mA signal for any PV display range or to simply retransmit the 4-20 mA input. The output may be disabled (DISABLE), and will only output the minimum signal.

Overrange and underrange values determine what mA signal the meter will output if the mA input is underrange (<3.5 mA) or overrange (>20.5 mA). This value may be set to 1 mA, 3.5 mA, 3.8 mA, 20.5 mA, 20.8 mA, 23 mA, or disabled.

No equipment is needed to scale the analog output; simply program two display values and corresponding mA output signals.

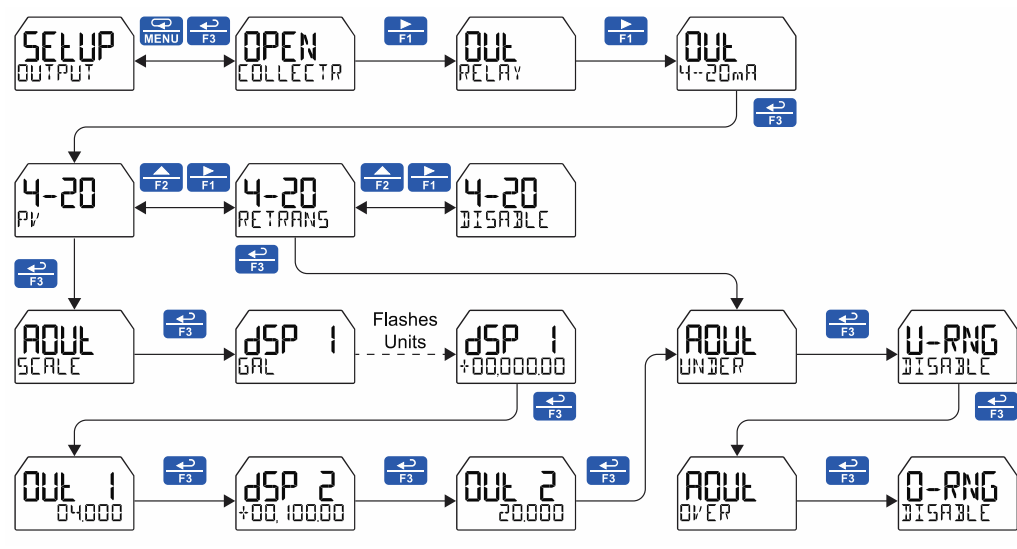

### Process Variable (PV)

To scale the analog output, enter display value 1 and a corresponding analog output value for this display, and enter display value 2 and a corresponding analog output value for this display value. This will provide a scaled linear analog output.

### Retransmit (RETRANS)

This option will retransmit the 4-20 mA analog input without the need to scale the output.

### Output Manual Control (CONTROL)

The *Control* menu is used to control the open collector outputs, 4-20 mA analog output, and the relays manually, ignoring the input. Each open collector, relay, and analog output can be programmed independently for manual control. Selecting automatic control sets all relays and analog output for automatic operation.

After selecting manual control for a specific output, you can set the output value. To change the output value, return to the Control menu, select the output to control, select manual control, and enter a new value.

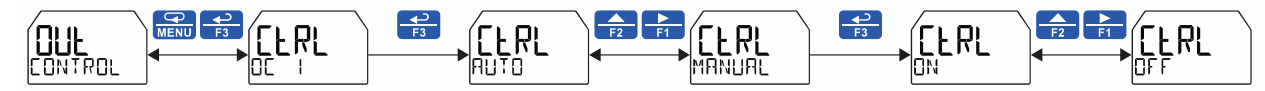

### Advanced Features Menu (AIV ANEE)

To simplify the setup process, functions not needed for most applications are located in the Advanced Features menu. The options under advanced features include advanced PV setup, cutoff, filter, password, function key programming, and system settings.

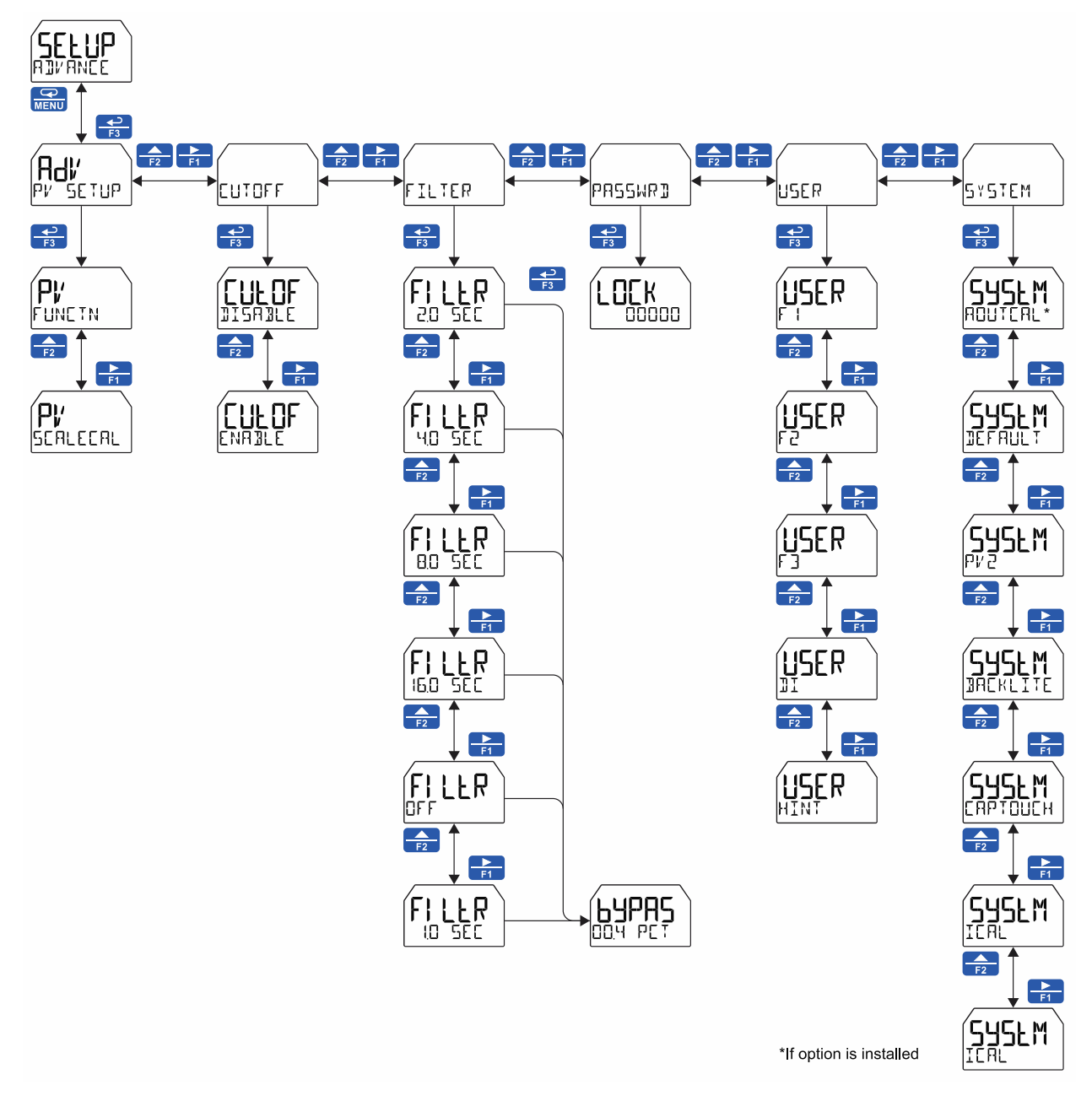

### Advanced Process Variable Setup (AIV PV SETUP)

The Advanced PV Setup menu contains options to apply input signal conditioning functions to the input and to scale/calibrate the input signal.

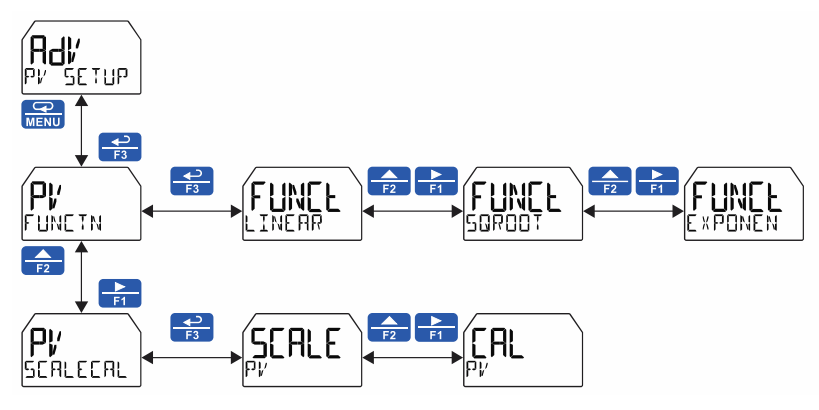

### Input Signal Conditioning Functions (FUNETN)

The *Function* menu is used to select the input signal conditioner applied to the input: linear, square root, programmable exponent, or round horizontal tank volume calculation. Multi-point linearization is part of the linear function selection.

Meters are set up at the factory for linear function with 2-point linearization. The linear function provides a display that is linear with respect to the input signal.

### Using MeterView XL

MeterView XL makes programming the input signal conditioning functions quick and easy. Go to the input/scale menu and select the desired function from the drop down menu in the "scale input" section.

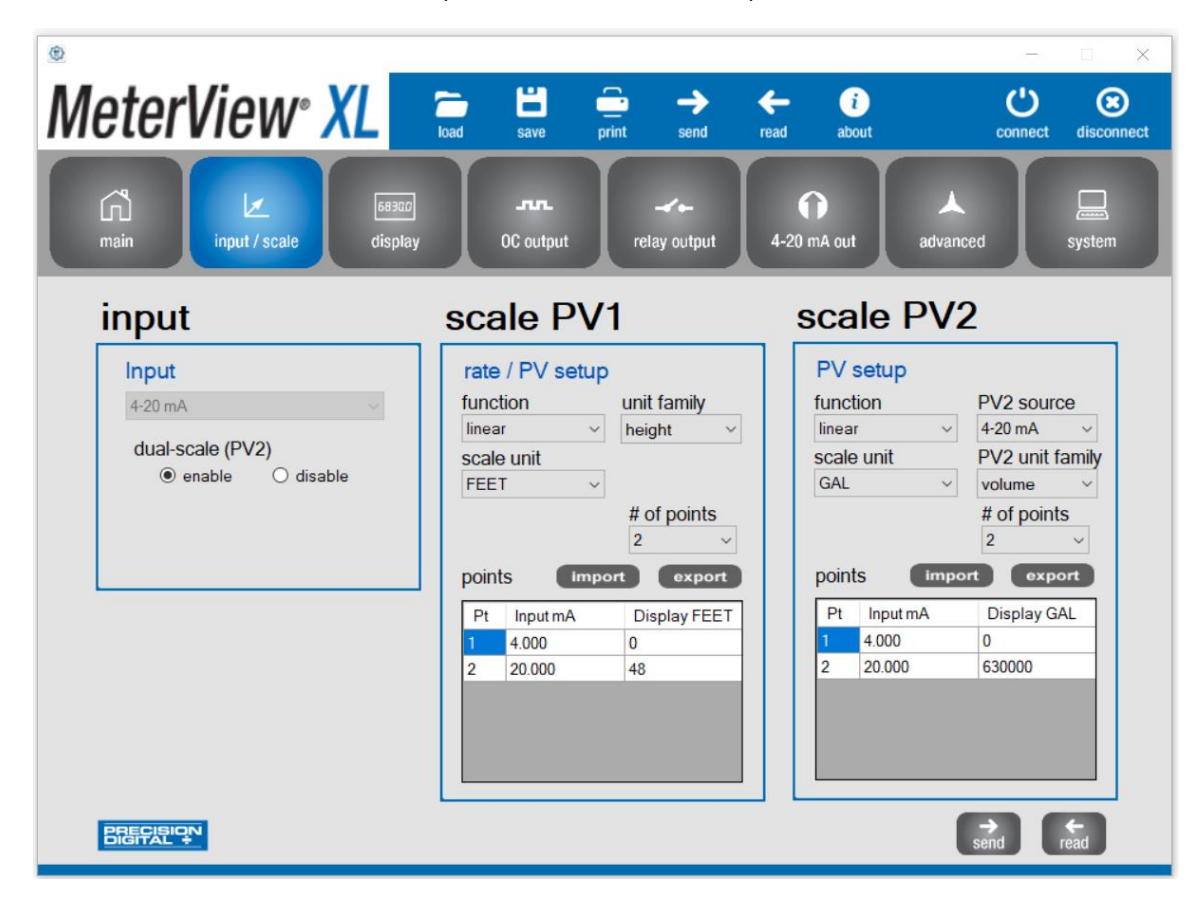

### Square Root Linearization (50R001)

The square root function can be used to linearize the signal from a differential pressure transmitter and display flow rate in engineering units.

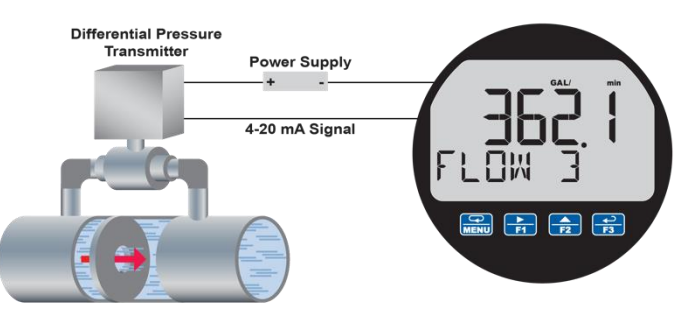

PD6908 Displaying Flow Rate by Applying the Square Root Function to the Output of a DP Transmitter.

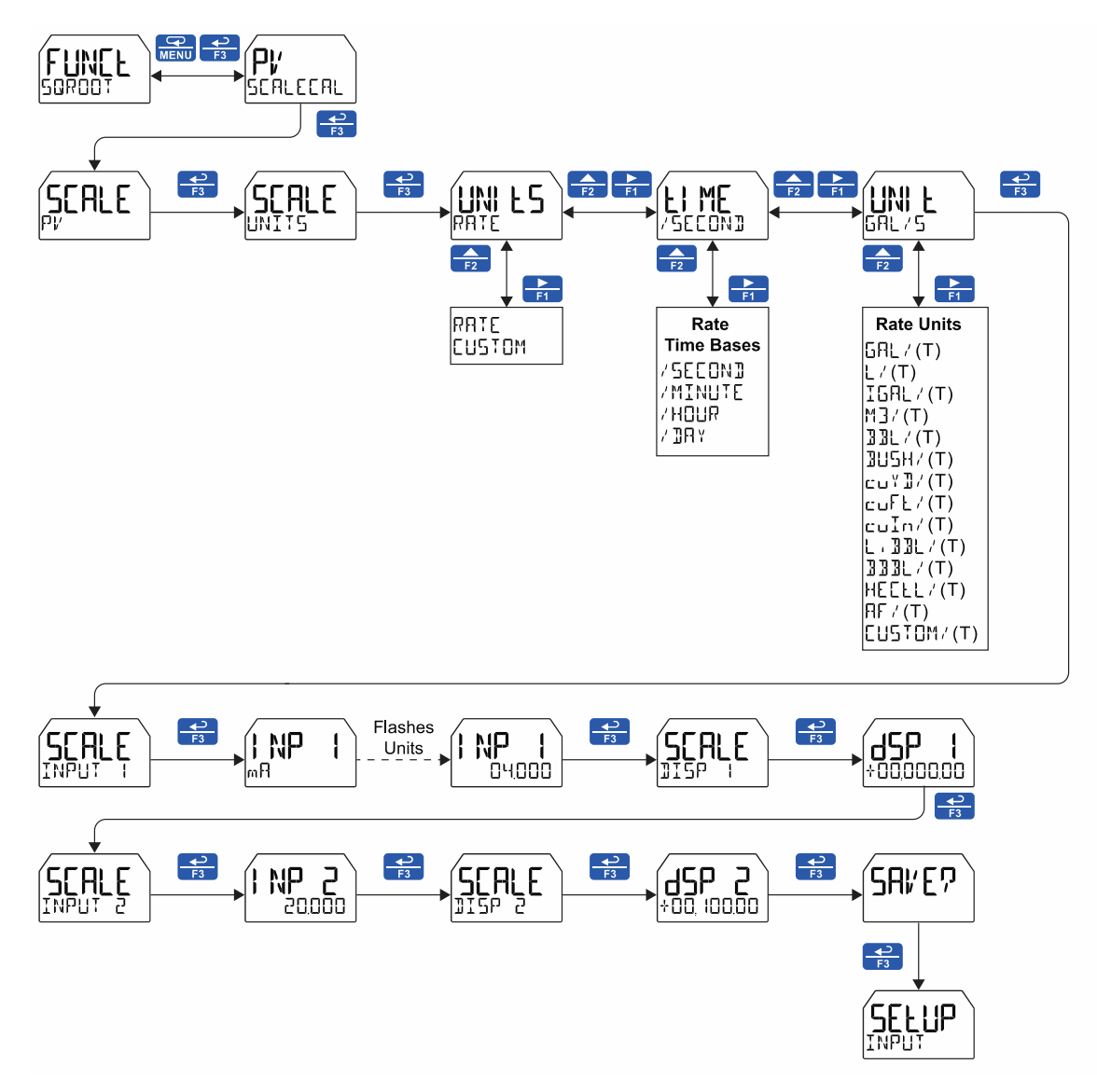

### Programmable Exponent Linearization (EXPONEN)

The programmable exponent can be used to linearize the signal from level transmitters in open-channel flow applications using weirs and flumes.

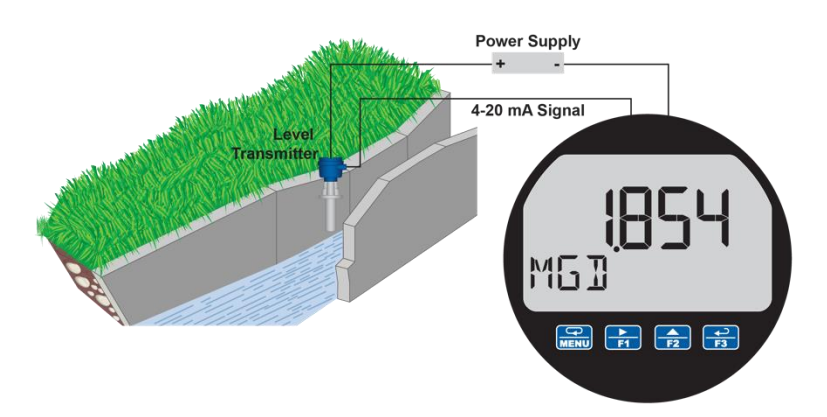

The PD6908, in combination with an ultrasonic level transmitter, makes for an economical way to measure and display open channel flow rate in most weirs and flumes. A guide such as the ISCO Open Channel Flow Measurement Handbook can provide the user with all the information needed: the exponent used in the flow equation for the desired flow units and the flow rate for any given head height. For example, to display the open channel flow rate from a 3" Parshall flume, the ISCO handbook advises the exponent is 1.547 and at the maximum head height of 3.0 feet, the flow rate is 3.508 MGD.

| Formula:       | CFS<br>GPM<br>MGD | = 0.9920 H <sup>1</sup><br>= 445.2 H <sup>1.54</sup><br>= 0.6411 H <sup>1</sup> | .547<br>47<br>.547 |
|----------------|-------------------|---------------------------------------------------------------------------------|--------------------|
| Vhere:         | Н                 | = Head in fe                                                                    | et                 |
|                | Tab               | le 12-3                                                                         |                    |
| Head<br>(Feet) | CFS               | GPM                                                                             | MGD                |
| 3.00           | 5.428             | 2436                                                                            | 3.508              |

With this information the PD6908 should be programmed in the following fashion. This setup assumes the level transmitter is programmed to output 20 mA at the maximum head height of 3.00 feet; but any mA value at a head height with a known flow rate may be used.

| Function          | Desired                              | Programming                                                                  |
|-------------------|--------------------------------------|------------------------------------------------------------------------------|
| Open Channel Flow | 3" Parshall flume                    | Set Programmable Exponent to 1.547                                           |
| Flow Rate         | Millions of Gallons per<br>Day (MGD) | Set 4 mA = 0<br>20 mA = 3.508                                                |
| Display           | Display Flow Rate                    | Set upper display for flow rate display and lower display units/tag for MGD. |

To display both flow rate and total, consider Precision Digital's Model PD6928 Flow Rate Totalizer.

The Programmable Exponent function is programmed in the following manner:

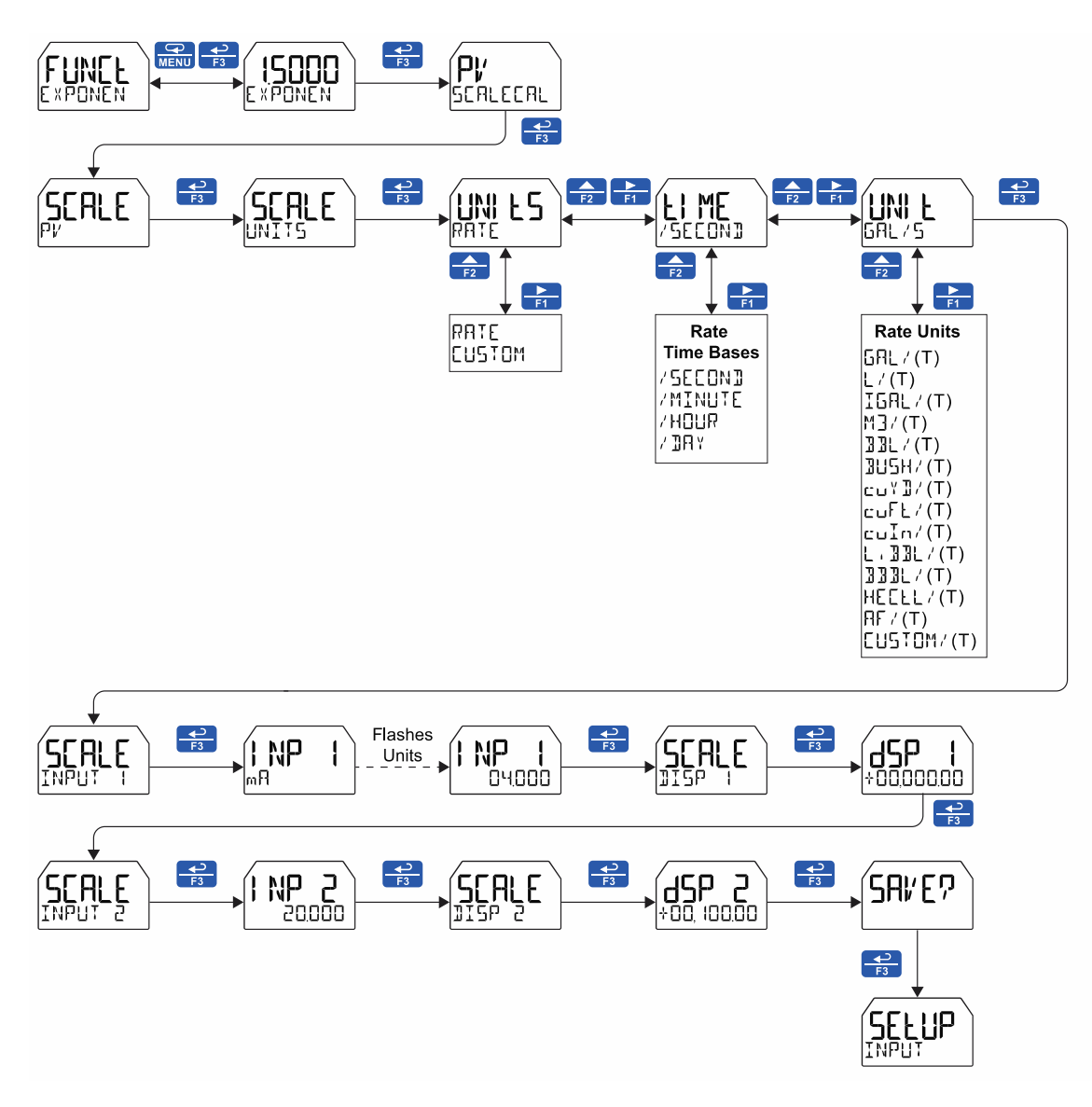

### Multi-Point Linearization (LINEAR)

Up to 32 linearization points can be selected for PV1 and PV2 under the LINEAR function. Multi-point linearization can be used to linearize the input so the meter can display volume from non-linear tanks or to convert level to flow using weirs and flumes with complex equations. These points are established via direct entry (SERLE) or with a live calibration signal source (ERL).

If the dual-scale level feature has been selected, the menus for PV1 & PV2 are enabled.

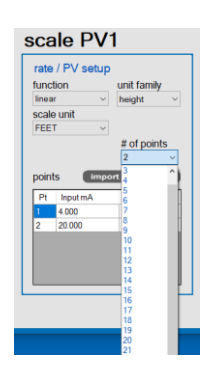

MeterView XL showing the linear points setup feature. Up to 32 points can be selected for PV1 and PV2.

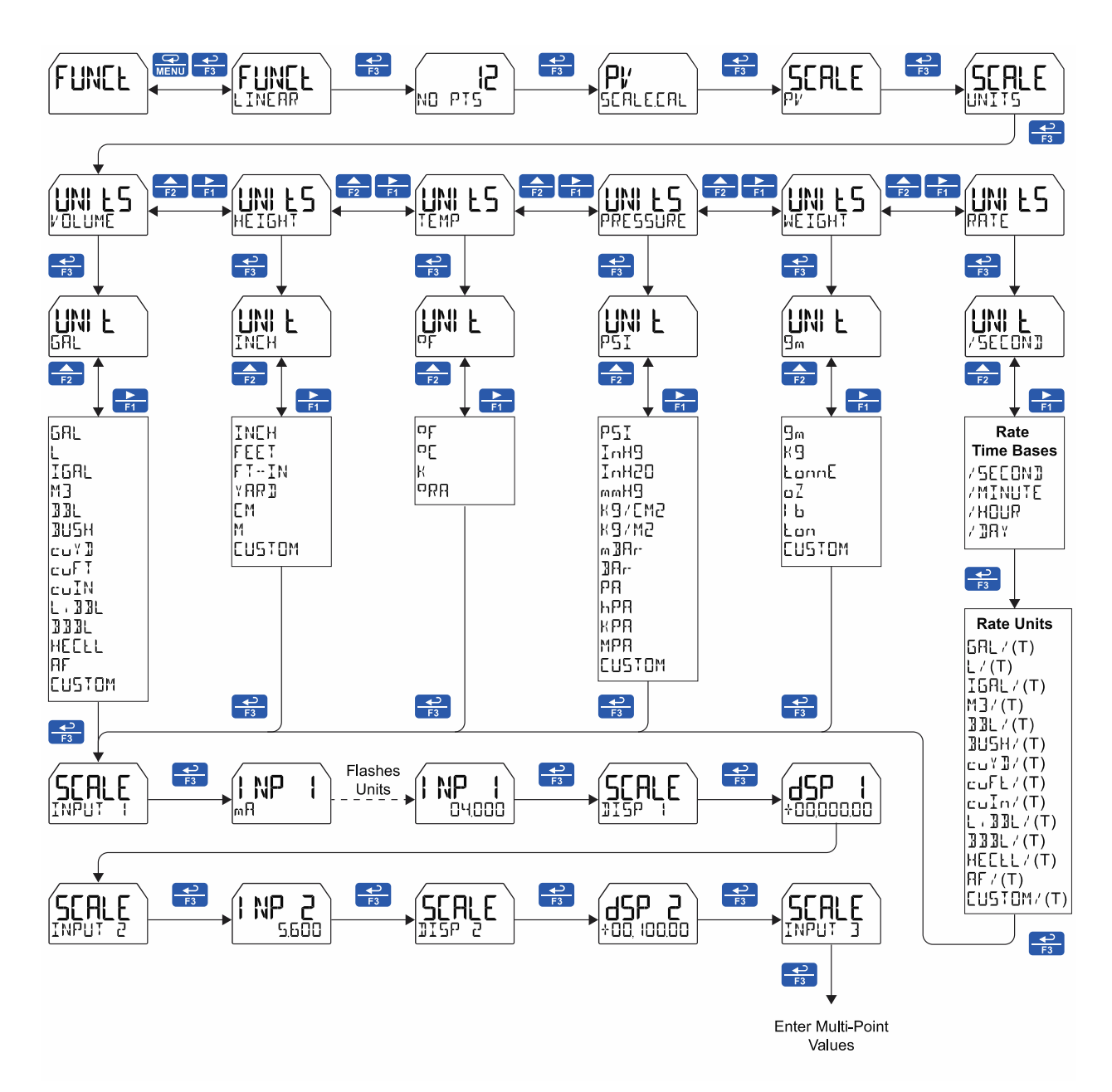

#### Round Horizontal Tank Linearization (RH TANK)

This function automatically calculates the volume in a round horizontal tank with flat ends. It is only available for PV2 while the meter is in dual-scale mode.

Set the display for the desired decimal point and engineering units before entering the round horizontal tank function. Select units (inches or cm) for the tank dimensions. Enter the diameter and the length in inches or cm and the results will be calculated automatically in US gallons or liters. The unit of measure for the volume can be changed using the display menu. See *Changing the Engineering Units* (UNITS) on page 36 and *Available Unit Classes and Units* on page 35 for a list of available volume units. There is no need to enter scaling values.

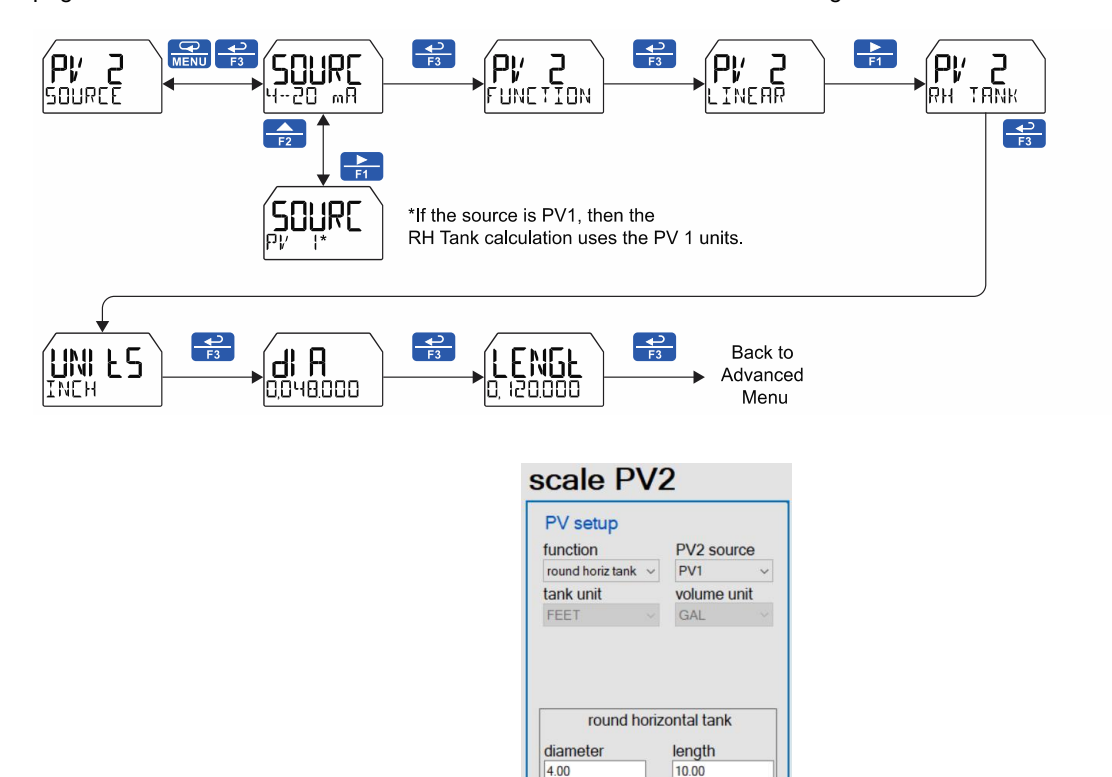

MeterView XL Round Horizontal Tank Function Automatically Calculates the Volume Once the Diameter and the Length of the Tank are Entered.

GAL

tank volume 940.03

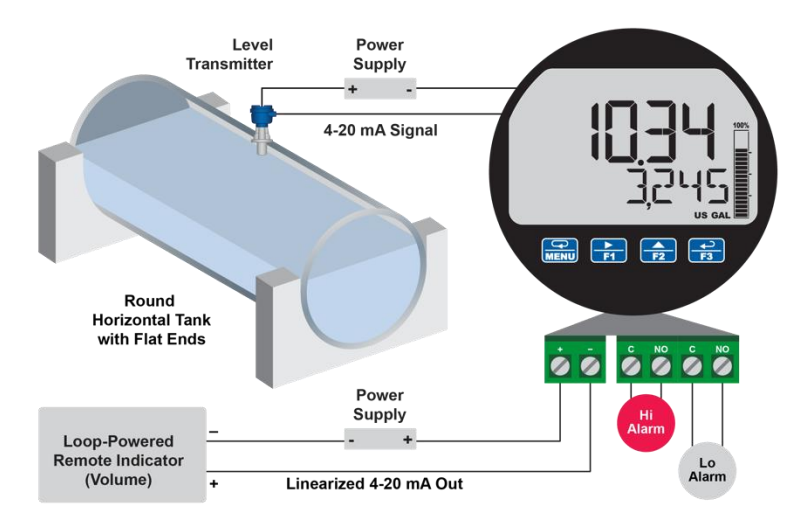

PD6908 Displaying Height in Feet and Volume in Gallons in a Round Horizontal Tank Using the Round Horizontal Tank Linearization Feature.

### Advanced Scaling and Calibration (SEALEEAL)

This menu offers options to scale or calibrate the meter.

### Scaling the Input (SEALE)

The scale menu in the *Advanced* menu is the same as the scale menu in the *Input* menu. See *Scaling the 4-20 mA Input*(INPUT) on page 34 for details about scaling the meter.

### Calibrating the Input (CAL)

To scale the meter without a signal source, refer to Scaling the 4-20 mA Input (INPUT) on page 34.

The meter can be calibrated to display the process in engineering units by applying the appropriate input signal and following the calibration procedure. The [AL menu can be used either with a calibrated current source or with a live signal coming from a 4-20 mA transmitter connected to the process being measured.

During calibration, the mA input value will be displayed as INP | and INP 2. Adjust the input source until the desired mA value is shown.

The use of a calibrated signal source is required.

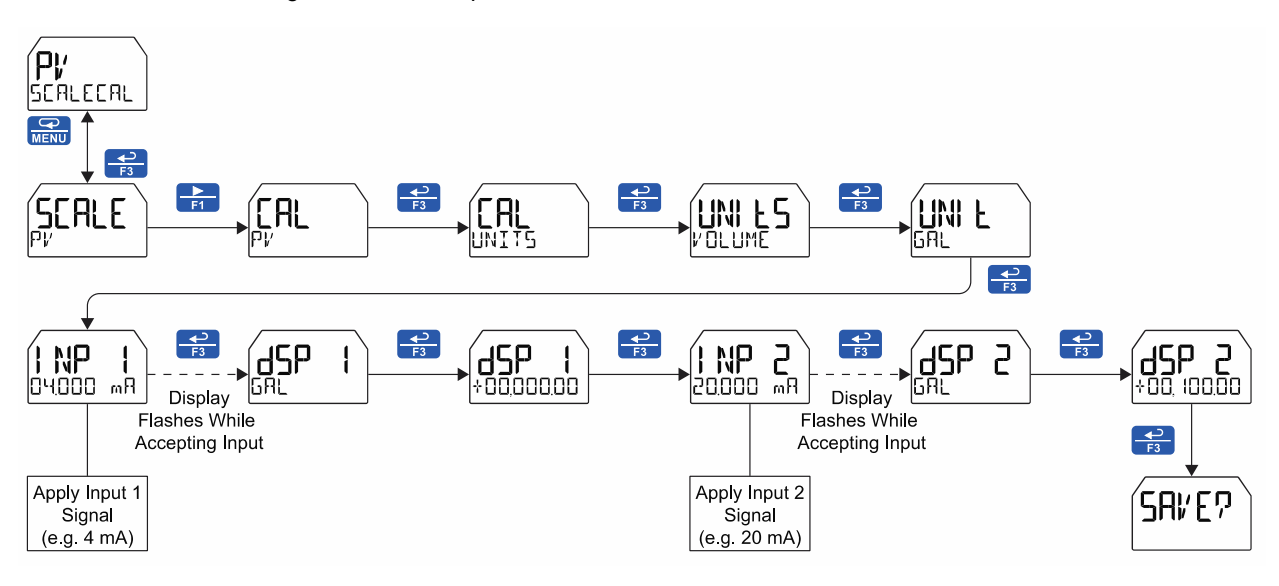

Follow these steps to calibrate the input:

- 1. After accessing the SEALEEAL menu, press the *Right-Arrow* button to scroll to the *Calibration* menu (EAL PI/) and press *Enter*.
- 2. Select the appropriate units for the desired process variable, then press *Enter*. For information on units, see *Available Unit Classes and Units* on page 35.
- 3. The meter displays INP 1. Apply a known signal and press *Enter*. The display will flash while accepting the signal.
- 4. After the signal is accepted, the meter displays 15P 1. Enter a corresponding display value for the input signal, and press *Enter* to accept.
- 5. The meter displays INP 2. Apply a known signal and press *Enter*. The display will flash while accepting the signal.
- 6. After the signal is accepted, the meter displays 15P 2. Enter a corresponding display value for the input signal and press *Enter* to accept.
- 7. After completing calibration, the SAVE? display will need to be acknowledged using the *Enter* key before calibration will take effect.

Note: The SAVE? prompt is not displayed if no changes have been made to the scaling.

### Low-Flow Cutoff (CUTOFF)

The low-flow cutoff feature allows the meter to be programmed so that the often-unsteady output from a differential pressure transmitter at low flow rates always displays zero on the meter. The cutoff value may be programmed from 0.1 to 99999. The meter will display zero below the cutoff value. The cutoff can be disabled to display negative values.

### Noise Filter (FILTER)

The noise filter is available for unusually noisy signals that cause an unstable process variable display. The noise filter averages the input signal over a certain period of time. The filter level determines the length of time over which the signal is averaged. The filter level can be set between 1 and 16 seconds or turned off. The higher the filter level, the longer the averaging time and so the longer it takes the display to settle to its final value. Setting the filter level to off disables the filter function.

### Noise Filter Bypass (]YPAS)

The noise filter bypass changes the behavior of the meter so that small variations in the signal are filtered out but large abrupt changes in the input signal are displayed immediately. The bypass value determines the minimum amount of signal change to be displayed immediately. All signal changes smaller than the bypass value are filtered or averaged by the meter. The noise filter bypass may be set between 0.1 and 99.9% of full scale.

### Enabling Password Protection (PR55WR])

The *Password* menu is used for programming security to prevent unauthorized changes to the programmed parameter settings.

To set a password, enter the *Password* menu and program a five-digit password. When a password has been enabled, the lock icon  $\mathbf{\hat{n}}$  will display in the upper-left side of the display. For instructions on how to program numeric values see *Setting Numeric Values* on page 33.

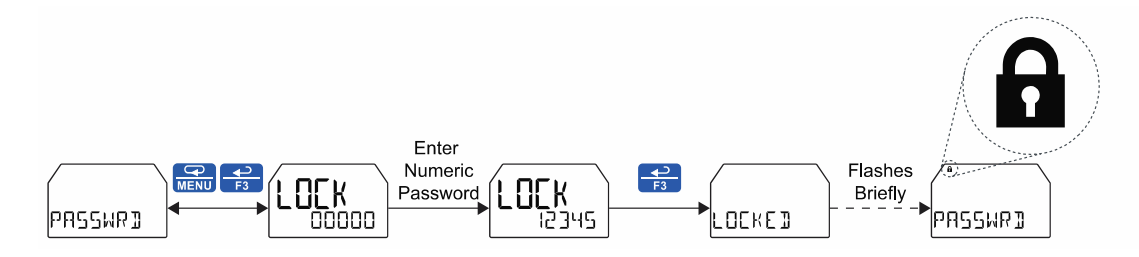

### Making Changes to a Password Protected Meter

If the meter is password protected, the meter will display the message LILKE when the *Menu* button is pressed. Press the *Enter* button while the message is being displayed and enter the correct password to gain access to the menu. After exiting *Programming Mode*, the meter returns to its password protected condition.

### **Disabling Password Protection**

To disable password protection, access the *Password* menu and clear the entered password either by pressing and holding the *Right Arrow* button until all digits reset to zero or manually changing all the digits to zero. When the *Enter* button is pressed, the meter will display LINL [][K]] and will no longer require a password to access *Programming Mode*.

**Note:** If the meter is password protected and the password has been forgotten, the password may be overridden using the master password: **50865** 

### Programmable Function Keys User Menu (USER)

The *User* menu allows the user to assign the CapTouch buttons function keys F1, F2, and F3, and the digital input (located on the input signal connector) to access some of the menus or to activate certain functions immediately (e.g. reset max & min, hold relay states, etc.). This allows the meter to be greatly customized for use in specialized applications.

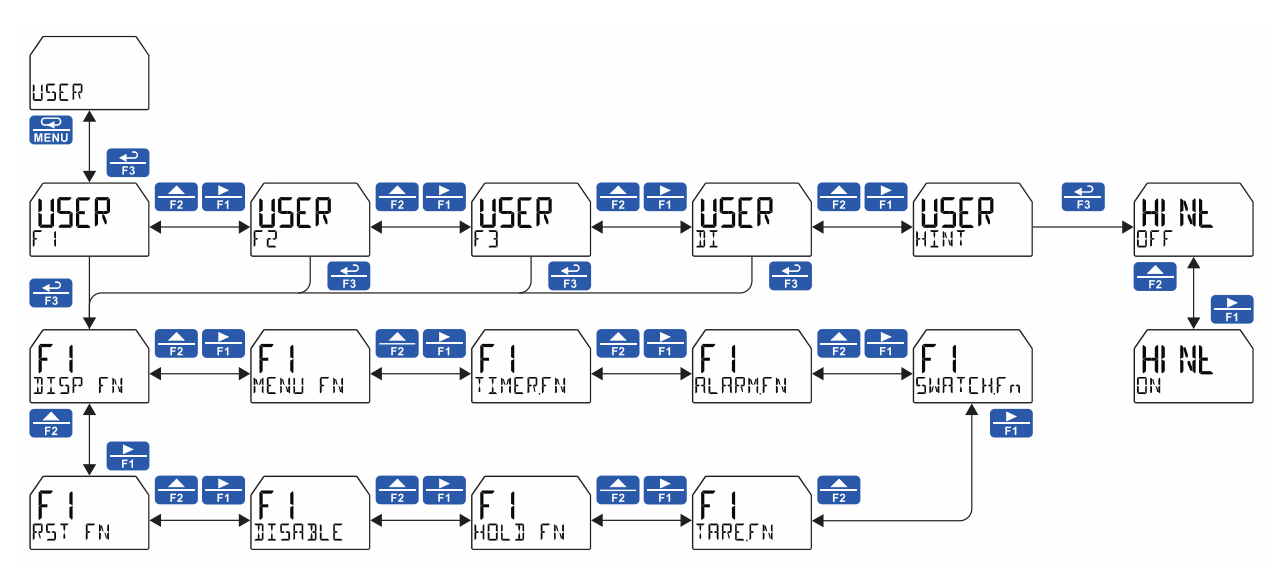

### Function Keys & Digital Input Available Settings

Refer to the following table for descriptions of each available function key or digital input setting.

| Display   | Description                                                    |  |
|-----------|----------------------------------------------------------------|--|
| DISP FN   | Set the function key or digital input to display a value       |  |
| DISPLAY   | Cycle max, min, and PV(s)                                      |  |
| DISP PV   | Display the PV                                                 |  |
| Ρ[Τ Ρν    | Display the PV's percentage of max (20 mA)                     |  |
| ] UNITS   | Display the PV's units                                         |  |
| 1) TRG    | Display the PV's tag                                           |  |
| DISPMIN   | Display the PV's minimum                                       |  |
| DISPMAX   | Display the PV's maximum                                       |  |
| MIN MAX   | Display the PV's minimum and<br>maximum value                  |  |
| ] mR IN   | Display the mA input value                                     |  |
| ] mROUT   | Display the mA output value                                    |  |
| MENU FN   | Set the function key or digital input to access a menu         |  |
| RLYINFO   | Go to relay information menu (INF $\Box$ )                     |  |
| MANETRL   | Go to output control menu<br>(EONTROL)                         |  |
| TIMR OC I | Open collector 1 timer                                         |  |
| TIMR OC2  | Open collector 2 timer                                         |  |
| TIMER RI  | Relay 1 timer                                                  |  |
| TIMER R2  | Relay 2 timer                                                  |  |
| TIMERFN   | Set the function key or digital input to start or stop a timer |  |
| STRTALL   | Start all timers                                               |  |
| STOPALL   | Stop all timers                                                |  |
| SSTPALL   | Start or stop all timers                                       |  |
| OC 1      | Start/stop open collector 1 timer                              |  |
| 530       | Start/stop open collector 2 timer                              |  |
| RLY I     | Start/stop relay 1 timer                                       |  |
| RLY2      | Start/stop relay 2 timer                                       |  |
| START     | Start the selected timer output                                |  |
| STOP      | Stop the selected timer output                                 |  |
| 518-516   | Start or stop the selected timer output                        |  |
| ALARMEN   | Set the function key or digital input to acknowledge an alarm  |  |
| AEK       | Acknowledge all active alarms                                  |  |
| SETPOINT  | Set all output set point                                       |  |
| SETPTOE I | Set open collector 1 set point                                 |  |
| SETPTOE2  | Set open collector 2 set point                                 |  |
| SETPTR I  | Set relay 1 set point                                          |  |
| SETPTR2   | Set relay 2 set point                                          |  |
| SWATCHEN  | Set the function key or digital input to activate stopwatch    |  |

| Display    | Description                                                     |
|------------|-----------------------------------------------------------------|
| START      | Start the stopwatch                                             |
| STOP       | Pause/Stop the stopwatch                                        |
| STR-STP    | Start or stop the stopwatch                                     |
| TAREFN     | Set the function key or digital input to tare the display value |
| TARE       | Tare the display value                                          |
| RST TARE   | Reset the display value                                         |
| HOL] FN    | Set the function key or digital input to hold an output         |
| HOLIOUT    | Hold all outputs                                                |
| HL DUNHL D | Hold or un-hold all outputs                                     |
| OC 1+2     | Hold/un-hold open collector outputs                             |
| RFA 1+5    | Hold/un-hold relay outputs                                      |
| MACUT      | Hold/un-hold 4-20 mA output                                     |
| HOLJ       | Hold selected output                                            |
| HL DUNHL D | Hold or un-hold selected output                                 |
| DISABLE    | Disable the function key or digital input                       |
| RST FN     | Set the function key or digital input to reset a value          |
| RESET      | Reset min, max, or max/min PV value                             |
| R MINMAX   | Reset max and min PV value                                      |

# Enabling the Function Key Hint Feature (HINT)

Enabling the function key hint feature will cause a hint message to be displayed when pressing the F1, F2, or F3 function keys. This text gives a brief description of what the button is programmed to do. Pressing that function key a second time will execute that action.

The hint feature does not affect the digital input (DI) which is intended for immediate execution.

### Tare (TARE)

The tare function zero's out the display. In the case of scale weight, tare is used to eliminate container weight and provide net weight readings. There are two tare functions; Tare and Reset Tare. When the tare function is used, the display reading is offset by the displayed amount to make the displayed value zero. Reset tare removes the display offset of the net value, and the gross and net values become the same until a new capture tare is entered.

Program a function key or the digital input for the tare and reset tare.

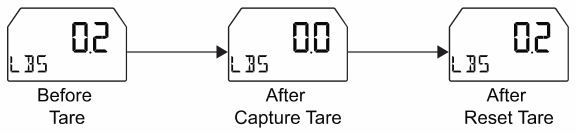

### Changing System Settings (5Y5TEM)

The System menu contains the following menus: Analog Output Calibration, Restore Factory Defaults, Dual-Scale (PV2), Backlight, CapTouch Buttons Operation Mode, Information, and Internal Calibration.

**Note:** The Analog Output Calibration menu is available only if the option is installed.

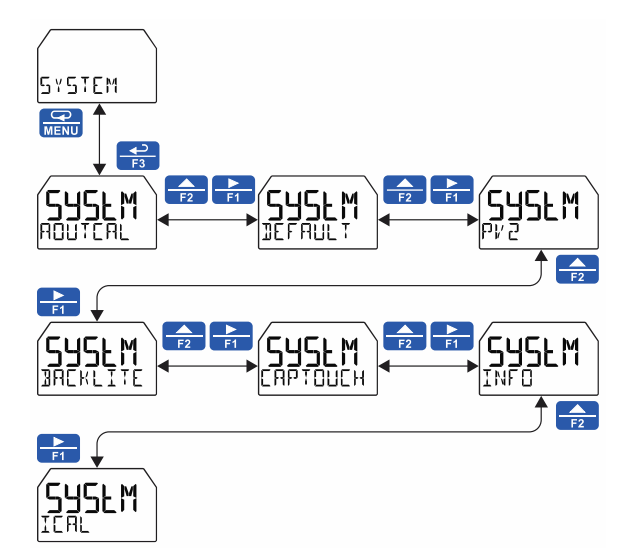

# Analog Output Calibration (ROUTERL)

To perform the analog output calibration, it is recommended to use a milliamp meter with a resolution of at least 0.1  $\mu$ A to measure the output current. The values saved internally during this procedure are used for scaling the 4-20 mA output in the *Setup* menu.

### 4-20 mA Output Calibration Procedure

- 1. Go to the Advanced Features menu and navigate to the SYSTEM menu and press Enter. Navigate to R⊡UTERL and press Enter.
- The display will show 4 mA. The ProtEX+ mA output should now be close to 4 mA. Enter the actual value read by the digital mA meter on the bottom display and press Enter.
- The display will show 20 mA. The ProtEX+ mA output should now be close to 20 mA. Enter the actual value read by the digital mA meter on the bottom display and press Enter.
- 4. The ProtEX+ will now calculate the calibration factors and store them.
- 5. Press Menu to exit.

# Enabling the Dual-Scale Feature (만 2)

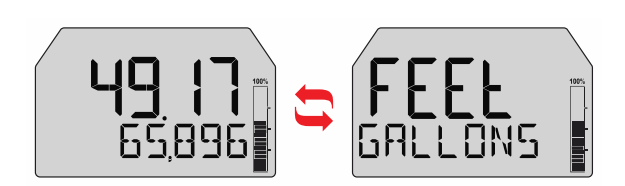

#### Dual-Scale Mode

**Top Display:** Toggling Between Process Variable and Units **Bottom Display:** Toggling Between Process Variable (in different scale) and Different Units

For some level applications, such as displaying the height and volume of a tank, a second PV can be enabled which can be scaled to display a different value based on the same 4-20 mA input. This is accomplished by enabling the dual-scale feature (PV/2).

When the dual-scale feature is enabled, additional menus will be displayed to allow for the programming of the second PV. The input menu will display PV1 and PV2 for scaling and the display menu will allow both PVs to be displayed on either top or bottom display, for example. See *Display Functions & Messages* on page *28* for additional information on where additional dual-scale specific menus will appear.

PV2 must be enabled to use the Round Horizontal Tank feature. See *Round Horizontal Tank Linearization* (RH\_TANK) on page 58.

For instructions on how to enable PV2 see *Changing System Settings* (5Y5TEM) on page 63.

# Enabling or Disabling the Backlight (IREKLITE)

The backlight may be enabled or disabled using the System - Backlight menu. The backlight is enabled by default, but the input must be wired appropriately for the backlight to function. See *Wiring Diagrams* on page 23.

### CapTouch Buttons Operation Mode (CAPTOUCH)

CapTouch buttons have two modes of operation: Normal and Delayed. Delayed mode prevents accidental trigger of the buttons. In the Delayed mode, the buttons enter into a low sensitivity state (sleep) and they ignore quick button presses after 20 seconds of inactivity. To wake up the buttons, press and hold any button for more than 2 seconds, the buttons respond normally.

# Viewing System Information (INFO)

System information, such as software (firmware) number and version, model number, and system tag, may be viewed in the INFT menu. Press the *Right Arrow* button to cycle through all available meter information. Press **Menu** to go back to the previous menu.

### Calibrating the Internal mA Reference (IERL)

The meter is factory calibrated prior to shipment to display 0.00 to 100.00, which corresponds to the 4-20 mA input. The calibration equipment is traceable to NIST standards.

The use of calibrated signal sources is necessary to calibrate the internal source of the meter. The meter's internal source is what allows the user to scale the meter without applying a signal.

Check calibration of the meter at least every 12 months.

**Note:** Allow the meter to warm up for at least 15 minutes before performing the internal source calibration procedure.

The *Internal Calibration* menu is part of the *Advanced* menu. Internal Calibration is performed as follows:

- 1. Press the *Menu* button to enter *Programming Mode*.
- 2. Press the *Up-Arrow* button twice and press *Enter* to access the *Advanced* menu.
- 3. Press the *Up-Arrow* button and press *Enter* to access the *System* menu.
- 4. Press the *Up-Arrow* button and press *Enter* to access the *ICAL* menu.
- The meter displays *low* input current message (\{000 mR}). Apply a 4 mA signal and press *Enter*. The display flashes for a moment while the meter is accepting the low input signal.
- After the display stops flashing, the display moves to the *high* input calibration (2000 mR). Apply the high input signal and press *Enter*. The display will flash again while the meter is accepting the high input signal.

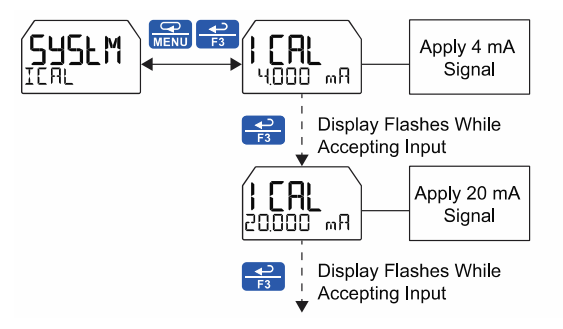

## **Meter Operation**

The meter is equipped with four CapTouch throughglass buttons. These buttons allow meter operation without removing the cover and exposing the electronics in a hazardous area.

Three CapTouch buttons labeled F1, F2, and F3 can be programmed as function keys to perform a variety of meter functions simply by pressing on the glass over the button. These include operation of the tare function, resetting the tare, resetting the meter's relays or open collectors, starting and stopping timers, and displaying max/min values. See *Function Keys & Digital Input Available Settings* on page 62 for a complete list of settings available.

A digital input is available on the meter and it may function in a similar fashion as the function keys to allow remote operation of a single task.

The max & min readings (peak & valley) reached by the process can be displayed either continuously by assigning it to a display line in the *Display* menu, or momentarily by pressing the F1 key (default) or assign it to any of the other function key or the digital input.

Pressing the F1 key cycles through various display values (e.g. max, min); press the Enter key to lock the display in the current process value and press the Enter key again to unlock the display.

The relay information menu shows runtime and cycle count for each relay.

Change the display units within the selected unit class at any time without the need to re-scale the meter. Select the desired units via the UNITS menu in the UISPLAY menu, and the meter automatically converts the display values to the new unit of measure.

## **CapTouch Buttons Operation**

| Button                  | Description<br>(Default Settings)                                                                                                    |
|-------------------------|----------------------------------------------------------------------------------------------------|
|                         | Press to enter or exit <i>Programming</i><br><i>Mode</i> , view settings, or exit max/min<br>readings                                              |
| <b>F</b> 1              | Press to display max/min readings.                                                                                                    |
| <b>F</b> 2              | Press to reset max/min readings.                                                                                                    |
| <b>−</b> ⊃<br><b>F3</b> | Press to acknowledge all manually<br>resettable relays or open collectors.<br>Press to lock/unlock the display value<br>after pressing the F1 key. |

## CapTouch Buttons

The PD6908 is equipped with four capacitive sensors that operate as through-glass buttons so that it can be programmed and operated without removing the cover (and exposing the electronics) in a hazardous area.

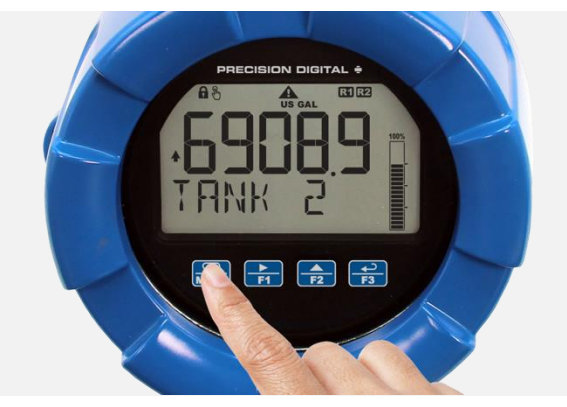

These buttons can be turned off for security by selecting the *Off* setting on the switch located on the side of the display module, close to the Menu button.

To actuate a button, press one finger to the window directly over the marked button area. When the cover is removed, the CapTouch buttons can be used after the meter completes a self-calibrating routine (hand symbol & flashes). The sensors are disabled when more than one button is pressed, and they will automatically re-enable after a few seconds (hand symbol & off).

### CapTouch Button Tips & Troubleshooting

The CapTouch buttons are designed to work under any lighting condition and to protect against false triggering. If the CapTouch buttons are not needed during operation, they can be turned off (slide switch to *Off*).

- To remove cover with power applied (safe area only), or to clean the window, place your hand over the buttons; this will temporarily disable the CapTouch buttons to prevent inadvertent use.
- Keep the glass window clean.
- Tighten the cover securely.
- Use a password to prevent tampering.

### 

 CapTouch buttons will not work if two or more buttons are detected as being pressed simultaneously. Be careful to avoid triggering multiple buttons or reaching across one button location to press another.

## **Function Keys Operation**

During operation, the programmable function keys operate according to the way they have been programmed in the *Advanced Features – User* menu. The table under *CapTouch Buttons Operation* on page 65 shows the factory default settings for F1, F2, and F3.

A hint message may be enabled to provide a description of what each function key does prior to executing their assigned function. See *Enabling the Function Key Hint Feature* (HINT) on page 62.

## **Digital Input Operation**

A digital input is standard on the meter. This digital input is programmed identically to function keys F1, F2, and F3. The input is triggered with a contact closure between DI+ and DI-, or with an active low signal. During operation, the digital input operates according to the way it has been programmed in the *Advanced Features – User* menu.

## Maximum/Minimum Readings

The max & min readings (peak & valley) reached by the process can be displayed either continuously or momentarily.

Display momentarily by pressing the F1 function key (default) or assigning to any of the other function keys or to the digital input in the *User* menu.

Display continuously by pressing the *Enter* button while the max/min is being displayed to lock the display. Press *Enter* again to unlock.

Any of the F1-F3 function keys (buttons) and the digital input can be programmed to reset the max & min readings. The meters are set at the factory to display the max reading by pressing the *Right Arrow/F1* button and to use the *Up-Arrow/F2* button to access the *Reset* menu. Press the *Right Arrow* button to cycle through the available parameters to reset.

#### Top Display: Process Value Bottom Display: Max & Min

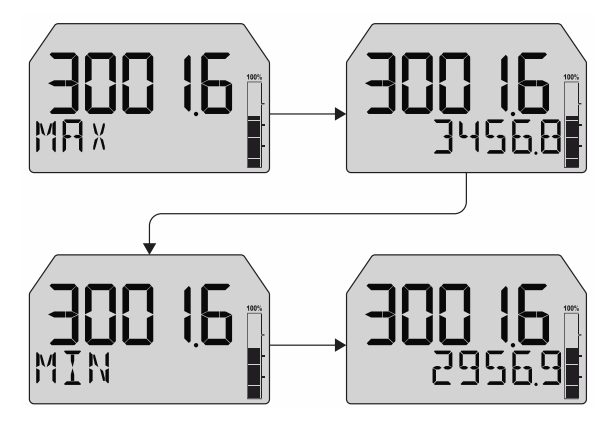

## Runtime & Cycle Count (INF[])

The relay information menu shows runtime and cycle count for each relay. These values may be cleared at any time by selecting the *Clear* option (<code>CLERR7</code>). If the cycle count or runtime values need to be changed on a frequent basis, it would be convenient to set up a CapTouch button or the digital input to simplify this process.

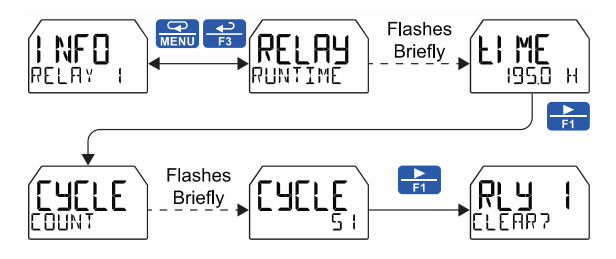

**Note:** See the menu tree under *Solid-State Relay Outputs* (RELRY) on page *45* for complete menu structure on this feature.

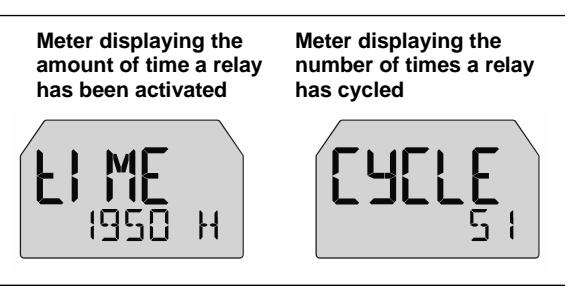

## **Changing Engineering Units**

During operation of the meter, it is possible to change the display units within the selected unit class without the need to re-scale the meter. The UNITS menu in the IISPLAY menu allows the unit of measure to be changed (e.g. from gallons/second (GAL/S) to liters/second (L/S)) and the meter will automatically convert the display values to the new unit of measure. If entering a custom unit (IISTIM), a custom conversion factor will need to be entered. See *Changing the Engineering Units* (INITS) on page 36.

# Troubleshooting

This product is a highly sophisticated instrument with an extensive list of features and capabilities. If the CapTouch buttons are used to program the meter, it can be a difficult task to keep everything straight. That is why we strongly recommend the use of the free <u>MeterView XL</u> software for all programming activities. A cable is provided to use the MeterView XL software for programming the meter.

If you have programmed the meter with the CapTouch buttons and it is not working as intended, try re-programming the meter using the MeterView XL software.

### **Reset Meter to Factory Defaults**

When the parameters have been changed in a way that is difficult to determine what's happening, it might be better to start the setup process from the factory defaults. This can be accomplished using MeterView XL software or with the CapTouch buttons.

To load factory defaults:

- 1. Press the *Menu* button to enter *Programming Mode*.
- Press the *Right-Arrow* button twice and press *Enter* to access the *Advanced* menu.
- 3. Press the *Up-Arrow* button and press *Enter* to access the *System* menu.
- 4. Press the *Right-Arrow* button and press *Enter* to access the *Default* menu.
- Press *Enter* twice in quick succession. The meter will load default settings and restart.

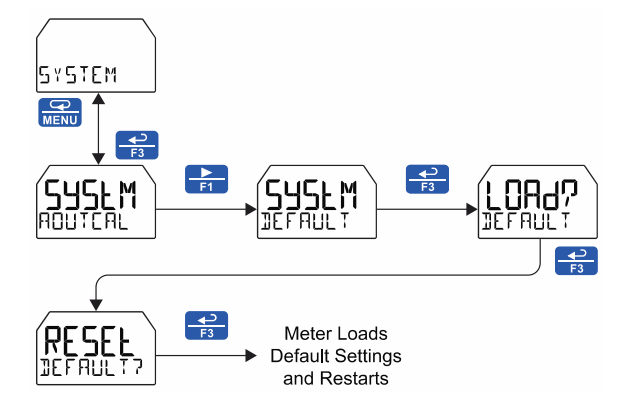

### **Determining Software Version**

To determine the software (firmware) version of a meter:

- 1. Press the *Menu* button to enter *Programming Mode*.
- 2. Press the *Up-Arrow* button twice and press *Enter* to access the *Advanced* menu.
- 3. Press the *Up-Arrow* button and press *Enter* to access the *System* menu.
- 4. Press the *Up-Arrow* button twice and press *Enter* to access the *Info* menu.
- Press the *Right-Arrow* button to cycle through the meter information. When done, press the *Menu* button to return to the previous menu or press & hold *Menu* to exit to Run mode.

### **Factory Default Settings**

The following table shows the factory setting for most of the programmable parameters on the meter.

| Parameter                  | Display     | Default Setting |  |  |
|----------------------------|-------------|-----------------|--|--|
| Input Menu                 |             |                 |  |  |
| Unit Class                 | UNITS       | Volume          |  |  |
| Unit of Measure            | UNIT        | Gallons         |  |  |
| Input 1                    | INP I       | 4.000 mA        |  |  |
| Display 1                  | ]5P (       | 0.00            |  |  |
| Input 2                    | INP 2       | 20.000 mA       |  |  |
| Display 2                  | JSP 2       | 100.00          |  |  |
|                            | Output Menu |                 |  |  |
| Open Collector<br>Output 1 | Ουτρυτ Ι    | Disabled        |  |  |
| Pulse Factor               | FRETOR      | 1.0             |  |  |
| Test Frequency             | FREQ        | 100             |  |  |
| Alarm                      | Alarm       | PV              |  |  |
| Alarm Action               | RETION      | AUTO            |  |  |
| Set Point                  | SET         | 20.00           |  |  |
| Reset Point                | RESET       | 10.00           |  |  |
| Alarm On Delay             | JELAY ON    | 0 seconds       |  |  |
| Alarm Off Delay            | DELAY OFF   | 0 seconds       |  |  |
| Alarm Fail-safe            | FAILSAFE    | OFF             |  |  |
| Red LED                    | RED         | ON              |  |  |
| Flash PV                   | FLASH       | ON              |  |  |
| Alarm Message              | M56         | ON              |  |  |
| Message Text               | MSG EDIT    | ALARM 1         |  |  |
| Timer Off Delay            | OFF.DLAY    | 1 minute        |  |  |
| Timer On Time              | ON TIME     | 1 second        |  |  |
| Timer Mode                 | MODE        | Continuous      |  |  |
| Open Collector<br>Output 2 | OUTPUT 2    | Disabled        |  |  |
| Set Point                  | SET         | 40.00           |  |  |
| Reset Point                | RESET       | 30.00           |  |  |
| Message Text               | MSG EDIT    | ALARM 2         |  |  |
| Relay Output 1             | RELAY I     | Disabled        |  |  |
| Alarm                      | ALARM       | PV              |  |  |
| Alarm Action               | RETION      | AUTO            |  |  |
| Set Point                  | SET         | 70.00           |  |  |
| Reset Point                | RESET       | 60.00           |  |  |
| Alarm On Delay             | Delay on    | 0 seconds       |  |  |
| Alarm Off Delay            | DELAY OFF   | 0 seconds       |  |  |
| Alarm Fail-safe            | FAILSAFE    | OFF             |  |  |
| Red LED                    | RE D        | ON              |  |  |
| Flash PV                   | FLASH       | ON              |  |  |
| Alarm Message              | M56         | ON              |  |  |
| Message Text               | MSG EDIT    | ALARM 3         |  |  |

| Parameter                          | Display           | Default Setting     |  |  |  |
|------------------------------------|-------------------|---------------------|--|--|--|
|                                    | Pump Control Menu | -                   |  |  |  |
| Pump Ctrl On                       | ON                | 70.00               |  |  |  |
| Pump Ctrl Off                      | OFF               | 60.00               |  |  |  |
| Pump Ctrl On<br>Delay              | JELAY ON          | 0 seconds           |  |  |  |
| Pump Ctrl Off<br>Delay             | DELAY OFF         | 0 seconds           |  |  |  |
| Pump Alt On 1                      | ON I              | 70.00               |  |  |  |
| Pump Alt Off 1                     | OFF I             | 60.00               |  |  |  |
| Pump Alt On 2                      | ON 2              | 90.00               |  |  |  |
| Pump Alt Off 2                     | OFF 2             | 80.00               |  |  |  |
| Pump Alt<br>On Delay 1             | DELAY ION         | 0 seconds           |  |  |  |
| Pump Alt<br>Off Delay 1            | DELAY IOFF        | 0 seconds           |  |  |  |
| Pump Alt<br>On Delay 2             | Jelax 5 on        | 0 seconds           |  |  |  |
| Pump Alt<br>Off Delay 2            | DELAX 5 OLL       | 0 seconds           |  |  |  |
| Timer Off Delay                    | OFF.DLAY          | 1 minute            |  |  |  |
| Timer On Time                      | ON TIME           | 1 second            |  |  |  |
| Timer Mode                         | MODE              | Continuous          |  |  |  |
| Relay Output 2                     | REFUX 5           | Disabled            |  |  |  |
| 4-20 mA Output                     | 4-20 mA           | PV                  |  |  |  |
|                                    | Advanced Menu     |                     |  |  |  |
| Signal<br>Conditioning<br>Function | FUNETN            | Linear (2 pts)      |  |  |  |
| Low Cutoff                         | CUTOFF            | Enabled: 0          |  |  |  |
| Filter                             | FILTER            | 2.0 seconds         |  |  |  |
| Filter Bypass                      | 37682             | 0.4 PCT             |  |  |  |
| Password                           | PASSWR]           | 00000<br>(Unlocked) |  |  |  |
| Function Key 1                     | Fl                | Display             |  |  |  |
| Function Key 2                     | 23                | Reset               |  |  |  |
| Function Key 3                     | F3                | Acknowledge         |  |  |  |
| Digital Input                      | DI                | Acknowledge         |  |  |  |
| Hint Feature                       | HINT              | Disabled            |  |  |  |
| Dual-Scale                         | PV 2              | Disabled            |  |  |  |
| Backlight                          | BACKLITE          | Enabled             |  |  |  |
| CapTouch                           | САРТОИСН          | Normal              |  |  |  |
| Display Menu                       |                   |                     |  |  |  |
| Unit of Measure                    | UNITS             | Gallons             |  |  |  |
| Decimal Point<br>Location          | DECPT             | 2                   |  |  |  |
| Comma                              | COMMR             | Enabled             |  |  |  |
| Top Display                        | TOP               | PV                  |  |  |  |
| Bottom Display                     | NOTION            | Units               |  |  |  |

# **Troubleshooting Tips**

Certain sequences of events can cause unexpected results. To solve these issues, it is best to start fresh from factory defaults and use the manual as a step by step programming guide, rather than a random approach to programming. To reset the meter to factory defaults, see *Factory Default Settings* on page 68. In addition, for best results, we recommend using the free <u>MeterView XL</u> software for all programming needs.

| Symptom                                                              | Check/Action                                                                                                    |
|----------------------------------------------------------------------|----------------------------------------------------------------------------------------------------|
| No display at all                                                    | <ol> <li>Check:</li> <li>The 4-20 mA current loop is providing at least 3.5 mA to the meter.</li> <li>The voltage drop of all devices connected to the 4-20 mA current loop does not exceed the max rating of the loop power supply.</li> </ol>                                                                                                    |
| Not able to change setup or<br>programming, LOEKEI is<br>displayed   | Meter is password-protected. Enter correct five-digit password to unlock or Master Password of 50865.                                                                                                    |
| Meter display flashes:<br>1. 99999<br>29999                          | Check that the number of digits required for the scaled value does not exceed the maximum digits for the display. If it does, try adjusting the decimal point location for less precision or changing the PV display to the bottom display.                                                                                                    |
| Display is unstable                                                  | <ul> <li>Check:</li> <li>1. Input signal stability and value.</li> <li>2. Display scaling vs. input signal.</li> <li>3. Filter and bypass values (increase).</li> </ul>                                                                                                    |
| Display response is too slow                                         | Check filter and bypass values                                                                                                    |
| Display reading is not accurate                                      | <ol> <li>Check:</li> <li>Input signal conditioner selected: Linear, square root, etc.</li> <li>Scaling or calibration</li> </ol>                                                                                                    |
| Display does not respond to input<br>changes, reading a fixed number | Check display assignment. It might be displaying max, min, or set point.                                                                                                    |
| Display shows:<br>1. MAX and a number<br>2. MIN and a number         | Press Menu to exit max/min display readings.                                                                                                    |
| Relay operation is reversed                                          | Check fail-safe settings in Output menu                                                                                                    |
| Relays do not respond to signal                                      | <ul> <li>Check:</li> <li>1. Relay action in <i>Output</i> menu</li> <li>2. Set and reset points</li> <li>3. Check manual control menu</li> </ul>                                                                                                    |
| If the display locks up or the meter does not respond at all         | Cycle the power to reboot the microprocessor.                                                                                                    |
| CapTouch buttons do not respond                                      | <ol> <li>If hand-symbol is flashing, multiple buttons were touch at the same time, wait a few seconds until the hand symbol goes off.</li> <li>If <i>Delayed</i> mode has been set, press &amp; hold any button for 5 seconds, the buttons should respond normally.</li> <li>If the slide switch on the display module is in the Lock position, move the switch to the Unlock position; see <i>Turning Off CapTouch Buttons</i> on page 25.</li> </ol> |
| Other symptoms not described above                                   | Call Technical Support for assistance.                                                                                                    |

## Notes

| <br> |
|------|
|      |
|      |
|      |
|      |
|      |
|      |
|      |
|      |
|      |
|      |
|      |
|      |
|      |
|      |
|      |
|      |
|      |
|      |
|      |
|      |
|      |
|      |
|      |
|      |
|      |
|      |
|      |
|      |
|      |
|      |
|      |
|      |
|      |
|      |
|      |
|      |
|      |
|      |
|      |
|      |
|      |
|      |
|      |
|      |
|      |
|      |
|      |
|      |
|      |
|      |
|      |
|      |
|      |
|      |
| <br> |
|      |
|      |
|      |
|      |
|      |
|      |
|      |
|      |
|      |
|      |
|      |
|      |
|      |

# **Complete Product Line of Loop-Powered Meters** WITH ALL THE SAME **FEATURES & FUNCTIONALITY**

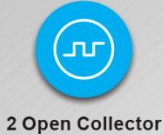

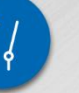

2 Solid-State

Relays

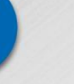

ANH

4-20 mA Output

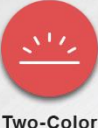

Backlight

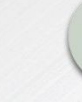

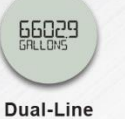

Displays

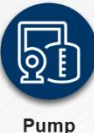

Control

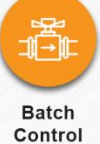

Outputs

Loop Leader+

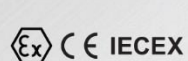

# LARGE DISPLAY >>

PD4 Loop Leader+ Series

- NEMA 4X, IP65 Rated Wall-Mount Enclosures
- Large 5-Digit, 2.8" High Top Display
- · Safe Area and I.S. Models
- ATEX and IECEx Certified

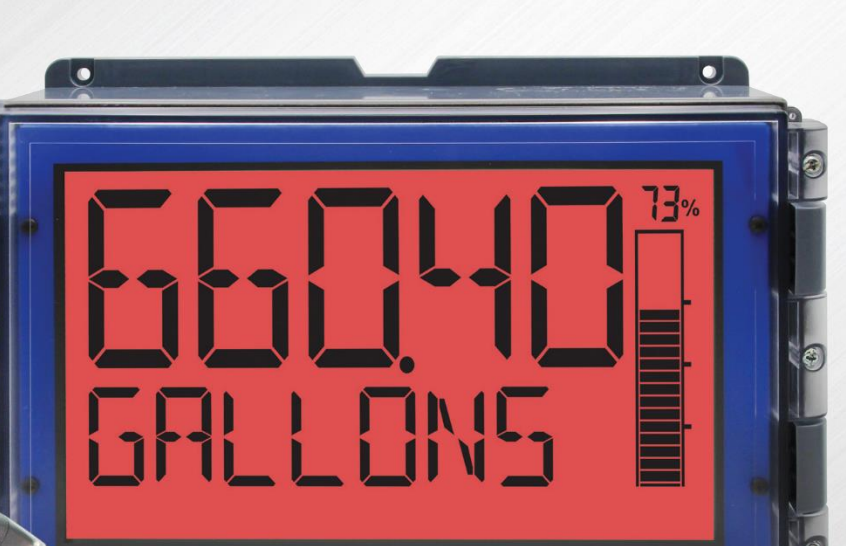

RECISION

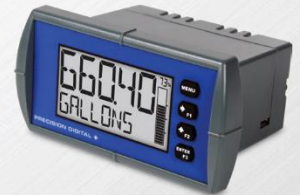

Protex- ( EIECEX

# EXPLOSION-PROOF $\Rightarrow$

### PD6900 ProtEX+ Series

- NEMA 4X, IP68 Rated Aluminum and Stainless Steel Enclosures
- CapTouch Through-Glass Buttons
- Explosion-Proof & I.S.
- UL Listed, CSA, ATEX, and IECEx Certified

S MY

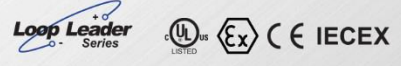

## 1/8 DIN PANEL MOUNT 🔅

### PD6600 Loop Leader Series

- NEMA 4X, IP65 Rated Front 1/8 DIN Panel Mount Meters
- General Purpose and I.S. and N.I. Models
- UL, C-UL, and CE Approved

### VantageView+ (€

# FIELD-MOUNT 🔅

PD6900 VantageView+ Series

- NEMA 4X, IP66 Rated **Plastic Enclosure**
- CapTouch Through-Window **Buttons**
- General Purpose

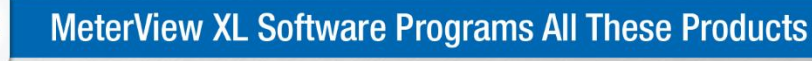

## Go to PREDIG.COM for details

# **Contact Precision Digital**

### **Technical Support**

Call: (800) 610-5239 or (508) 655-7300 Email: support@predig.com

## **Sales Support**

Call: (800) 343-1001 or (508) 655-7300 Email: sales@predig.com

### **Place Orders**

Email: orders@predig.com

## For the latest version of this manual please visit

www.predig.com

**PRECISION DIGITAL CORPORATION** 

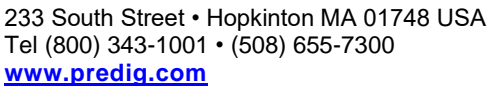

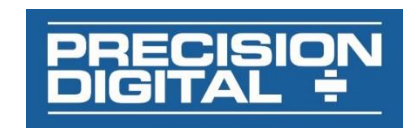

LIM6908HA\_C SFT125 Ver 1.000 & up 04/24